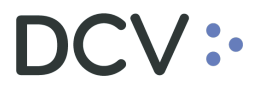

# Manual Eventos de Capital Nacional

Agosto 2021

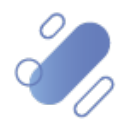

## DCV:

## Tabla de contenidos

| 1. | Introducción                                                   | 3  |
|----|----------------------------------------------------------------|----|
| 2. | Consulta de eventos de capital                                 | 3  |
| 3. | Consulta de saldos elegibles de un evento de capital           |    |
| 4. | Consultar derechos de un evento de capital                     |    |
| 4. | 1. Posición prendada y embargo                                 |    |
| a. | Valores bloqueados por prenda                                  |    |
| b. | Embargo (segundo gravamen) igual a la prenda                   | 19 |
| c. | Embargo mayor a la primera prenda                              | 19 |
| d. | Embargo menor a la primera prenda                              | 20 |
| 5. | Consultar instrucciones de liquidación de un evento de capital | 20 |
| 6. | Administración de consultas                                    | 22 |
| a. | Agregar filtros de búsqueda adicionales                        | 23 |
| b. | Eliminar filtros de búsqueda adicionales                       | 25 |
| C. | Cambiar orden tabla de resultado de consulta                   | 26 |
| d. | Exportar resultado de la consulta                              | 27 |

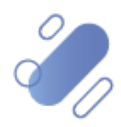

## DCV:

## 1. Introducción

En este documento se detallan cada una de las funcionalidades a las cuales el usuario puede acceder para realizar las consultas relacionadas a los Eventos de capital - nacional, describiendo para ello la secuencia y la forma de acceder.

## 2. Consulta de eventos de capital

Los eventos de capital pueden ser consultados por el usuario del participante. Para realizar la consulta de un evento de capital, el usuario debe acceder a la siguiente ruta en el sistema: **Eventos de capital**  $\rightarrow$  **Eventos de capital**.

| Provide the second second second second second second second second second second second second second second s                                                                                                    |          |
|----------------------------------------------------------------------------------------------------|----------|
| Eventos de capital +                                                                                                    |          |
| Q Search menu 🔥 < > Eventos de capital                                                                                                    | *        |
| D Mantenimiento de cuenta                                                                                                    |          |
| Posiciones y operaciones     Categona     Categona |          |
| Eventos de capital                                                                                                    | <u> </u> |
| Eventos de capital     Busar     Detener     Borrar     Consulta                                                                                                    |          |
| Saldos elegíbles de eventos de capital     Ded Evento ID Oñcial Tpo     Categoria ISIN del instr Instrumento suby Nombre lar Fecha de v Fecha de pago I Estado de asig     Estado de asig                                                                                                    | nación   |
| Ajustes de saldo de eventos de capital                                                                                                    |          |
| Elecciones de eventos de capital                                                                                                    |          |
| Asignaciones de eventos de capital                                                                                                    |          |
| Calendario de eventos de capital                                                                                                    |          |
| D Instrumento                                                                                                    |          |
| Administración de participantes                                                                                                    |          |
| D Tablero                                                                                                    |          |
| D Reporte                                                                                                    |          |
| 🗅 Prenda                                                                                                    |          |
| Operación del sistema                                                                                                    |          |
| 🗅 Configuración del sistema                                                                                                    |          |
| 🗅 Carga de archivo                                                                                                    |          |
| 🗅 Suscripciones de contenido                                                                                                    |          |
|                                                                                                    |          |
|                                                                                                    | Ψ.       |

Para realizar la búsqueda se pueden utilizar los filtros de búsqueda destacados en la siguiente pantalla:

| Eventos de capital +                                       |                  |                 |          |                    |           |                |               |                 |       |                        |                  |       |
|------------------------------------------------------------|------------------|-----------------|----------|--------------------|-----------|----------------|---------------|-----------------|-------|------------------------|------------------|-------|
| Q Search menu                                              |                  | ntos de capital |          |                    |           |                |               |                 |       |                        |                  |       |
| 🗅 Mantenimiento de cuenta                                  |                  |                 |          |                    |           |                |               |                 |       |                        |                  |       |
| Posiciones y operaciones                                   | Categoría        |                 | Instrume | nto con asignación |           | 4              | ID del Evento |                 | _     | ID Oficial             |                  |       |
| ▷ Eventos de capital                                       | Fecha de cierre  |                 | Estado   |                    |           |                | Tipo          |                 |       | Instrumento subyacente |                  | _     |
| Eventos de capital                                         | Buscar           | Detener         | Borrar   | Consulta           |           |                |               |                 |       |                        |                  |       |
| <ul> <li>Saldos elegibles de eventos de capital</li> </ul> | ID del Evento ID | Oficial Tipo    |          |                    | Categoría | ISIN del instr | Instrumento   | suby Nombre lar | Fecha | de 👻 Fecha de pago     | Estado de asigna | dón 🔺 |
| <ul> <li>Ajustes de saldo de eventos de capital</li> </ul> |                  |                 |          |                    |           |                |               |                 |       |                        |                  |       |
| <ul> <li>Elecciones de eventos de capital</li> </ul>       |                  |                 |          |                    |           |                |               |                 |       |                        |                  |       |
| <ul> <li>Asignaciones de eventos de capital</li> </ul>     |                  |                 |          |                    |           |                |               |                 |       |                        |                  |       |
| <ul> <li>Calendario de eventos de capital</li> </ul>       |                  |                 |          |                    |           |                |               |                 |       |                        |                  |       |
| 🗅 Instrumento                                              |                  |                 |          |                    |           |                |               |                 |       |                        |                  |       |
| Administración de participantes                            |                  |                 |          |                    |           |                |               |                 |       |                        |                  |       |
| 🗅 Tablero                                                  |                  |                 |          |                    |           |                |               |                 |       |                        |                  |       |
| 🗅 Reporte                                                  |                  |                 |          |                    |           |                |               |                 |       |                        |                  |       |
| 🗅 Prenda                                                   |                  |                 |          |                    |           |                |               |                 |       |                        |                  |       |
| 🗅 Operación del sistema                                    |                  |                 |          |                    |           |                |               |                 |       |                        |                  |       |
| 🗅 Configuración del sistema                                |                  |                 |          |                    |           |                |               |                 |       |                        |                  |       |
| 🗅 Carga de archivo                                         |                  |                 |          |                    |           |                |               |                 |       |                        |                  |       |
| Suscripciones de contenido                                 |                  |                 |          |                    |           |                |               |                 |       |                        |                  |       |
|                                                            |                  |                 |          |                    |           |                |               |                 |       |                        |                  |       |
|                                                            |                  |                 |          |                    |           |                |               |                 |       |                        |                  | -     |
|                                                            |                  |                 |          |                    |           |                | 2             |                 |       |                        |                  | •     |
|                                                            |                  |                 |          |                    |           |                |               |                 |       |                        |                  |       |
|                                                            |                  |                 |          | - 1                |           |                |               |                 |       |                        |                  |       |
|                                                            |                  |                 |          |                    |           |                |               |                 |       |                        |                  |       |
| D                                                          | ocumen           | to prepar       | ado po   | r Depósi           | to Cent   | ral de         | e Valore      | es, adosto      | o 20  | )21                    |                  |       |
| B                                                          |                  |                 | noio d   | Dianitic           |           |                | inonzo        |                 |       |                        |                  |       |
|                                                            |                  | Gere            |          |                    | auion,    | пуг            | manza         | 15              |       |                        |                  |       |

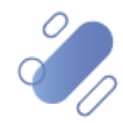

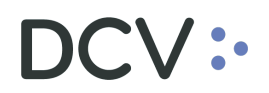

Los parámetros de búsqueda pueden ser modificados en base a la opción consulta, la que permitirá visualizar dos opciones, **Nuevo y Guardar como**, mediante la primera se podrá agregar o eliminar parámetros a la consulta y mediante la segunda, se podrá guardar la consulta con un nombre definido por el usuario en el caso que el estime que el parámetro va a ser recurrente quedando de ese modo disponible para futuras consultas.

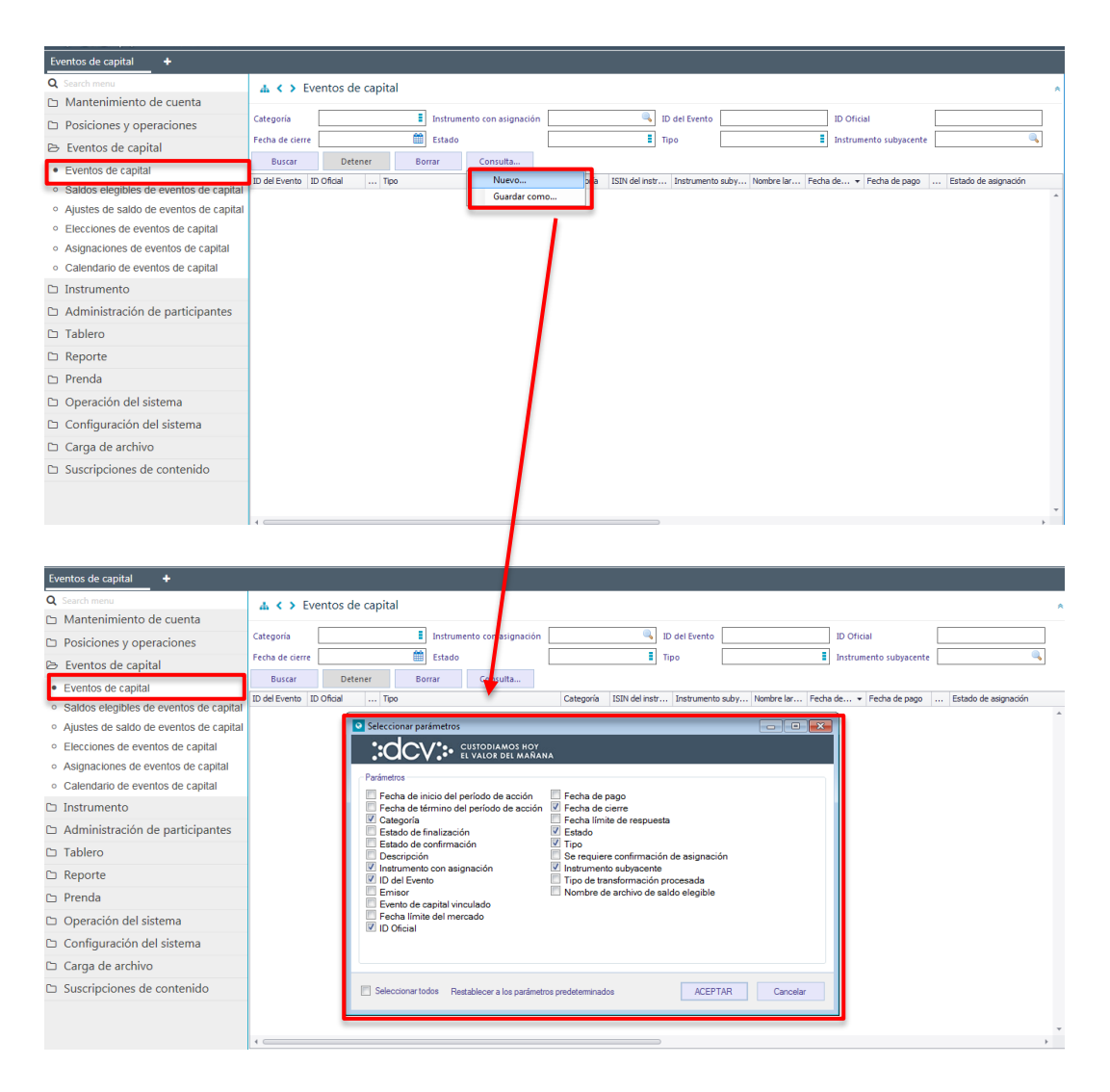

En las dos pantallas anteriores se presenta como se puede realizar la selección de nuevos parámetros para incorporar en la consulta mediante la opción **Aceptar** de esta misma pantalla y en las dos siguientes pantallas, se detalla cómo debe ser guardada la nueva consulta.

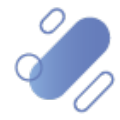

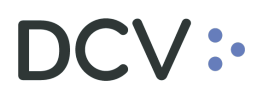

| Eventos de capital +                                       |                                                                                                    |
|------------------------------------------------------------|----------------------------------------------------------------------------------------------------|
| Q Search menu                                              |                                                                                                    |
| 🗅 Mantenimiento de cuenta                                  |                                                                                                    |
| Posiciones y operaciones                                   | Categoria E Instrumento con asignación G ID del Evento D Ofricial                                                                                                    |
| 🖻 Eventos de capital                                       | Fecha de cierre Estado Tipo Instrumento subyacente                                                                                                    |
| Eventos de capital                                         | Buscar Detener Borrar Consulta                                                                                                    |
| <ul> <li>Saldos elegibles de eventos de capital</li> </ul> | ID del Evento ID Oficial Tpo Nuevo bria ISIN del instr Instrumento suby Nombre lar Fecha de pago Estado de asignación                                                                                                    |
| · Ajustes de saldo de eventos de capital                   | Gardar Contra.                                                                                                    |
| <ul> <li>Elecciones de eventos de capital</li> </ul>       |                                                                                                    |
| <ul> <li>Asignaciones de eventos de capital</li> </ul>     |                                                                                                    |
| <ul> <li>Calendario de eventos de capital</li> </ul>       |                                                                                                    |
| 🗅 Instrumento                                              |                                                                                                    |
| Administración de participantes                            |                                                                                                    |
| 🗅 Tablero                                                  |                                                                                                    |
| 🗅 Reporte                                                  |                                                                                                    |
| 🗅 Prenda                                                   |                                                                                                    |
| Operación del sistema                                      |                                                                                                    |
| 🗅 Configuración del sistema                                |                                                                                                    |
| 🗅 Carga de archivo                                         |                                                                                                    |
| 🗅 Suscripciones de contenido                               |                                                                                                    |
|                                                            |                                                                                                    |
|                                                            |                                                                                                    |
|                                                            |                                                                                                    |
|                                                            |                                                                                                    |
| Eventos de capital +                                       |                                                                                                    |
| Q Search menu                                              | 🛦 < > Eventos de capital                                                                                                    |
| 🗅 Mantenimiento de cuenta                                  |                                                                                                    |
| Posiciones y operaciones                                   | Categoria instrumento con asignadon un Diotevento Un Unical Unical Categoria Constructiva Consignadon un Unical Unical Unical Categoria Constructiva Constructiva |
| Eventos de capital                                         |                                                                                                    |
| <ul> <li>Eventos de capital</li> </ul>                     | poscal pretmer ponal computa<br>Nel Puerto In Décial non Categoria ISBI de leter Instrumento e lav Nombre Iar Eartha de av Eartha de asimantés                                                                                                    |
| <ul> <li>Saldos elegibles de eventos de capital</li> </ul> |                                                                                                    |
| <ul> <li>Ajustes de saldo de eventos de capital</li> </ul> |                                                                                                    |
| <ul> <li>Elecciones de eventos de capital</li> </ul>       |                                                                                                    |
| Asignaciones de eventos de capital                         |                                                                                                    |
| Calendario de evenios de capital                           | Query name                                                                                                    |
| Instrumento                                                |                                                                                                    |
| Administración de participantes                            | ACETAR Creater                                                                                                    |
|                                                            |                                                                                                    |
|                                                            |                                                                                                    |
| D Prenda                                                   |                                                                                                    |
| Operación del sistema                                      |                                                                                                    |
| Configuración del sistema                                  |                                                                                                    |
| Carga de archivo                                           |                                                                                                    |
| Suscripciones de contenido                                 |                                                                                                    |
|                                                            |                                                                                                    |
|                                                            |                                                                                                    |

En el campo Query Name se debe registrar el nombre con el cual quedará guardada la Consulta, lo cual se concretará mediante la opción <u>Aceptar</u>, tal como se muestra en la siguiente pantalla. Por el contrario, mediante la opción <u>cancelar</u>, se puede dejar sin efecto la selección de parámetros.

| ACEPTAR | Cancelar |
|---------|----------|
|---------|----------|

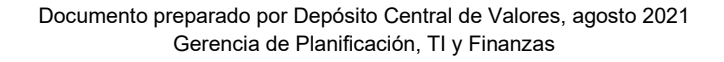

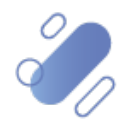

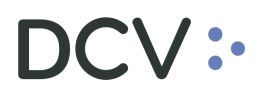

| Eventos de capital +                                       |                                                                                                    |
|------------------------------------------------------------|----------------------------------------------------------------------------------------------------|
| Q Search menu                                              |                                                                                                    |
| 🗅 Mantenimiento de cuenta                                  | 8                                                                                                    |
| Posiciones y operaciones                                   | categoris Indefinento con scienzación ID del Suento ID Oficial                                                                                                    |
| Eventos de capital                                         | Lend gen generation and an and an an and an and an an an and an an an an an an an an an an an an an |
| Eventos de capital                                         | Terror date                                                                                                    |
| <ul> <li>Saldos elegibles de eventos de capital</li> </ul> | D del Evento ID Oficial Too Categoria ISIN del ristr Instrumento suby Nombre Iar Fecha de • Fecha de pago Estado de asignación                                                                                                    |
| <ul> <li>Ajustes de saldo de eventos de capital</li> </ul> |                                                                                                    |
| <ul> <li>Elecciones de eventos de capital</li> </ul>       |                                                                                                    |
| <ul> <li>Asignaciones de eventos de capital</li> </ul>     |                                                                                                    |
| <ul> <li>Calendario de eventos de capital</li> </ul>       |                                                                                                    |
| 🗅 Instrumento                                              | Parámetros de consulta almacenados                                                                                                    |
| Administración de participantes                            |                                                                                                    |
| 🗅 Tablero                                                  | Aceptar                                                                                                    |
| 🗅 Reporte                                                  |                                                                                                    |
| 🗅 Prenda                                                   |                                                                                                    |
| 🗅 Operación del sistema                                    |                                                                                                    |
| 🗅 Configuración del sistema                                |                                                                                                    |
| 🗅 Carga de archivo                                         |                                                                                                    |
| Suscripciones de contenido                                 |                                                                                                    |
|                                                            |                                                                                                    |
|                                                            |                                                                                                    |

Una vez que se ejecute la consulta del evento de capital, en base a los parámetros de búsqueda establecidos y seleccionando la opción **Buscar**, se desplegará el listado de todos los eventos de capital que cumplen con los criterios establecidos, tal como se muestra a continuación:

| Eventos de capital 🗙 🔸                                     |                                                                                                    |
|------------------------------------------------------------|----------------------------------------------------------------------------------------------------|
| Q Search menu                                              | a < > Eventos de capital                                                                                                    |
| 🗅 Mantenimiento de cuenta                                  |                                                                                                    |
| Posiciones y operaciones                                   | Catagoría El Instrumento con acionación El Dede Evento DCV00001003 ID Oficial                                                                                                    |
| 🖻 Eventos de capital                                       | Categoria antimitation or angination of concentration of concentration of                                                                                                    |
| Eventos de capital                                         | Tecned concerned and the second second |
| <ul> <li>Saldos elegibles de eventos de capital</li> </ul> | D del Evento IID Oficial Too Categoria ISIN del Instr Instrumento subv Nombre lar Fecha de • Fecha de aco Estado de asignado n                                                                                                    |
| <ul> <li>Ajustes de saldo de eventos de capital</li> </ul> | DCV00001003 DCV00001003 LTherest payment (INTR) - DISN Mandatory CLP999976905 FNBCC-191020 Deposito Pl.,, 18-08-2020 Eligible holdings extracted                                                                                                    |
| <ul> <li>Elecciones de eventos de capital</li> </ul>       |                                                                                                    |
| <ul> <li>Asignaciones de eventos de capital</li> </ul>     |                                                                                                    |
| <ul> <li>Calendario de eventos de capital</li> </ul>       |                                                                                                    |
| 🗅 Instrumento                                              |                                                                                                    |
| Administración de participantes                            |                                                                                                    |
| 🗅 Tablero                                                  |                                                                                                    |
| 🗅 Reporte                                                  |                                                                                                    |
| 🗅 Prenda                                                   |                                                                                                    |
| 🗅 Operación del sistema                                    |                                                                                                    |
| 🗅 Configuración del sistema                                |                                                                                                    |
| 🗅 Carga de archivo                                         |                                                                                                    |
| 🗅 Suscripciones de contenido                               |                                                                                                    |
|                                                            |                                                                                                    |
|                                                            |                                                                                                    |

Presionando el botón derecho sobre el registro del evento de capital a consultar, se despliega un listado de opciones relacionadas con información respecto del evento de capital y al cual es posible acceder haciendo click sobre la información requerida.

Las opciones que es posible visualizar se muestran en la siguiente pantalla.

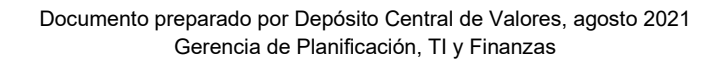

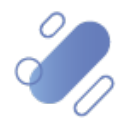

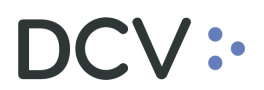

| Eventos de capital +                                       |                                                                                                    |
|------------------------------------------------------------|----------------------------------------------------------------------------------------------------|
| Q Search menu                                              | ▲ < > Eventos de capital                                                                                                    |
| Mantenimiento de cuenta                                    |                                                                                                    |
| Posiciones y operaciones                                   | Categoria E Instrumento con asignación I Dede Evento DCV000011.20 ID Oficial                                                                                                    |
| 🖻 Eventos de capital                                       | Fecha de cierre Estado                                                                                                    |
| Eventos de capital                                         | Buscar Detener Borrar Consulta 1 elementos cargados en 0,13 segundo E                                                                                                    |
| <ul> <li>Saldos elegibles de eventos de capital</li> </ul> | ID del Evento ID Oficial Topo Categoria ISIN del instrume Instrumen N Fecha de J & Estado de asignación Estado                                                                                                    |
| <ul> <li>Ajustes de saldo de eventos de capital</li> </ul> | Determine and Determine and De |
| <ul> <li>Elecciones de eventos de capital</li> </ul>       | Saldos elegibles                                                                                                    |
| <ul> <li>Asignaciones de eventos de capital</li> </ul>     | Asignaciones                                                                                                    |
| <ul> <li>Calendario de eventos de capital</li> </ul>       | Instrucciones de liquidación de eventos de capital                                                                                                    |
| 🗅 Instrumento                                              | Instrumento                                                                                                    |
| Administración de participantes                            | Registro del historial de datos                                                                                                    |
| 🗅 Tablero                                                  | Copiar Ctri+C                                                                                                    |
| 🗅 Reporte                                                  |                                                                                                    |
| 🗅 Prenda                                                   |                                                                                                    |
| 🗅 Operación del sistema                                    |                                                                                                    |
|                                                            |                                                                                                    |
|                                                            |                                                                                                    |
|                                                            |                                                                                                    |
|                                                            |                                                                                                    |
|                                                            |                                                                                                    |
|                                                            |                                                                                                    |

Al seleccionar la opción de **Detalle** es posible visualizar información del registro del evento de capital en consulta, lo cual se representa en las siguientes pantallas:

| Eventes de capital                                         |                    |                   |                                          |                                  |                                |         |            |                  |                              |             |
|------------------------------------------------------------|--------------------|-------------------|------------------------------------------|----------------------------------|--------------------------------|---------|------------|------------------|------------------------------|-------------|
|                                                            |                    |                   |                                          |                                  |                                |         |            |                  |                              |             |
| Q search menu                                              | 🚠 < 🗲 Even         | tos de o          | capital                                  |                                  |                                |         |            |                  |                              | *           |
|                                                            | Categoría          |                   | Instrumento con asignación               | D di                             | el Evento DC                   | 0000112 | 0          | ID Oficial       |                              |             |
| Posiciones y operaciones                                   | Fecha de cierre    |                   | Estado                                   | Tino                             |                                |         |            | ] Instrumento si | ihvacente                    |             |
| Eventos de capital                                         |                    | Datas             |                                          | - npo                            |                                |         |            |                  |                              |             |
| <ul> <li>Eventos de capital</li> </ul>                     | Buscar             | Detene            | er Borrar Consulta                       | and free liter                   |                                |         |            |                  | 1 elementos cargados en 0,13 | segundo 💾   |
| <ul> <li>Saldos elegibles de eventos de capital</li> </ul> | DCV00001120 DCV0   | nciai<br>00001120 | Call on rights (EXRI) - REOR             | Categoria ISIN del Instrumen     | Instrumen                      | . N     | Fecha de d | Fecha de p A     | Eligible holdings extracted  | In Execu.   |
| <ul> <li>Ajustes de saldo de eventos de capital</li> </ul> |                    |                   |                                          | Detalles                         |                                |         |            |                  |                              |             |
| <ul> <li>Elecciones de eventos de capital</li> </ul>       |                    |                   |                                          | Elecciones                       |                                |         |            |                  |                              |             |
| <ul> <li>Asignaciones de eventos de capital</li> </ul>     |                    |                   |                                          | Asignaciones                     |                                |         |            |                  |                              |             |
| <ul> <li>Calendario de eventos de capital</li> </ul>       |                    |                   |                                          | Instrucciones de liquidación d   | le ev <mark>e</mark> ntos de c | apital  |            |                  |                              |             |
| 🗅 Instrumento                                              |                    |                   |                                          | Instrumento                      |                                |         |            |                  |                              |             |
| Administración de participantes                            |                    |                   |                                          | Registro del historial de datos. | -                              |         |            |                  |                              |             |
| 🗅 Tablero                                                  |                    |                   | L                                        | Copiar                           |                                |         |            | Ctrl+C           |                              |             |
| Ca Reporte                                                 |                    |                   |                                          |                                  |                                |         |            |                  |                              |             |
| Co. Propida                                                |                    |                   |                                          |                                  |                                |         |            |                  |                              |             |
|                                                            |                    |                   |                                          |                                  |                                |         |            |                  |                              |             |
| Operación del sistema                                      |                    |                   |                                          |                                  |                                |         |            |                  |                              |             |
|                                                            |                    |                   |                                          |                                  |                                |         |            |                  |                              |             |
|                                                            |                    |                   |                                          |                                  |                                |         |            |                  |                              |             |
|                                                            |                    |                   |                                          |                                  |                                |         |            |                  |                              |             |
|                                                            |                    |                   |                                          |                                  |                                |         |            |                  |                              |             |
|                                                            |                    |                   |                                          |                                  |                                |         |            |                  |                              | ~           |
|                                                            | 4 🦳                |                   |                                          |                                  |                                |         |            |                  |                              | ÷           |
| Eventos de capital +                                       |                    |                   |                                          |                                  |                                |         |            |                  |                              |             |
| Search menu                                                |                    |                   | N 1                                      | -                                |                                |         |            |                  |                              |             |
| Mantenimiento de cuenta                                    | A < > Even         | itos de           | DCV00001120                              |                                  |                                | 52      |            |                  |                              | *           |
|                                                            | Categoría          |                   |                                          | HOY                              |                                |         | c          | ID Oficial       |                              |             |
|                                                            | Fecha de cierre    |                   |                                          | MAÑANA                           | DCV0000                        | 1120    |            | Instrumento s    | ubyacente                    | ۹,          |
| Eventos de capital                                         | Buscar             | Deter             | Type here to search properties           |                                  |                                | C       |            | _                |                              |             |
| Eventos de capital                                         | ID del Evento ID O | ficial            | es-cLiproperty                           | vaior                            |                                | -       | erha de ri | Fecha de n       | 1 elementos cargados en 0,13 | Estado      |
| <ul> <li>Saldos elegibles de eventos de capital</li> </ul> | DCV00001120 DCW    | 00001120          | ID del Evento                            | DCV00001120                      |                                | -1      |            | 15-09-2020       | Eligible holdings extracted  | In Execu. ~ |
| <ul> <li>Ajustes de saldo de eventos de capital</li> </ul> |                    |                   | ID Oficial                               | DCV00001120                      |                                |         |            |                  |                              |             |
| <ul> <li>Elecciones de eventos de capital</li> </ul>       |                    |                   | Instrumento subyacente                   | TECHPA-OSA                       | 0                              | 3       |            |                  |                              |             |
| <ul> <li>Asignaciones de eventos de capital</li> </ul>     |                    |                   | Agente emisor                            | 33303                            | 0                              |         |            |                  |                              |             |
| <ul> <li>Calendario de eventos de capital</li> </ul>       |                    |                   | Cuenta de distribución de eventos de cap | sital 10001                      |                                |         |            |                  |                              |             |
| 🗅 Instrumento                                              |                    |                   | Evento de capital vinculado              | DCV00001119                      |                                | _       |            |                  |                              |             |
| Administración de participantes                            |                    |                   | Estado de confirmación                   | Confirmado (CONF)                |                                | _       |            |                  |                              |             |
| Tablero                                                    |                    |                   | Estado                                   | En ejecución                     |                                | _       |            |                  |                              |             |
| Ca Reporte                                                 |                    |                   | Tipos de cuenta excluidas                | Distribution Account             |                                |         |            |                  |                              |             |
| Ca. Bronda                                                 |                    |                   | Transformación                           | Distribution Account<br>Sí       |                                | _       |            |                  |                              |             |
|                                                            |                    |                   | Cancelar solo para transformación        | No                               |                                |         |            |                  |                              |             |
| Operación del sistema                                      |                    |                   | Market claims                            | No                               |                                |         |            |                  |                              |             |
|                                                            |                    |                   | ✓ Fechas                                 |                                  |                                |         |            |                  |                              |             |
|                                                            |                    |                   | Fecha de pago                            | 15-09-2020                       |                                |         |            |                  |                              |             |
|                                                            |                    |                   | * Tipo                                   | Courses do deservicos deservi    | 0500                           | _       |            |                  |                              |             |
|                                                            |                    |                   | ipo                                      | compra de derechos (EXRI) -      |                                |         |            |                  |                              |             |
|                                                            |                    |                   |                                          |                                  | 40                             |         | 1          |                  |                              |             |
|                                                            |                    |                   |                                          |                                  |                                |         |            |                  |                              |             |

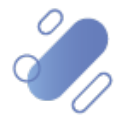

# DCV:

## 3. Consulta de saldos elegibles de un evento de capital

Los saldos elegibles identifican las tenencias de los participantes en el instrumento subyacente, que está sujeto a un evento de capital. Los saldos elegibles se extraen, todos los días hábiles, al final del día, desde la fecha de registro del evento de capital hasta el final del día de la fecha de registro, o hasta el final del día de la fecha de finalización del período de acción, si no hay una fecha de registro.

Para realizar la consulta a los saldos elegibles de un evento de capital, el usuario debe acceder a la siguiente ruta en el sistema: **Eventos de capital**  $\rightarrow$  Saldos elegibles de eventos de capital.

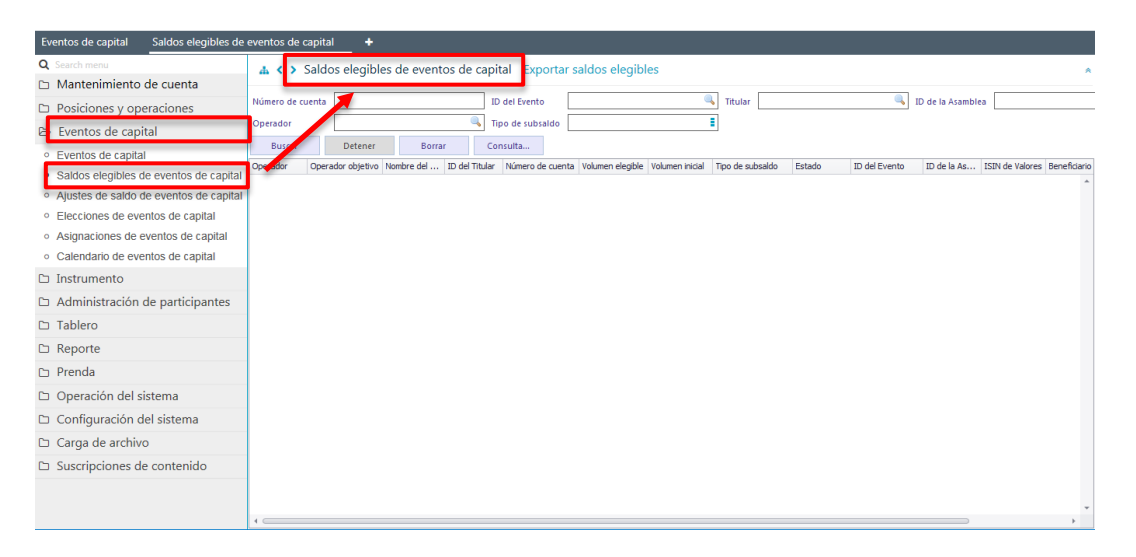

Los parámetros de búsqueda pueden ser modificados en base a lo detallado en el punto <u>Consulta de Evento de Capital</u>, detallado en este documento.

Una vez que se ejecute la consulta de saldos elegibles, en base a los parámetros de búsqueda establecidos y seleccionando la opción **Buscar**, se desplegará el listado de todos los saldos elegibles que cumplen con los criterios establecidos, tal como se muestra a continuación:

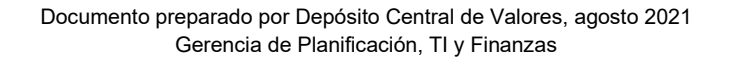

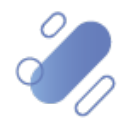

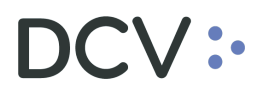

| Saldos elegibles de eventos de capital                     | +                                                                                                    |
|------------------------------------------------------------|----------------------------------------------------------------------------------------------------|
| Q Search menu                                              | ▲ < > Saldos elegibles de eventos de capital Exportar saldos elegibles                                                                                                    |
| Mantenimiento de cuenta                                    |                                                                                                    |
| Posiciones y operaciones                                   | Nümero de cuenta Di del Evento DCV00001014 V Titular Di de la Asamblea                                                                                                    |
| 😕 Eventos de capital                                       | Operador Tipo de subsaido                                                                                                    |
| Eventos de capital                                         | Buscar Detener Borrar Consulta 1 elementos cargados en 0,05 segundo 🖭                                                                                                    |
| Saldos elegibles de eventos de capita                      | Coperador Operador dopetivo Nombre del (L) del Inuar i Numero de cuenta "voumentelegide: Voumentino" table i Active DCV00001014<br>1001 BANCO DE 0507040005 1001000 40.000 400.000 400.000 400.000 400.000 400.000 1000 1 |
| <ul> <li>Ajustes de saldo de eventos de capital</li> </ul> |                                                                                                    |
| <ul> <li>Elecciones de eventos de capital</li> </ul>       |                                                                                                    |
| <ul> <li>Asignaciones de eventos de capital</li> </ul>     |                                                                                                    |
| <ul> <li>Calendario de eventos de capital</li> </ul>       |                                                                                                    |
| 🗅 Instrumento                                              |                                                                                                    |
| Administración de participantes                            |                                                                                                    |
| 🗅 Tablero                                                  |                                                                                                    |
| 🗅 Reporte                                                  |                                                                                                    |
| 🗅 Prenda                                                   |                                                                                                    |
| 🗅 Operación del sistema                                    |                                                                                                    |
| 🗅 Configuración del sistema                                |                                                                                                    |
| 🗅 Carga de archivo                                         |                                                                                                    |
| Suscripciones de contenido                                 |                                                                                                    |
|                                                            |                                                                                                    |
|                                                            |                                                                                                    |

Los campos que se visualizan en la pantalla anterior se detallan a continuación:

| Campo               | Detalle                                                                                                    |
|---------------------|----------------------------------------------------------------------------------------------------|
| Operador            | Corresponde al código DCV que identifica al Participante (codep).                                                                                                    |
| Operador objetivo   | Identifica el Depositante Deudor que está detrás de un saldo<br>prendado.                                                                                                    |
| Nombre del titular  | Identifica al titular de los valores afectos al evento de capital.                                                                                                    |
| ld del titular      | Corresponde al Rut que identifica al titular de la cuenta de valores afecta al evento de capital.                                                                                                    |
| Número de la cuenta | Identificador único de la cuenta de valores en la cual se<br>encuentran depositados los valores afectos al evento de<br>capital.                                                                                                    |
| Volumen elegible    | Corresponde a la tenencia que ha elegido el participante en<br>el instrumento afecto al evento de capital, cuando el evento<br>tiene la alternativa de realizar una elección.<br>En el caso de los eventos de capital mandatorios, este valor<br>corresponde al total de la posición mantenida en la cuenta el<br>cierre de registro. |
| Volumen inicial     | Corresponde a la tenencia inicial del participante en el<br>instrumento afecto al evento de capital, sin considerar<br>elecciones.                                                                                                    |
| Tipo de subsaldo    | Identifica el saldo asociado a la cuenta de valores afecta al<br>evento de capital, pudiendo tomar los valores: disponible,<br>bloqueado por evento de capital, bloqueado por prenda,<br>pendiente de entrega, reservado por prenda, bloqueado (por<br>restricción).                                                                  |
| Estado              | Corresponde al estado de los saldos elegibles.                                                                                                    |
| ld del evento       | Corresponde al código único que identifica el evento de<br>capital.                                                                                                    |
| ld de asamblea      | Corresponde al código único que identifica el evento de<br>capital asamblea.                                                                                                    |
| ISIN de valores     | Código ISIN del instrumento del evento de capital.                                                                                                    |

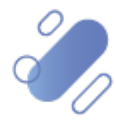

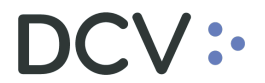

| Beneficiario de evento de capital | Identifica al beneficiario del evento de capital, de acuerdo al<br>indicador de derechos de la cuenta de valores o a lo definido<br>en la prenda registrada, en el caso de posición bloqueada. |
|-----------------------------------|----------------------------------------------------------------------------------------------------|
| Referencia objetivo               | Corresponde al ID de la prenda a la que hace referencia los valores bloqueados del evento de capital.                                                                                          |

Cabe señalar que, presionando el botón derecho sobre el registro de saldos elegibles a consultar, se despliega un listado de opciones relacionadas con información de los saldos elegibles y al cual es posible acceder haciendo clic sobre la información requerida. Las opciones que es posible visualizar se muestran en la siguiente pantalla.

| Eventos de capital Saldos elegibles de                     | eventos de capital +                                                                                                    |
|------------------------------------------------------------|----------------------------------------------------------------------------------------------------|
| <b>Q</b> Search menu                                       | a < Saldos elegibles de eventos de capi al Exportar saldos elegibles                                                                                                    |
| 🗅 Mantenimiento de cuenta                                  |                                                                                                    |
| Posiciones y operaciones                                   | Winners de cuesta Di del Exercito DOV0001014 Di Teular Di Dela Acambian                                                                                                    |
| 🖻 Eventos de capital                                       |                                                                                                    |
| Eventos de capital                                         |                                                                                                    |
| Saldos elegibles de eventos de capital                     | Docador Operador objetivo Nombro del ID del Tabler. Misero de questa Volumen electivo Volumen nicial. Tos de su hoaldo. Estado. ID del Evento. To de la Aur. ISTN de Valores Resentiano. |
| <ul> <li>Ajustes de saldo de eventos de capital</li> </ul> | 1001 40.000 40.000 Avaiable Active DCV00001014 CLP99978935                                                                                                    |
| <ul> <li>Elecciones de eventos de capital</li> </ul>       | Election                                                                                                    |
| <ul> <li>Asignaciones de eventos de capital</li> </ul>     | Elecciones para                                                                                                    |
| <ul> <li>Calendario de eventos de capital</li> </ul>       | Asignaciones para •                                                                                                    |
| 🗅 Instrumento                                              | Registro del historial de datos                                                                                                    |
| Administración de participantes                            | Copiar Ctrl+C                                                                                                    |
| 🗅 Tablero                                                  |                                                                                                    |
| 🗅 Reporte                                                  |                                                                                                    |
| 🗅 Prenda                                                   |                                                                                                    |
| 🗅 Operación del sistema                                    |                                                                                                    |
| 🗅 Configuración del sistema                                |                                                                                                    |
| 🗅 Carga de archivo                                         |                                                                                                    |
| Suscripciones de contenido                                 |                                                                                                    |
|                                                            |                                                                                                    |
|                                                            |                                                                                                    |

Una vez consultados los saldos elegibles, es posible exportados mediante la funcionalidad disponible para ello, tal como se muestra en la siguiente pantalla:

Para efectuar la exportación de los saldos elegibles de un evento de capital, el usuario debe acceder a la siguiente ruta en el sistema: Eventos de capital  $\rightarrow$  Saldos elegibles de evento de capital  $\rightarrow$ Exportar saldos elegibles

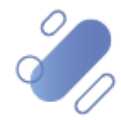

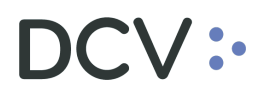

| Eventos de capital Saldos elegibles de                     | eventos de capital +                                                                                                    |
|------------------------------------------------------------|----------------------------------------------------------------------------------------------------|
| Q Search menu                                              | 🛦 < > Saldos elegibles de eventos de capital Exportar saldos elegibles                                                                                                    |
| 🗅 Mantenimiento de cuenta                                  |                                                                                                    |
| Posiciones y operaciones                                   | Número de cuenta D de Evento Titular D de la Asamblea                                                                                                    |
| ➢ Eventos de capital                                       | Operador Tipo de subsaldo E                                                                                                    |
| <ul> <li>Eventos de capital</li> </ul>                     | Buscar Detener Borrar Consulta                                                                                                    |
| Saldos elegibles de eventos de capital                     | Operador Operator getwo Nombre del ID del Intular Numero de cuenta Volumen elegible Volumen nicoal Tipo de subsidido Estado ID del Evento ID de la As ESIN de Visiones Benehamo |
| <ul> <li>Ajustes de saldo de eventos de capital</li> </ul> |                                                                                                    |
| <ul> <li>Elecciones de eventos de capital</li> </ul>       |                                                                                                    |
| <ul> <li>Asignaciones de eventos de capital</li> </ul>     |                                                                                                    |
| <ul> <li>Calendario de eventos de capital</li> </ul>       |                                                                                                    |
| 🗅 Instrumento                                              |                                                                                                    |
| Administración de participantes                            |                                                                                                    |
| 🗅 Tablero                                                  |                                                                                                    |
| 🗅 Reporte                                                  |                                                                                                    |
| 🗅 Prenda                                                   |                                                                                                    |
| 🗅 Operación del sistema                                    |                                                                                                    |
| 🗅 Configuración del sistema                                |                                                                                                    |
| 🗅 Carga de archivo                                         |                                                                                                    |
| Suscripciones de contenido                                 |                                                                                                    |
|                                                            |                                                                                                    |
|                                                            | × •                                                                                                    |

Al hacer clic sobre la funcionalidad, se desplegará la ventana de exportación de saldos elegibles, la cual debe ser completada en base a la información requerida, y a la cual se accede presionando la lupa de cada uno de los siguientes campos:

- ✓ Evento de capital
- ✓ Archivo de destino

| Leasth memo Antenimiento de cuenta Numero de cuenta Numero de cuenta Di del batambies Posiciones y operaciones Derador Derador Eventos de capital Operador dubuis de cuenta Operador dubuis de cuenta Deterer Borrar Consulta Consulta Consulta Operador dubuis de cuenta Operador dubuis de cuenta Deterer Borrar Consulta Consulta Deterer Borrar Consulta Consulta Consulta Deterer Borrar Consulta Consulta Consulta Deterer Borrar Consulta Consulta Deterer Borrar Consulta Consulta Deterer Borrar Consulta Consulta Consulta Deterer Borrar Consulta Consulta Consulta Deterer Borrar Consulta Consulta Deterer Borrar Consulta Consulta Deterer Borrar Consulta Consulta Deterer Borrar Consulta Consulta Deterer Borrar Consulta Consulta Deterer Borrar Consulta Consulta Deterer Borrar Consulta Consulta<                                                                                                    | Eventos de capital Saldos elegibles de                                                                                                    | eventos de capital+                                                                                                    |
|----------------------------------------------------------------------------------------------------|----------------------------------------------------------------------------------------------------|----------------------------------------------------------------------------------------------------|
| Nimero de cuerta Di dei Eventos Eventos de capital Eventos de capital Buscar Detener Borrar Consulta Consulta Detener Borrar Consulta Consulta Detener Borrar Consulta Consulta Detener Borrar Consulta Consulta                                                                                                    | Q Search menu                                                                                                    |                                                                                                    |
| Eventos de capital     Operador     Detance Busca Detance Borsar Operador Detance Borsar Operador Detance Borsar Operador Detance Borsar Operador Detance Borsar Operador Detance Doreador Operador Detance Doreador Operador Detance Operador Detance Doreador Detance Doreador Doreador Detance Doreador Doreador Detance Doreador Detance Doreador Doreador Detance Doreador Doreador Detance Doreador Doreador Detance Doreador Detance Doreador Doreador Detance Doreador Doreador Doreado | <ul> <li>Posiciones y operaciones</li> </ul>                                                                                                    | Número de cuenta D del Evento de La Asambiea                                                                                                    |
| <ul> <li>Certolos de capital</li> <li>Saldos elegíbles de eventos de capital</li> <li>Ajustes de saldo de eventos de capital</li> <li>Sagnaciones de eventos de capital</li> <li>Calendario de eventos de capital</li> <li>Calendario de eventos de capital</li> <li>Calendario de eventos de capital</li> <li>Calendario de eventos de capital</li> <li>Calendario de eventos de capital</li> <li>Calendario de eventos de capital</li> <li>Calendario de eventos de capital</li> <li>Calendario de eventos de capital</li> <li>Calendario de eventos de capital</li> <li>Calendario de eventos de capital</li> <li>Calendario de eventos de capital</li> <li>Calendario de eventos de capital</li> <li>Calendario de eventos de capital</li> <li>Cancilar</li> <li>Corportar saldos elegibles</li> <li>Prenda</li> <li>Configuración del sistema</li> <li>Cancilar</li> <li>Carga de archivo</li> <li>Suscritoriones de rotenidid</li> </ul>                                                                                                    | Eventos de capital                                                                                                    | Operador IIIpo de subsaldo E<br>Buscar Detener Borrar Consulta                                                                                                    |
| <ul> <li>Ajustes de saldo de eventos de capital</li> <li>Elecciones de eventos de capital</li> <li>Asignaciones de eventos de capital</li> <li>Calendario de eventos de capital</li> <li>Instrumento</li> <li>Administración de participantes</li> <li>Tablero</li> <li>Reporte</li> <li>Prenda</li> <li>Configuración del sistema</li> <li>Configuración del sistema</li> <li>Carga de archivo</li> <li>Suscriptiones de contentido</li> </ul>                                                                                                    | Eventos de capital     Saldos elegibles de eventos de capital                                                                                                    | Operador Operador objetivo Nombre del ID del Titular Número de cuenta Volumen elegible Volumen inicial Tipo de subsaido Estado ID del Evento ID de la As ISIN de Valores Beneficiano  |
| Carcel Reporte  Prenda  Operación del sistema  Carcel Sistema  Carcel ACEPTAR  Carcelar  Carcelar  D  Carcel ACEPTAR  Carcelar  Carcelar  D  D  Suscriptiones de contenido                                                                                                    | Austes de saldo de eventos de capital     Elecciones de eventos de capital     Asignaciones de eventos de capital     Calendario de eventos de capital     Instrumento     Administración de participantes     Tablero | Export eligible balances     Constraints     Export eligible balances     Constraints     Export eligible balances     Evento de capital     Evento de capital     Archivo de destino |
| C Configuración del sistema C Carga de archivo                                                                                                    | <ul> <li>C Prenda</li> <li>C Operación del sistema</li> </ul>                                                                                                    | ACEPTAR Cancelar                                                                                                    |
| Suscritones de contenido                                                                                                    | <ul> <li>Configuración del sistema</li> <li>Corras de archive</li> </ul>                                                                                                    |                                                                                                    |
|                                                                                                    | Carga de archivo     Suscripciones de contenido                                                                                                    |                                                                                                    |

Al presionar la lupa del campo evento de capital, el sistema mostrará el listado de todos los eventos de capital y el usuario debe identificar y seleccionar el evento que requiere que sus saldos sean exportados, pudiendo para ello utilizar la consulta de eventos de capital mencionada en el punto anterior.

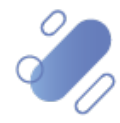

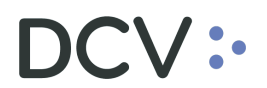

| Australiance     Australiance           | Eventos de capital Saldo                     | os elegibles de e | ventos de cap   | ital +                  |                          |             |                |                  |              |            |                  |                               |           |
|----------------------------------------------------------------------------------------------------|----------------------------------------------|-------------------|-----------------|-------------------------|--------------------------|-------------|----------------|------------------|--------------|------------|------------------|-------------------------------|-----------|
| Mantenimiento de cuenta  Mantenimiento de cuenta  Dédererer  Dédererer  Documon  Dédererer  Documon  Documon  De deterer  Documon  Documon  De deterer  Documon  Documon  De deterere  Documon  Documon  De deterere  Documon  Documon  Documon  De detererer  Documon  Documon  D                                                                                                    | Q Search menu                                |                   | A < > Sal       | dos elegibles d         | e eventos de capi        | tal Expo    | rtar saldos e  | legibles         |              |            |                  |                               |           |
| Posiciones y operado   Posiciones y operado   Perenda   Deventos de capital   Eventos de capital   Stados elegibles de evento   Ajustes de salido de eventos   Categoría   Deterrer   Deterrer    Dete                                                                                                    | 🗅 Mantenimiento de cu                        | enta              |                 |                         |                          |             |                |                  |              |            |                  |                               |           |
| Categoria     Categoria     Convoltatio     Convoltatio     Convoltatio     Convoltatio     Categoria     Categoria     Cat     |                                              | Encontrar even    | ento de capital |                         |                          |             |                |                  |              |            |                  | - 0 💌                         |           |
| Eventos de capital         Extentos de capital         Bucar         Detener         Borar         Consulta_         Detener         Borar         Consulta_         Detener         Detener         Detener         Consulta_         Detener         Detener         Detener         Detener         Detener         Consulta_         Detener         Detener         Consulta_         Detener         Detener         Consulta_         Detener         Detener         Consulta_         Detener         Detener         Consulta_         Detener         Consulta_         Consulta_         Detener         Consulta_         Consulta_         Detener         Consulta_         Consulta_         Consulta_         Consulta_         Consulta_         Consulta_ <td>La Posiciones y operacio</td> <td>Categoría</td> <td></td> <td>Instrum</td> <td>ento con asignación</td> <td></td> <td> II</td> <td>del Evento</td> <td></td> <td>ID Ofic</td> <td>ial</td> <td></td> <td></td>                                                                                                    | La Posiciones y operacio                     | Categoría         |                 | Instrum                 | ento con asignación      |             | II             | del Evento       |              | ID Ofic    | ial              |                               |           |
| • Eventos de capital         • Endos de contrat.         • Endos de capital         • Endos de capital         • En                                                                                                    | Eventos de capital                           |                   |                 |                         |                          |             |                |                  |              |            |                  |                               |           |
| Saldos elegíbles de verto     Aluster     Deterre     Buscar     Deterre     Buscar     Deterre     Buscar     Deterre     Buscar     Deterre     Buscar     Deterre     Buscar     Deterre     Deterre     D     | <ul> <li>Eventos de capital</li> </ul>       | Fecha de cierre   |                 | Estado                  |                          |             |                | po               |              | Instrur    | nento subyacente | ~                             |           |
| • Ajustes de salido de ver       Dé Écreto II D Ordal III. Tep       Chappia       ENde Serio III.       Nomero III.       Nomero III.       Fonda de segonación         • Ajustes de salido de ver       Dé Ecreto III.       Interest ayment (NTR) - DISI       Mendatory       L'Pago 2020       Fonda de segonación       Elido de segonación         • Asignaciónes de eventos       Déromonius III.       Déromonius III.       Déromonius III.       Partal Redempton With Pod Factor Reducto       Mendatory       L'Pago 2020       Fonda 40.002       Bigle holdinge extracted       Digle holdinge extracted       Digle holdinge extracted                                                                                                    | <ul> <li>Saldos elegibles de ever</li> </ul> | Buscar            | Detener         | Borrar                  | Consulta                 |             |                |                  |              |            | 993 elemento:    | s cargados en 3,11 segundo  🖺 | res Benef |
| • Ajusta de Salo Carlon         CO0000113         Deventos de seventos o         Co0000113         Deventos de seventos o         Deventos de seventos o         Deventos de seventos de seventos o         Deventos de seventos o         Deventos de seventos de seve                                                                                                    | <ul> <li>Aiustos do soldo do ouor</li> </ul> | ID del Evento ID  | Oficial         | Tipo                    |                          | Categoría   | ISIN del instr | Instrumento subj | y Nombre lar | Fecha de • | Fecha de pago    | Estado de asignación          | 1         |
| • Elecciones de eventos           CO0000116         Pertal Redempton With Pool Factor Reductos                                                                                                    | <ul> <li>Ajustes de saldo de evel</li> </ul> | DCV00001013 D     | CV00001013      | Interest payment (INT   | rr) - DISN               | Mandatory   | CLP989974686   | EMRE060420       | LH EM Rep    | 19-08-2020 | 20-08-2020       | Eligible holdings extracted 🔺 |           |
| Asignaciones de eventos               Conditativa (De consolitis)          Pertai Redemption With Pool Factor Reduction. Mendatory             Cargan de archivo               Pertai Redemption With Pool Factor Reduction.               Mendatory             Cargan de archivo               Point Pool               Point Pool               Point Pool               Point Pool               Point Pool               Pool               Point Pool               Pool               Pool          <                                                                                                    | <ul> <li>Elecciones de eventos d</li> </ul>  | DCV00001016 D     | CV00001016      | Partial Redemption Wi   | th Pool Factor Reductio  | Mandatory   | CLP989978950   | FAL34O0120       | FAL3400120   | 19-08-2020 | 20-08-2020       | Eligible holdings extracted   |           |
| • Calendario de eventos         DC000001141         Interest payment (DRR) - DESN         Mandatoy         CAPERATION         FAL300320         FAL300320         FAL3004200         FAL3004200         FAL3004200 <td><ul> <li>Asignaciones de eventos</li> </ul></td> <td>DCV00001015 D</td> <td>CV00001015</td> <td>Partial Redemption Wi</td> <td>th Pool Factor Reductio</td> <td>Mandatory</td> <td>CLP989978935</td> <td>FAL3400320</td> <td>FAL3400320</td> <td>19-08-2020</td> <td>20-08-2020</td> <td>Eligible holdings extracted</td> <td></td>                                                                                                    | <ul> <li>Asignaciones de eventos</li> </ul>  | DCV00001015 D     | CV00001015      | Partial Redemption Wi   | th Pool Factor Reductio  | Mandatory   | CLP989978935   | FAL3400320       | FAL3400320   | 19-08-2020 | 20-08-2020       | Eligible holdings extracted   |           |
| Continuind of Centrol         Dividuality of Centrol         Partal Reduction With Pool Factor Reduction.         Marclassry         CLP3997395         FR4.2-0032         19.49-3202         19.49-3202         No settlement instructions           Instrumento         Administración de pa         CV00001003         CV00001003         CV00001003         CV00001003         CV00001003         No settlement instructions           Inablero         Administración de pa         CV00001003         CV00001003         CV00001003         CV00001003         No settlement instructions           Inablero         CV00001003         CV00001003         Interest payment (NRT)- OISH         Mardatory         CP39997775         RICH1-180221         Deposite R         18.48-2020         19.49-2020         No settlement instructions           Interest payment (NRT)- OISH         Mardatory         CP39997775         RICH1-180221         Deposite R         18.48-2020         19.49-2020         No settlement instructions           Interest payment (NRT)- OISH         Mardatory         CP399977752         RICH1-180221         Deposite R         18.48-2020         19.49-2020         No settlement instructions           Interest payment (NRT)- OISH         Mardatory         CP399977752         RICH1-180221         Deposite R         18.48-2020         19.49-2020         No settlement instruction                                                                                                    | <ul> <li>Calendario de eventos d</li> </ul>  | DCV00001014 D     | CV00001014      | Interest payment (IN    | R) - DISN                | Mandatory   | CLP989978935   | FAL3400320       | FAL3400320   | 19-08-2020 | 20-08-2020       | Eligible holdings extracted   |           |
| Instrumento         D0/0000009         Petal Redempton With Pol Factor Reductor         Mandatory         CL99997935         FAL300320         FAL300320                                                                                                    | · Calcidano de eventos d                     | DCV00001003 D     | CV00001003      | Interest payment (INT   | rr) - DISN               | Mandatory   | CLP989976905   | FNBCC-191020     | Deposito Pl  | 18-08-2020 | 19-08-2020       | No settlement instructions    |           |
| Administración de pa       D0/00001080       Interest payment (INR): OLSN       Mandatory       CL999973535       EX43/00320       14/96-2020       19/96-2020       No settlement instructions         Tablero       D0/00001020       C0/0001002       C0/0001002       C0/0001020       C0/0001020       C0/0001020       No settlement instructions         D rablero       D0/00001020       C0/0001020       C0/0001020       Filterest payment (INR): OLSN       Mandatory       CL999973515       ECM/000110       Bordsteinent instructions         D r0/00001010       C0/00001010       Interest payment (INR): OLSN       Mandatory       CL999972712       CCM/000120       Bordsteinent instructions         D r0/00001010       C0/00001010       Interest payment (INR): OLSN       Mandatory       CL999972712       CCM/000120       Bordsteinent instructions         D r0/00001010       C0/00001010       Interest payment (INR): OLSN       Mandatory       CL999972712       CCM/000120       Bordsteinent instructions         D r0/00001010       C0/00001010       Interest payment (INR): OLSN       Mandatory       CL999972712       CCM/000120       Bordsteinent instructions         D r0/00001010       C0/00001010       Interest payment (INR): OLSN       Mandatory       CL99997446       ETRIAls2020       IERA Admon                                                                                                    | Instrumento                                  | DCV00001009 D     | CV00001009      | Partial Redemption Wi   | th Pool Factor Reductio  | Mandatory   | CLP989978935   | FAL3400320       | FAL3400320   | 18-08-2020 | 19-08-2020       | No settlement instructions    |           |
| Continuinsuration         Control         Partial Reserve (DRR) - DISH         Mandatory         CP98977275         FR04119221         Beelse2003         19/08-2020         Ho settlement instructions           Control         Control         Control         Control         France         19/08-2020         Ho settlement instructions           Control         Control         Control         France         France         19/08-2020         Ho settlement instructions           Control         Control         Control         France         France         France         Ho settlement instructions           Prenda         Control         Control         France         Ho settlement instructions         Ho settlement instructions           Configuración del sistem         Control         Control         Control         Prenda         Ho settlement instructions           Control         Control         Control         Prenda         Control         Ho settlement instructions           Control         Control         Control         Prenda         Control         Ho settlement instructions           Control         Control         Control         Prenda         Prenda         Ho settlement instructions           Control         Control         Contro         Prenda         Prenda <td>Pa Administración do pa</td> <td>DCV00001008 D</td> <td>CV00001008</td> <td>Interest payment (IN</td> <td>R) - DISN</td> <td>Mandatory</td> <td>CLP989978935</td> <td>FAL3400320</td> <td>FAL3400320</td> <td>18-08-2020</td> <td>19-08-2020</td> <td>No settlement instructions</td> <td></td>                                                                                                    | Pa Administración do pa                      | DCV00001008 D     | CV00001008      | Interest payment (IN    | R) - DISN                | Mandatory   | CLP989978935   | FAL3400320       | FAL3400320   | 18-08-2020 | 19-08-2020       | No settlement instructions    |           |
| Tablero         D0/0000004         Interest payment (INR)-DISH         Mandatory         CP39977251         CH04190221         Beadback         Beadback                                                                                                    | Administración de par                        | DCV00001002 D     | CV00001002      | Interest payment (INT   | R) - DISN                | Mandatory   | CLP989976335   | BBCHI10          | Bono Banc    | 18-08-2020 | 19-08-2020       | No settlement instructions    |           |
| Reporte         Dc/00001001         Conterest payment (NRR) - DISH         Mandatory         Letra Robot         Letra Robot         19-08-202         19-08-202         Findlement rabulation fail           Prenda         Dc/0000100         Dc/0000100         Dc/0000010         Dc/0000010         Dc/0000010         Dc/0000010         Dc/0000010         Dc/0000010         Dc/0000010         Dc/0000010         Dc/0000010         Dc/0000010         Dc/0000010         Dc/0000010         Dc/0000010         Dc/00000010         Dc/00000011         Dc/00000011         Dc/00000011         Dc/000000011         Dc/000000011         Dc/000000011         Dc/000000011         Dc/0000000011         Dc/000000000000000000000000000000000000                                                                                                    | 🗅 Tablero                                    | DCV00001004 D     | CV00001004      | Interest payment (INT   | R) - DISN                | Mandatory   | CLP989977275   | FNCHI-190221     | Deposito Pl  | 18-08-2020 | 19-08-2020       | No settlement instructions    |           |
| Nepolitie         Dc/00001010         Control Partial Redemption With Pool Factor Reduction.         Mandatry.         CL99907492         ESTA-00120         ESTA-0120         IN-settlement instructions           Prenda         Dc/00000100         Dc/000000000         Dc/000000000         Dc/000000000         Dc/000000000         Dc/00000000000         Dc/000000000         Dc/0000000000         Dc/000000000         Dc/000000000         Dc/000000000         Dc/0000000000         Dc/0000000000         Dc/0000000000         Dc/0000000000         Dc/0000000000         Dc/0000000000         Dc/0000000000         Dc/0000000000         Dc/0000000000         Dc/0000000000         Dc/0000000000         Dc/000000000         Dc/0000000000         Dc/000000000         Dc/0000000000         Dc/0000000000         Dc/0000000000000000                                                                                                    | 🕞 Roporto                                    | DCV00001001 D     | CV00001001      | Interest payment (INI   | R) - DISN                | Mandatory   | CLP989972516   | CHI0080219       | Letra hipot  | 18-08-2020 | 19-08-2020       | Entitlement calculation fails |           |
| Prenda             D0/00001000             Dretest psymet (NRT) - DISH             Mandatry             DPsymet (NRT) - DISH             Mandatry             DPsymet (NRT) - DISH             Mandatry            DPsymet (NRT) - DISH             Mandatry             DPsymet (NRT) - DISH             Mandatry             DPsymet (NRT) - DISH             Mandatry             DPsymet (NRT) - DISH             Mandatry             DPsymet (NRT) - DISH             Mandatry             DPsymet (NRT) - DISH             Mandatry             DPsymet (NRT) - DISH             Mandatry             DPsymet (NRT) - DISH             Mandatry             DPsymet (NRT) - DISH             Mandatry             DPsymet (NRT) - D                                    |                                              | DCV00001010 D     | CV00001010      | Partial Redemption Wi   | th Pool Factor Reductio  | Mandatory   | CLP989973712   | BCINO60120       | BCI LETRA    | 18-08-2020 | 19-08-2020       | No settlement instructions    |           |
| Configuración del sistem     Configuración del sistem     Configuraci     | 🗅 Prenda                                     | DCV00001000 D     | CV00001000      | Interest payment (IN    | R) - DISN                | Mandatory   | CLP989974942   | ESTA130220       | LETRA HIP    | 18-08-2020 | 19-08-2020       | No settlement instructions    |           |
| Operation of statement         Configuración del statement         Configuración del statement         Statement raticitados           Configuración del statement         Candida de de de de de de de de de de de de de                                                                                                    | On One stift del sistem                      | DC/00000999 Di    | CV00000999      | Interest payment (IN)   | R) - DISN                | Mandatory   | CLP989974454   | ES10280320       | LETRA HIP    | 18-08-2020 | 19-08-2020       | No settlement instructions    |           |
| Configuración del sist     Configuración del sist     Configuración del sist     Configuración del sist     Consolute de la sist     Consolute de la sistement instructions de la sistement instructions de la sistement instructions de la sistement instructions de la sistement instructions de la sistement instructions de la sistement instructions de la sistement instructions de la sistement instructions de la sistement instructions de la sistement instructions de la sistement instructions de la sistement instructions de la sistement instructions de la sistement instructinone de la sistement instructions de la sistement instructions de l     | Operación del sistema                        | DCV00001012 D     | CV00001012      | Partial Recemption W    | th Pool Factor Reductio  | Mandatory   | CLP989974892   | ESTA040220       | Letra Hipot  | 18-08-2020 | 19-08-2020       | No settlement instructions    |           |
| Carga de archivo Carga de archivo Carga | Configuración del sist                       | DCV00001011 D     | CV00001011      | Cash dividend (DVCA)    | DISN DISN                | Mandatary   | CLP909974092   | ESTA040220       | CTREAM E     | 10-00-2020 | 19-08-2020       | Catilement instructions       |           |
| Carga de archivo Carga de archivo Carga | ~ ~                                          | DCV00000995 D     | CV00000995      | Drawing (DDAW) D        | - Dian                   | Mandatory   | CLD080078050   | E30A02183302     | EAU 2400 100 | 10-00-2020 | 19-08-2020       | Settlement instructions are   |           |
| Suscripciones de cont     Dovocotions     Dovocotions         | Carga de archivo                             | DCV00001007 D     | CV00001003      | Drawing - (DRAW) - R    | FOR                      | Mandatory   | CI P080078043  | FAL3400220       | FAL3400120   | 18-08-2020 | 19-08-2020       | Settlement instructions cre   |           |
| Aceptar Cancelar *                                                                                                    | Suscripciones de cont                        | DCV00001005 D     | CV00001005      | Partial redemotion with | h nominal value reductio | Mandatory   | CLP989978653   | BR83130820       | BR83130820   | 18-08-2020 | 19-08-2020       | Settlement instructions cre T |           |
| Aceptar Cancelar ~                                                                                                    |                                              | 4                 |                 | r ar aan reachip aan na |                          | r nanourory |                | )                | 010010020    | 10 00 2020 | 10 00 1010       | >                             |           |
| Aceptar Cancelar T                                                                                                    |                                              |                   |                 |                         |                          |             |                |                  |              |            |                  |                               |           |
|                                                                                                    |                                              |                   |                 |                         |                          |             |                |                  |              |            | 1                | Aceptar Cancelar              |           |

Una vez identificado el evento de capital al cual se le realizará la exportación de los saldos elegibles, mediante la opción **Aceptar** de esta misma pantalla, el sistema le permitirá al usuario completar el campo requerido y continuar con el siguiente registro.

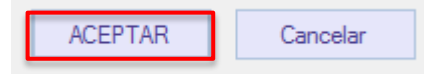

Adicionalmente, al presionar la lupa del campo **Archivo de destino**, el sistema mostrará la ruta del PC del usuario donde se requiere que sea guardado el archivo de exportación de saldos elegibles, como lo muestran las siguentes dos pantallas.

| Eventos de capital Saldos elegibles de                                                                                                    | ntos de capital 🗕 🕂                                                                       |                                                                                          |                                                                 |
|----------------------------------------------------------------------------------------------------|-------------------------------------------------------------------------------------------|------------------------------------------------------------------------------------------|-----------------------------------------------------------------|
| Q     Search menu       Image: Display the search menu     Display the search menu       Image: Display the search menu     Display the search menu       Image: Display the search menu     Display the search menu | Saldos elegibles de eventos de ca<br>mero de cuenta                                       | apital Exportar saldos elegibles                                                         | A ID de la Asamblea                                             |
| <ul> <li>Eventos de capital</li> <li>Eventos de capital</li> <li>Saldos elegibles de eventos de capital</li> </ul>                                                                                                   | Buscar Detener Borrar<br>erador Operador objetivo Nombre del ID del Titu                  | Consulta  Consulta  arr Número de cuenta Volumen elegible Volumen inicial po de subsaido | Estado ID del Evento ID de la As ISBN de Valores Beneficiario + |
| <ul> <li>Ajustes de saloo de eventos de capital</li> <li>Elecciones de eventos de capital</li> <li>Asignaciones de eventos de capital</li> <li>Calendario de eventos de capital</li> <li>Instrumento</li> </ul>      | Export eligible balances     COV::- C     Exportar saldos elegibles     Evento de capital |                                                                                          |                                                                 |
| <ul> <li>Administración de participantes</li> <li>Tablero</li> <li>Reporte</li> </ul>                                                                                                    | Archivo de destino                                                                        | <u></u> 4                                                                                |                                                                 |
| <ul> <li>Prenda</li> <li>Operación del sistema</li> <li>Configuración del sistema</li> </ul>                                                                                                    |                                                                                           | ACEPTAR Cancelar                                                                         |                                                                 |
| Carga de archivo Carga de archivo Suscripciones de contenido                                                                                                    |                                                                                           |                                                                                          |                                                                 |
|                                                                                                    |                                                                                           |                                                                                          | · · · · · · · · · · · · · · · · · · ·                           |

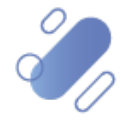

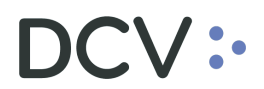

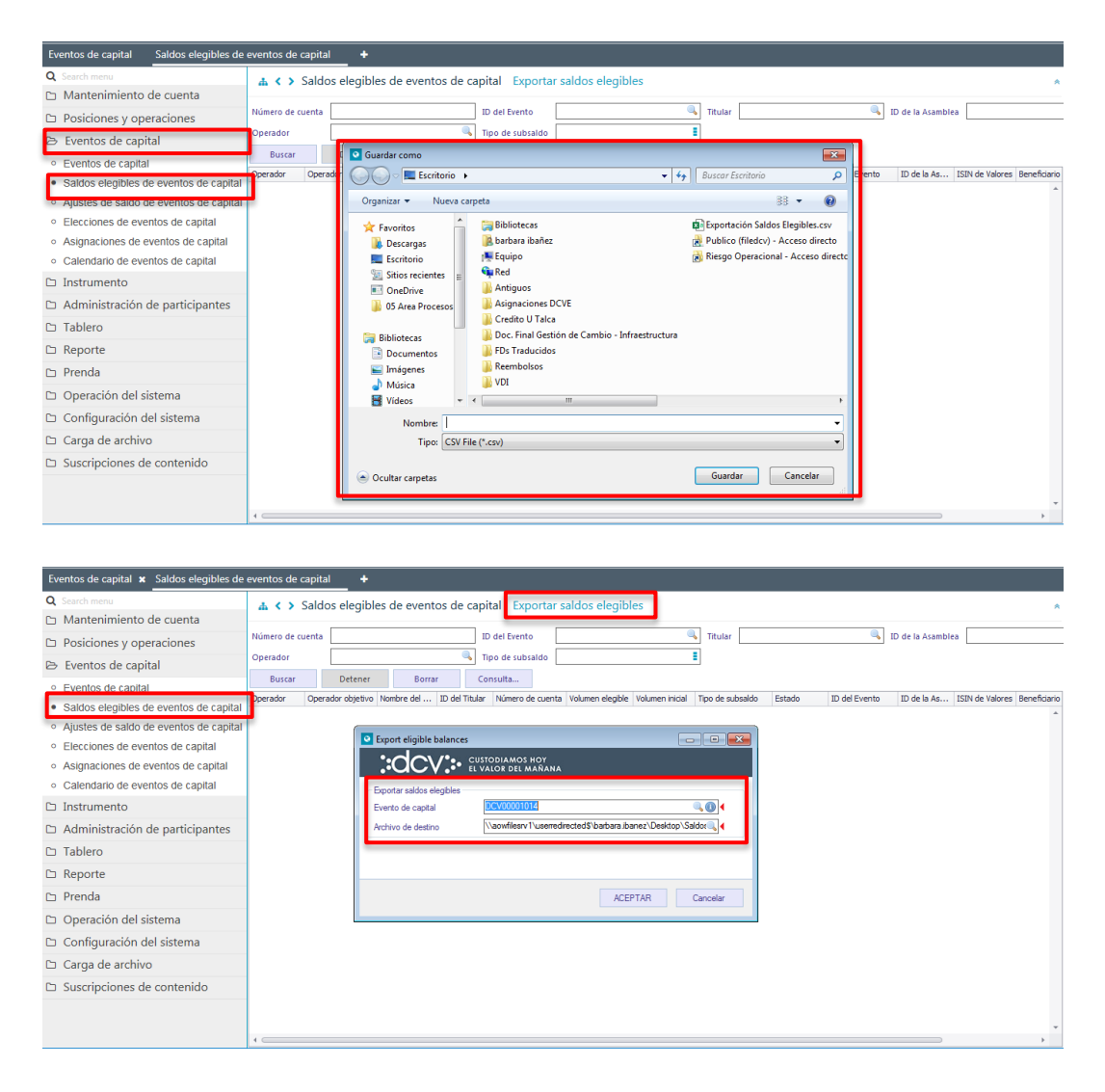

Una vez completados los campos necesarios para la exportación de saldos elegibles, mediante la opción **Aceptar** de esta misma pantalla, el sistema realizará la exportación del archivo con los saldos elegibles en la ruta seleccionada por el usuario, como lo muestra la siguiente pantalla.

| ACEPTAR | Cancelar |
|---------|----------|
|---------|----------|

![](_page_12_Picture_5.jpeg)

![](_page_13_Picture_0.jpeg)

| Eventos de capital Saldos elegibles de                     | e eventos de capital +                                                                                                    |
|------------------------------------------------------------|----------------------------------------------------------------------------------------------------|
| Q Search menu                                              | ▲ < > Saldos elegibles de eventos de capita Exportar saldos elegibles                                                                                                    |
| 🗅 Mantenimiento de cuenta                                  |                                                                                                    |
| Posiciones y operaciones                                   | Número de cuenta ID del Evento ID del Evento ID del Prento ID de la Asamblea                                                                                                    |
| ⇒ Eventos de capital                                       | perador Tipo de subsaldo                                                                                                    |
| <ul> <li>Eventos de capital</li> </ul>                     | Buscar Detener Borrar Consulta                                                                                                    |
| <ul> <li>Saldos elegibles de eventos de capital</li> </ul> | Therefor Operador Operador Operador Operador Objetivo Nombre del ID del Titular Número de cuenta Volumen elegible Volumen inicial Tipo de subsaldo Estado ID del Evento ID de la As ISIN de Valores Beneficiari |
| <ul> <li>Ajustes de saldo de eventos de capital</li> </ul> |                                                                                                    |
| <ul> <li>Elecciones de eventos de capital</li> </ul>       |                                                                                                    |
| <ul> <li>Asignaciones de eventos de capital</li> </ul>     |                                                                                                    |
| <ul> <li>Calendario de eventos de capital</li> </ul>       | Exportar saldos elegibles                                                                                                    |
| 🗅 Instrumento                                              | Everto de capital Saldos elegibles exportados 🧠 🛈                                                                                                    |
| Administración de participantes                            | Archivo de destino                                                                                                    |
| 🗅 Tablero                                                  | Aceptar                                                                                                    |
| 🗅 Reporte                                                  |                                                                                                    |
| 🗅 Prenda                                                   | ACEPTAR Cancelar                                                                                                    |
| 🗅 Operación del sistema                                    |                                                                                                    |
| 🗅 Configuración del sistema                                |                                                                                                    |
| 🗅 Carga de archivo                                         |                                                                                                    |
| Suscripciones de contenido                                 |                                                                                                    |
|                                                            |                                                                                                    |
|                                                            | · · · · · · · · · · · · · · · · · · ·                                                                                                    |

En la siguiente pantalla es posible visualizar el archivo que contiene la exportación de saldos elegibles para un evento de capital, dicha exportación es realizada en formato Excel, y es posible visualizar:

- ✓ Código del participante✓ Nombre del participante
- ✓ Número de cuenta
- ✓ Saldo elegible de la cuenta
- ✓ Tipo de sub-saldo (disponible / bloqueada)
- ✓ ID del evento de capital

Cabe señalar que, los saldos elegibles se extraen por tipo de sub-saldo y a nivel de cuenta, por ende, podrían figurar más filas en el archivo si este fuera el caso.

| Archivo Ini               | cio<br>Calib | Insert<br>ri | ar     | Dispo<br>- 11 | - /   | in de p<br>A* A* | página | Fi    | ormulas<br>∦ ॐ• • | Datos            | Ger | Revisar<br>neral                          | Vista<br>~ | Ayuda            | ,                                      |         |
|---------------------------|--------------|--------------|--------|---------------|-------|------------------|--------|-------|-------------------|------------------|-----|-------------------------------------------|------------|------------------|----------------------------------------|---------|
| Pogar 💰<br>Portapapeles 💈 | N )          | < <u>5</u> - | Fuente | - 5<br>5-     | 2-    | <u>A</u> -       | 5<br>5 | E E   | neación           | E -              | \$  | <ul> <li>% 000</li> <li>Número</li> </ul> | *****      | condicional v    | Dar formato<br>como tabla ~<br>Estilos | celda ~ |
| A<br>1 Participant (      | ode          | Holder       | B      | e 4           | Accou | C<br>unt Ni      | mber   | Secur | ities Elig        | )<br>jible Balan | ce  | E<br>Sub Balanc                           | e Type     | F<br>CA Event ID | G                                      | н       |

### 4. Consultar derechos de un evento de capital

El usuario del participante puede consultar y ver los derechos de un evento de capital, la consulta está orientada a informar la tenencia del instrumento en la cuenta de valores del participante, de acuerdo con los movimientos del evento de capital.

![](_page_13_Picture_14.jpeg)

![](_page_14_Picture_0.jpeg)

La consulta de los derechos de un evento de capital se realiza en **Eventos de capital** → Asignaciones de evento de capital.

| Asignaciones de eventos de capital Asi                     | ignaciones de eventos de capital 🚽 🕂                                                                                                    |
|------------------------------------------------------------|----------------------------------------------------------------------------------------------------|
| Q Search menu                                              | ▲ < > Asignaciones de eventos de capital Exportar asignaciones                                                                                                   |
| Mantenimiento de cuenta                                    |                                                                                                    |
| Posiciones y operaciones                                   | Numero de cuenta Di del Evento Operador                                                                                                    |
| Eventos de capital                                         | Buscar Detener Borrar Consulta                                                                                                    |
| <ul> <li>Eventos de capital</li> </ul>                     | D del Evento Instrumento subya ISIN subyace Operador ID del Titular Nombre del Numero de cu Emisor Fecha de 🔻 Fecha de 🛛 Instrumento con ISIN de instrumento con |
| <ul> <li>Saldos elegibles de eventos de capital</li> </ul> |                                                                                                    |
| <ul> <li>Ajustes de saldo de eventos de capital</li> </ul> |                                                                                                    |
| <ul> <li>Elecciones de eventos de capital</li> </ul>       |                                                                                                    |
| Asignaciones de eventos de capital                         |                                                                                                    |
| <ul> <li>Calendario de eventos de capital</li> </ul>       |                                                                                                    |
| 🗅 Instrumento                                              |                                                                                                    |
| Administración de participantes                            |                                                                                                    |
| 🗅 Tablero                                                  |                                                                                                    |
| 🗅 Reporte                                                  |                                                                                                    |
| 🗅 Prenda                                                   |                                                                                                    |
| 🗅 Operación del sistema                                    |                                                                                                    |
| 🗅 Configuración del sistema                                |                                                                                                    |
| 🗅 Carga de archivo                                         |                                                                                                    |
| Suscripciones de contenido                                 |                                                                                                    |
|                                                            |                                                                                                    |
|                                                            |                                                                                                    |

Una vez que se ejecute la consulta de los derechos de un evento, en base a los parámetros de búsqueda establecidos y seleccionando la opción **Buscar**, se desplegará el listado de los derechos que cumplen con los criterios establecidos, tal como se muestra a continuación:

| Asignaciones de eventos de capital +                       |                             |                   |               |            |                |                    |              |                 |            |             |                    |         |
|------------------------------------------------------------|-----------------------------|-------------------|---------------|------------|----------------|--------------------|--------------|-----------------|------------|-------------|--------------------|---------|
| Q Search menu                                              | 👍 < > Asiq                  | naciones de even  | ntos de capit | al Export  | ar asignacio   | ones               |              |                 |            |             |                    |         |
| 🗅 Mantenimiento de cuenta                                  | 5                           |                   |               |            |                |                    |              | -               |            |             |                    |         |
| Posiciones y operaciones                                   | Número de cuenta            |                   | ID del Ev     | ento DCV00 | 001120         | 0perador           | ۹            |                 |            |             |                    |         |
| 🖻 Eventos de capital                                       | Buscar                      | Detener           | Borrar        | Consulta   |                |                    |              |                 |            | 3 elemento  | s cargados en 0,58 | segundo |
| <ul> <li>Eventos de capital</li> </ul>                     | ID del Evento               | Instrumento subya | ISIN subyace  | Operador   | ID del Titular | Nombre del titular | Número de cu | Emisor<br>22202 | Fecha de • | Fecha de ci | Instrumento con    | ISIN de |
| <ul> <li>Saldos elegibles de eventos de capital</li> </ul> | D V00001120     D V00001120 | TECHPA-OSA        | 0002110109    | 1001       | 09700400.      | BANCO              | 10011        | 33303           | 15-09-2020 |             | TECHPACK           | CLOUDZ  |
| <ul> <li>Ajustes de saldo de eventos de capita</li> </ul>  | ☑ D V00001120               | TECHPA-OSA        | 0002116169    | 1001       | 09700400       | BANCO              | 10011        | 33303           | 15-09-2020 |             | TECHPA-OSA         | CL0002  |
| <ul> <li>Elecciones de eventos de capital</li> </ul>       |                             |                   |               |            |                |                    |              |                 |            |             |                    |         |
| Asignaciones de eventos de capital                         |                             |                   |               |            |                |                    |              |                 |            |             |                    |         |
| Calendario de eventos de capital                           |                             |                   |               |            |                |                    |              |                 |            |             |                    |         |
| 🗅 Instrumento                                              |                             |                   |               |            |                |                    |              |                 |            |             |                    |         |
| Administración de participantes                            |                             |                   |               |            |                |                    |              |                 |            |             |                    |         |
| 🗅 Tablero                                                  |                             |                   |               |            |                |                    |              |                 |            |             |                    |         |
| 🗅 Reporte                                                  |                             |                   |               |            |                |                    |              |                 |            |             |                    |         |
| 🗅 Prenda                                                   |                             |                   |               |            |                |                    |              |                 |            |             |                    |         |
| 🗅 Operación del sistema                                    |                             |                   |               |            |                |                    |              |                 |            |             |                    |         |
|                                                            |                             |                   |               |            |                |                    |              |                 |            |             |                    |         |

Los campos que se visualizan en la pantalla anterior se detallan a continuación:

| Campo                  | Detalle                                                                                                    |
|------------------------|----------------------------------------------------------------------------------------------------|
| ID del evento          | Corresponde al código único que identifica el evento de capital.                                                                                                    |
| Instrumento subyacente | Corresponde al instrumento que se encuentra afecto al<br>evento de capital.<br>En el caso de custodia local, identifica el NEMO del<br>instrumento y para la custodia internacional se identifica<br>con el identificador principal del instrumento (Cusip, ticker<br>o ISIN) |

![](_page_14_Picture_8.jpeg)

![](_page_15_Picture_0.jpeg)

| ISIN subyacente                       | Código ISIN del instrumento del evento de capital.                                                                                                    |
|---------------------------------------|----------------------------------------------------------------------------------------------------|
| Operador                              | Corresponde al código que identifica al Participante (codep).                                                                                            |
| ld del titular                        | Corresponde al Rut que identifica al titular de la cuenta de valores afecta al evento de capital.                                                        |
| Nombre del titular                    | Identifica al titular de los valores.                                                                                                    |
| Número de la cuenta                   | Identificador de la cuenta de valores en la cual se<br>encuentran depositados los valores afectos al evento de<br>capital.                               |
| Emisor                                | Corresponde al código DCV que identifica al Emisor del instrumento que origina el evento de capital.                                                     |
| Fecha de pago                         | Corresponde a la fecha de pago y/o ejecución del evento de capital.                                                                                      |
| Fecha de cierre                       | Corresponde a la fecha de cierre del registro (record date), en donde se extraen los saldos elegibles del evento de capital.                             |
| Instrumento con asignación            | Instrumento subyacente (identificador principal) que debe<br>ser entregado en el evento, en el caso de los eventos de<br>reorganización.                 |
| ISIN de instrumento con<br>asignación | ISIN del instrumento que debe ser entregado en el evento,<br>en el caso de los eventos de reorganización.                                                |
| Cantidad                              | Corresponde a la cantidad de posición calculada que recibirá el beneficiario del evento, cuando el movimiento es posición (secu).                        |
| Monto                                 | Corresponde al monto calculado que recibirá el beneficiario del evento de capital, cuando el movimiento es efectivo (cash). Expresado en moneda de pago. |
| Moneda                                | Es el tipo de moneda asociada al pago del evento en efectivo (cash).                                                                                     |
| Id del contribuyente                  | Corresponde al Rut que identifica al titular de la cuenta de valores afecta al evento de capital.                                                        |
| Moneda del valor de corte             | Es la moneda de emisión del instrumento.                                                                                                    |
| Monto del valor de corte              | Es el monto valorizado en moneda de emisión.                                                                                                    |
| Emisor DCV                            | Corresponde al custodio del instrumento, identifica si esta custodiada en DCV o en algún custodio extranjero.                                            |

Cabe señalar que, al identificar los derechos calculados, en base a la consulta realizada y presionando el signo "+" es posible obtener información del **Detalle** de los derechos, como se muestra en la siguiente pantalla:

![](_page_15_Picture_4.jpeg)

![](_page_16_Picture_0.jpeg)

| Asignaciones de eventos de capital 🗙 🔸                     | +    |                             |        |             |        |           |            |          |          |                      |               |             |           |            |            |        |        |          |         |            |           |           |             |
|------------------------------------------------------------|------|-----------------------------|--------|-------------|--------|-----------|------------|----------|----------|----------------------|---------------|-------------|-----------|------------|------------|--------|--------|----------|---------|------------|-----------|-----------|-------------|
| Q Search menu                                              | d    | • < > A                     | signa  | ciones c    | le eve | ntos de   | e capita   | al Exp   | ortar a  | signac               | iones         |             |           |            |            |        |        |          |         |            |           |           |             |
| 🗅 Mantenimiento de cuenta                                  |      |                             | ,<br>  |             |        |           |            | _        |          | <u> </u>             |               |             |           |            |            | _      |        |          |         |            |           |           |             |
| Posiciones y operaciones                                   | Núr  | mero de cue                 | nta    |             |        | ٩,        | ID del Eve | ento DC  | V0000112 | 20                   | ۹.0           | Operado     | r         |            |            | ۹,     |        |          |         |            |           |           |             |
| 🕞 Eventos de capital                                       |      | Buscar                      |        | Detener     |        | Borrar    | (          | Consulta |          |                      |               |             |           | _          |            |        |        |          |         | 3 element  | tos carda | dos en 0  | 58 segundo  |
| <ul> <li>Eventos de capital</li> </ul>                     | ID o | del Evento                  | 1      | instrumento | subya  | . ISIN st | ubyace     | Operado  | r ID     | del Titula<br>200400 | r Nombr       | e del titul | lar       | Núm<br>100 | ero de cu. | Emiso  | r<br>2 | Fecha de | ▼ Fe    | cha de ci. | Instru    | mento con | n ISIN de r |
| <ul> <li>Saldos elegibles de eventos de capital</li> </ul> | ľ    | Detalles                    | Ĺ l    | COPA-03     | •      | 000       | 2110109    | 100      | 03       | 700-100              | DHING         |             |           | 100        |            | 3330.  |        | 15-05-20 | 20      |            | i con     | HUK       |             |
| <ul> <li>Ajustes de saldo de eventos de capital</li> </ul> | 1    | ۹ Abon                      | Sub    | . Opción    | Fech   | Fech      | Instr      | ISIN     | Canti    | Tipo                 | Moneda        | Monto       | Mont      | Tarifa     | Tasa       | Estado | Motiv  | Motiv    | Subs    | Oper       | Cuen      | Canti     | Rounded     |
| Elecciones de eventos de capital                           |      | <ul> <li>Receive</li> </ul> | Avai   | . #1E       |        |           | TECH       | CL00     | 10.000   | GROSS                |               |             |           |            |            | Active | 0      |          |         |            |           |           |             |
| Asignaciones de eventos de capital                         |      | CV0000112                   | ו כ    | TECHPA-OS   | A      | 000       | 2116169    | 100      | 09       | 700400               | BANC          |             |           | 100        | 1116       | 3330   | 3      | 15-09-20 | 20      |            |           |           | -           |
| Calendario de eventos de capital                           |      | Abon                        | Sub    | . Opción    | Fech   | Fech      | Instr      | ISIN     | Canti    | Tipo                 | Moneda        | Monto       | Mont      | Tarifa     | Tasa       | Estado | Motiv  | Motiv    | Subs    | Oper       | Cuen      | Canti     | Rounded     |
| 🗅 Instrumento                                              |      | Deliver                     | Avail  | . #1E       |        |           |            |          |          | GROSS                | CLP           | 20.000      | 1         |            |            | Active | 0      |          |         |            |           |           |             |
| 🗅 Administración de participantes                          | 8    | CV0000112                   | ו כ    | TECHPA-OS   | А      | 000       | 2116169    | 100      | 09       | 700400               | BANC          | 0           |           | 100        | 1116       | 3330   | 3      | 15-09-20 | 20      |            | TECH      | PA-OSA    | 00021       |
| 🗅 Tablero                                                  |      | Detalles                    | Sub    | Onción      | Each   | Each      | Instr      | TCTM     | Conti    | Tine                 | Monodo        | Monto       | Mont      | Tarifa     | Taga       | Estado | Motiv  | Motiv    | Subs    | Oper       | Quee      | Conti     | Doundad     |
| 🗅 Reporte                                                  |      | Deliver                     | Avail. | . #1E       | - com  |           | TECH       | CL00     | 10.000   | GROSS                | - Internetion | 1 Ion Too   | - Million | Turnu      | 1000       | Active | 0      |          | 5455111 | operm      | cucini    | Curtan    |             |
| 🗅 Prenda                                                   | -    |                             |        |             |        |           |            |          |          |                      |               |             |           |            |            |        |        |          |         |            |           |           |             |
| 🗅 Operación del sistema                                    |      |                             |        |             |        |           |            |          |          |                      |               |             |           |            |            |        |        |          |         |            |           |           |             |
|                                                            |      |                             |        |             |        |           |            |          |          |                      |               |             |           |            |            |        |        |          |         |            |           |           |             |
|                                                            |      |                             |        |             |        |           |            |          |          |                      |               |             |           |            |            |        |        |          |         |            |           |           |             |
|                                                            |      |                             |        |             |        |           |            |          |          |                      |               |             |           |            |            |        |        |          |         |            |           |           |             |
|                                                            |      |                             |        |             |        |           |            |          |          |                      |               |             |           |            |            |        |        |          |         |            |           |           |             |
|                                                            |      |                             |        |             |        |           |            |          |          |                      |               |             |           |            |            |        |        |          |         |            |           |           |             |
|                                                            | 4 0  |                             |        |             |        |           |            |          |          |                      |               |             |           |            |            |        |        |          |         |            |           |           | ÷           |

En la pantalla anterior se visualiza la información relacionada con el cálculo de los derechos, correspondiendo el **Detalle** de la información a la siguiente:

- Abono/Cargo: corresponde a la dirección del movimiento de entrega o recepción de los valores o efectivo, según corresponda.
- Sub balance: identifica el saldo asociado a la cuenta de valores afecta al evento de capital, pudiendo tomar los valores: disponible, bloqueado por evento de capital, bloqueado por prenda, pendiente de entrega, reservado por prenda, bloqueado (por restricción).
- Opción: es la opción de pago que el emisor está generando para el evento.
- Fecha inicio periodo de acción: fecha donde se da inicio al periodo de elección, en el caso de los eventos voluntarios o mandatarios con opciones.
- Fecha termino periodo de acción: fecha donde se da termino al periodo de elección, en el caso de los eventos voluntarios o mandatarios con opciones.
- Instrumento con asignación: identifica el Instrumento subyacente (identificador principal) que debe ser entregado en el evento, en el caso de los eventos de reorganización.
- ISIN instrumento con asignación: identifica el ISIN de instrumento que debe ser entregado en el evento, en el caso de los eventos de reorganización.
- Cantidad: dependiendo del movimiento, si este es en valores se refleja la posición en el campo cantidad y si el movimiento es en efectivo y el pago es en dinero se refleja la cantidad de dinero entregada o recibida.
- Tipo: indica si el pago es bruto o neto de impuesto. En el caso de DCV siempre es bruto.
- Moneda: es el tipo de moneda asociada al pago del evento de capital.
- Monto: corresponde al monto calculado que recibirá el beneficiario del evento de capital, cuando el movimiento es en efectivo (cash).
- Monto en valor de corte:
- Tarifa: N/A
- Tax rate: N/A
- Estado: corresponde al estado del evento.

![](_page_16_Picture_19.jpeg)

![](_page_17_Picture_0.jpeg)

- Sub saldo: identifica el saldo asociado a la cuenta de valores afecta al evento de capital, pudiendo tomar los valores: disponible, bloqueado por evento de capital, bloqueado por prenda, pendiente de entrega, reservado por prenda
- Subsaldo objetivo: representa la posición prendada.
- Cuenta objetivo: N/A
- Cantidad de fracción: completado en el caso que el evento tenga un redondeo del tipo cash in lieu.
- Rounded: la marca en el campo muestra el ajuste que el sistema efectúa cuando el evento es del tipo PCAL.
- Beneficiario del evento de capital: identifica al beneficiario del evento de capital.
- Referencia objetivo: corresponde al ld de la prenda a la que hace referencia los valores bloqueados del evento de capital.

#### 4.1. Posición prendada y embargo

En el caso que los valores afectos a un evento de capital se encuentren bloqueados por una prenda y/o por un embargo de segundo grado, el beneficiario del cálculo de los derechos del evento de capital corresponderá a:

- ✓ El beneficiario del evento de capital es el establecido en la prenda, cuando los valores se encuentran prendados.
- ✓ El beneficiario del evento de capital es el registrado en el embargo, pero, sólo por la cantidad de valores embargados, cuando se encuentra registrado un embargo, como segundo gravamen. Por lo tanto, el beneficiario del evento de capital de los valores que resulten de la diferencia entre los valores prendados y no embargados es el registrado en la prenda y no en el embargo.

A continuación, se detallan e ilustran a nivel de pantallas los derechos del evento de capital para los casos mencionados anteriormente:

#### a. Valores bloqueados por prenda

En el caso que los valores afectos a un evento de capital se encuentren bloqueados producto de una prenda, el beneficiario del evento de capital, reflejado en el cálculo de los derechos, corresponde al registrado en la prenda. En la fila destacada en la pantalla se refleja el cálculo de los derechos recibidos por el beneficiario y en la columna **Beneficiario**, es posible identificar quien recibe los derechos generados por el evento de capital.

![](_page_17_Picture_16.jpeg)

![](_page_18_Picture_0.jpeg)

| Asignaciones de eventos de capital 🗙 Asi                   | ignaci | iones de ev  | ventos de capita  | i -      | +             |             |       |                |                    |                  |          |               |                 |                                                                                                    |       |
|------------------------------------------------------------|--------|--------------|-------------------|----------|---------------|-------------|-------|----------------|--------------------|------------------|----------|---------------|-----------------|----------------------------------------------------------------------------------------------------|-------|
| Q Search menu                                              | 4      | <> Asi       | anaciones de      | evento   | s de capital  | Exportar    | r as  | signacione     | s                  |                  |          |               |                 |                                                                                                    |       |
| 🗅 Mantenimiento de cuenta                                  |        |              |                   |          |               |             |       | · · · · ·      |                    |                  |          |               |                 |                                                                                                    |       |
| Posiciones y operaciones                                   | Núm    | ero de cuent | a                 |          | ID del Ever   | DCV0000     | 4057  | 7 🔍 🕕          | Operador           |                  | ۹,       |               |                 |                                                                                                    |       |
| Monitoreo de liquidación                                   |        | Buscar       | Detener           | Bor      | rar Co        | onsulta     |       |                |                    |                  |          |               | 10 elemen       | tos cargados en 0,22 segur                                                                                                    | ndo   |
|                                                            | ID de  | Evento       | Instrumento su    | byacente | ISIN subyacen | te Operador |       | ID del Titular | Nombre del titular | Número de cuenta | Emisor   | Fecha de pago | Fecha de cierre | Instrumento con asignación                                                                                                    | n ISI |
| Eventos de capital                                         | 🗄 DC   | :V00004057   | REM02A0620        |          | CLP989975998  | 60019       |       | 241299716      | Participante M2    | 10485            | 60012    | 05-01-2022    | 04-01-2022      |                                                                                                    |       |
| <ul> <li>Eventos de capital</li> </ul>                     |        | :V00004057   | REM02A0620        |          | CLP989975998  | 60032       |       | 18504744K      | AFM Reportes       | 10233            | 60012    | 05-01-2022    | 04-01-2022      | REM02A0620                                                                                                    | CL    |
| · Saldos elegibles de eventos de capital                   |        | Detailes     | or (11Sub balance | On Fr    | r Fac In      | ISI C       |       | Tino           | Tarifa Ta          | v Estado Moti    | Moti Cul | 0.00          | Report          | iario Referencia obietiur                                                                                                    |       |
| <ul> <li>Ajustes de saldo de eventos de capital</li> </ul> |        | Deliver A    | vailable          | #1       | RE            | CLP 2       | . 500 | ) GR           |                    | *                | 0        | ope           |                 | Idno                                                                                                    | -     |
| <ul> <li>Elecciones de eventos de capital</li> </ul>       |        | Deliver Bl   | locked for Pledge | #1       | RE            | CLP 2       | . 500 | ) GR           |                    | *                | 0 Blo    | c 60004       | E Banco         | .CT2 000000000003884                                                                                                    | 4     |
| Asignaciones de eventos de capital                         | E DC   | V00004057    | REM02A0620        |          | CLP989975998  | 60133       |       | 135304956      | Hanna Margarit     | 10582            | 60012    | 05-01-2022    | 04-01-2022      | Constant of Constant of Consta |       |
| Co. Instrumento                                            | 🕀 DC   | :V00004057   | REM02A0620        |          | CLP989975998  | 60009       |       | 202614280      | B.SATAN Banc       | 10098            | 60012    | 05-01-2022    | 04-01-2022      | REM02A0620                                                                                                    | CL    |
|                                                            | 🕀 DC   | :V00004057   | REM02A0620        |          | CLP989975998  | 60019       |       | 241299716      | Participante M2    | 10485            | 60012    | 05-01-2022    | 04-01-2022      | REM02A0620                                                                                                    | CL    |
| Administración de participantes                            | 🖽 DC   | :V00004057   | REM02A0620        |          | CLP989975998  | 60133       |       | 135304956      | Hanna Margarit     | 10582            | 60012    | 05-01-2022    | 04-01-2022      | REM02A0620                                                                                                    | CL    |
| Co. Tablero                                                | 🕀 DC   | .V00004057   | REM02A0620        |          | CLP989975998  | 60133       |       | 127575126      | Heros Eduardo      | 10583            | 60012    | 05-01-2022    | 04-01-2022      |                                                                                                    |       |
|                                                            | E DC   | :V00004057   | REM02A0620        |          | CLP989975998  | 60133       |       | 127575126      | Heros Eduardo      | 10583            | 60012    | 05-01-2022    | 04-01-2022      | REM02A0620                                                                                                    | CL    |
| 🗅 Tarifas y facturas                                       | E DC   | 2V00004057   | REM02A0620        |          | CLP989975998  | 60009       |       | 202614280      | B.SATAN Banc       | 10098            | 60012    | 05-01-2022    | 04-01-2022      |                                                                                                    |       |
| 🗅 Reporte                                                  | E DC   | .vuuuu4057   | REM02A0620        |          | CLP989975998  | 60032       |       | 18504744K      | AHM Reportes       | 10233            | 60012    | 05-01-2022    | 04-01-2022      |                                                                                                    |       |
| D Prenda                                                   |        |              |                   |          |               |             |       |                |                    |                  |          |               |                 |                                                                                                    |       |

#### b. Embargo (segundo gravamen) igual a la prenda

En este caso, los valores afectos al evento de capital se encuentran bloqueados producto de una prenda y un embargo (segundo gravamen), siendo el monto de la prenda y el embargo el mismo. Dado lo anterior el beneficiario del evento de capital, reflejado en el cálculo de los derechos, corresponderá al registrado en el embargo. En la fila destacada en la pantalla se refleja el cálculo de los derechos recibidos por el beneficiario y en la columna **Beneficiario**, es posible identificar quien recibe los derechos generados por el evento de capital.

| As  | gnaciones de eventos de capital        | •          |                             |             |          |           |         |           |        |         |       |            |        |         |             |        |           |          |       |             |       |                 |             |                     |         |
|-----|----------------------------------------|------------|-----------------------------|-------------|----------|-----------|---------|-----------|--------|---------|-------|------------|--------|---------|-------------|--------|-----------|----------|-------|-------------|-------|-----------------|-------------|---------------------|---------|
| Q   |                                        | a          | < > A<                      | signaci     | ones c   | e ever    | ntos c  | le capit  | tal F  | xport   | ar as | signaci    | ones   |         |             |        |           |          |       |             |       |                 |             |                     | *       |
| C   | Mantenimiento de cuenta                | 1          |                             |             |          |           |         |           |        |         |       |            |        |         |             |        |           |          |       |             |       |                 |             |                     |         |
| 6   | Posiciones y operaciones               | Nú         | nero de cuer                | .nta        |          |           | ٩       | ID del E  | vento  | DCV00   | 00451 | 6          | 0      | Opera   | dor         |        |           | ۹,       |       |             |       |                 |             |                     |         |
| 0   | Monitoreo de liquidación               |            | Buscar                      | D           | etener   |           | Borrar  |           | Consu  | ilta    |       |            |        |         |             |        |           |          |       |             |       | 11 elemer       | ntos car    | gados en 0,21 segu  | undo 🖺  |
| 5   | Eventes de cenitel                     | ID o       | iel Evento                  | In          | trumento | subyace   | nte IS  | IN subyac | ente ( | Operado |       | ID del Tit | ular I | Nombre  | del titular | Número | de cuenta | e Emisor |       | Fecha de pa | igo i | Fecha de cierre | e Instr     | umento con asignaci | ón ISIN |
| Р   | Eventos de capital                     | E C        | CV00004516                  | i F*        | BMD-160  | 551       | CL      | P9899848  | 67 6   | 50179   |       | 0737543    | SK I   | REP_PAR | TICIP       | 10766  |           | 60006    |       | 02-07-2021  |       | 01-07-2021      |             |                     | -       |
| 0   | Eventos de capital                     | 80         | CV00004516                  | ) F*        | BMD-160  | 551       | CL      | P9899848  | 67 6   | 50178   |       | 2347323    | 546    | REP_PAR | TICIP       | 10759  |           | 60006    |       | 02-07-2021  |       | 01-07-2021      |             |                     |         |
| 0   | Saldos elegibles de eventos de capital |            | Detailes                    | Ine C       | One      | Ene       | Eng     | Tool      | TCT    | Can     | Tine  | Man        | Mani   | to Man  | Tasifa      | Tau    | Eat       | Mak      | C. de | 0.00        |       | C               | anaf.       | afaransia akiati    |         |
| 0   | Ajustes de saldo de eventos de capital |            | <ul> <li>Receive</li> </ul> | Availa      | #1       | T Charles | T Gerri | #18t      | 1.01   | Current | GP    | CIP        |        | 97      | a7          | 10     | Active    | 0        | 500.  | ope         |       | C K             | Circilian . | arerened object     | ×       |
| è   | Elecciones de eventos de capital       |            | Receive                     | <br>Blocke. | #1       |           |         |           |        |         | GR    | . CLP      |        | 3       | 3           |        | Active    | 0        | Avai  | 22001       |       |                 | CV          | 0000000000047       | 52      |
| •   | Asignaciones de eventos de capital     | Ð          | CV00004516                  | F*          | BMD-160  | 551       | α       | P9899848  | 67 6   | 50176   |       | 0636502    | 34 1   | REP_PAR | TICIP       | 10769  |           | 60006    |       | 02-07-2021  |       | 01-07-2021      |             |                     | _       |
| 6   | Instrumento                            | Ð (        | CV00004516                  | i F*        | BMD-160  | 551       | CL      | P9899848  | 67 6   | 50175   |       | 1932152    | K I    | REP_PAR | TICIP       | 10752  |           | 60006    |       | 02-07-2021  | - 1   | 01-07-2021      |             |                     |         |
|     |                                        | <b>H</b> ( | CV00004516                  | / F*        | BMD-160  | 551       | CL      | P9899848  | 67 6   | 50177   |       | 1533650    | 59 1   | REP_PAR | TICIP       | 10770  |           | 60006    |       | 02-07-2021  | 1     | 01-07-2021      |             |                     |         |
| 6   | Administración de participantes        | ΞC         | CV00004516                  | i F*        | BMD-160  | 551       | CL      | P9899848  | 67 6   | 50178   |       | 2347323    | 52K    | REP_MA  | NDANT       | 10765  |           | 60006    |       | 02-07-2021  | - 1   | 01-07-2021      |             |                     |         |
| Ch. | Tablero                                | <b>H</b> ( | CV00004516                  | ) F*        | BMD-160  | 551       | CL      | P9899848  | 67 6   | 50179   |       | 0737543    | sk I   | REP_PAR | TICIP       | 10767  |           | 60006    |       | 02-07-2021  |       | 01-07-2021      |             |                     |         |
| _   |                                        | <b>H</b> ( | CV00004516                  | , F*        | BMD-160  | 551       | CL      | P9899848  | 67 6   | 50178   |       | 2347323    | 546    | REP_PAR | TICIP       | 10771  |           | 60006    |       | 02-07-2021  |       | 01-07-2021      |             |                     |         |
| C   | Tarifas y facturas                     | <b>H</b> ( | CV00004516                  | ) F*        | BMD-160  | 551       | CL      | P9899848  | 67 6   | 50175   |       | 1932152    | 2K     | REP_PAR | TICIP       | 10768  |           | 60006    |       | 02-07-2021  |       | 01-07-2021      |             |                     |         |
| 6   | Reporte                                | <b>E</b> ( | CV00004516                  | ) F*        | BMD-160  | 551       | CL      | P9899848  | 67 6   | 50176   |       | 0636502    | 34 1   | REP_PAP | TICIP       | 10753  |           | 60006    |       | 02-07-2021  |       | 01-07-2021      |             |                     |         |
| -   | hepone                                 | <b>E</b> ( | CV00004516                  | • F*        | BMD-160  | 551       | CL      | P9899848  | 67 6   | 50177   |       | 1533650    | 59     | REP_PAP | TICIP       | 10754  |           | 60006    |       | 02-07-2021  |       | 01-07-2021      |             |                     |         |

#### c. Embargo mayor a la primera prenda

En este caso, los valores afectos al evento de capital, se encuentran bloqueados producto de una prenda y un embargo (segundo gravamen), siendo el monto del embargo mayor al de la prenda. Dado lo anterior el beneficiario del evento de capital, reflejado en el cálculo de los derechos, corresponderá al registrado en el embargo (segundo gravamen). En la fila destacada en la pantalla se refleja el cálculo de los derechos recibidos por el beneficiario y en la columna **Beneficiario**, es posible identificar quien recibe los derechos generados por el evento de capital.

![](_page_18_Picture_8.jpeg)

![](_page_19_Picture_0.jpeg)

| DCV:                                                       |            |         |                 |          |           |        |          |         |             |                    |       |             |        |     | You have      | new messages    | ×   🍐 22001/14.019        |
|------------------------------------------------------------|------------|---------|-----------------|----------|-----------|--------|----------|---------|-------------|--------------------|-------|-------------|--------|-----|---------------|-----------------|---------------------------|
| Asignaciones de eventos de capital 🗴 🔸                     | +          |         |                 |          |           |        |          |         |             |                    |       |             |        |     |               |                 |                           |
| Q Search menu                                              | <u>њ</u> ( | > Asi   | gnaciones de    | evento   | s de car  | oital  | Exporta  | ar asiq | nacione     | s                  |       |             |        |     |               |                 |                           |
| 🗅 Mantenimiento de cuenta                                  |            |         | <b>J</b>        |          |           |        |          | 5       |             |                    |       |             |        |     |               |                 |                           |
| Posiciones y operaciones                                   | Número d   | e cuent | a               | (        | ID del    | Evento | DCV000   | 04516   | ٩, ()       | Operador           |       |             | ۹,     |     |               |                 |                           |
| 🗅 Monitoreo de liquidación                                 | Busc       | ır      | Detener         | Bor      | rrar      | Consi  | ulta     |         |             |                    |       |             |        |     |               | 11 elemen       | tos cargados en 0,15 segu |
|                                                            | ID del Eve | nto     | Instrumento su  | oyacente | ISIN suby | acente | Operador | ID      | del Titular | Nombre del titular | Númer | o de cuenta | Emisor |     | Fecha de pago | Fecha de cierre | Instrumento con asignació |
| Eventos de capital                                         | E DCV000   | 04516   | F*BMD-160551    |          | CLP98998  | 4867   | 60179    | 07      | 375433K     | REP_PARTICIP       | 10766 |             | 60006  |     | 02-07-2021    | 01-07-2021      |                           |
| <ul> <li>Eventos de capital</li> </ul>                     | E DCV000   | 04516   | F*BMD-160551    |          | CLP98998  | 4867   | 60178    | 234     | 47323546    | REP_PARTICIP       | 10759 |             | 60006  |     | 02-07-2021    | 01-07-2021      |                           |
| <ul> <li>Saldos elegibles de eventes de capital</li> </ul> | E DCV000   | 04516   | F*BMD-160551    |          | CLP98998  | 4867   | 60176    | 063     | 3650234     | REP_PARTICIP       | 10769 |             | 60006  |     | 02-07-2021    | 01-07-2021      |                           |
| <ul> <li>Saldos elegibles de eventos de capital</li> </ul> | E DCV000   | 04516   | F*BMD-160551    |          | CLP98998  | 4867   | 60175    | 193     | 321522K     | REP_PARTICIP       | 10752 |             | 60006  |     | 02-07-2021    | 01-07-2021      |                           |
| <ul> <li>Ajustes de saldo de eventos de capital</li> </ul> | DCV000     | 04516   | F*BMD-160551    |          | CLP98998  | 4867   | 60177    | 153     | 3365059     | REP_PARTICIP       | 10770 |             | 60006  |     | 02-07-2021    | 01-07-2021      |                           |
| <ul> <li>Elecciones de eventos de canital</li> </ul>       | DCV000     | 04516   | F*BMD-160551    |          | CLP98998  | 4867   | 60178    | 234     | 4732352K    | REP_MANDANT        | 10765 |             | 60006  |     | 02-07-2021    | 01-07-2021      |                           |
| <ul> <li>Asignaciones de eventes de capital.</li> </ul>    | Deta       | ales    |                 |          |           |        |          |         |             |                    |       |             |        |     |               | _               |                           |
| <ul> <li>Asignaciones de eventos de capitar</li> </ul>     | ۹. Ab      | ono     | [es-C   Opc   F | ec Fe    | c Inst    | . ISI  | Can      | Tipo    | Mon Mo      | nto Mon Tarif      | a Tax | . Est       | Moti   | Sub | Ope           | C Ro B          | enefi Referencia objetivo |
| Instrumento                                                | Re         | ceive   | Blocke #1       |          |           |        |          | GR      | CLP         | 2 2                |       | Active      | 0      | Ava | i 22001       | D               | CV 00000000000476         |
| Administración de participantes                            | Re         | ceive   | Availa #1       |          |           |        |          | GR      | CLP         | 298 298            |       | Active      | 0      |     |               |                 |                           |
| 5 Teblers                                                  | E DCV000   | 04516   | F*BMD-160551    |          | CLP98998  | 4867   | 60179    | 07      | 375433K     | REP_PARTICIP       | 10767 |             | 60006  |     | 02-07-2021    | 01-07-2021      |                           |
|                                                            | E DCV000   | 04516   | F*BMD-160551    |          | CLP98998  | 4867   | 60178    | 234     | 47323546    | REP_PARTICIP       | 10771 |             | 60006  |     | 02-07-2021    | 01-07-2021      |                           |
| Tarifas y facturas                                         | E DCV000   | 04516   | F*BMD-160551    |          | CLP98998  | 4867   | 60175    | 193     | 321522K     | REP_PARTICIP       | 10768 |             | 60006  |     | 02-07-2021    | 01-07-2021      |                           |
|                                                            | DCV000     | 04516   | F*BMD-160551    |          | CLP98998  | 4867   | 60176    | 063     | 3650234     | REP_PARTICIP       | 10753 |             | 60006  |     | 02-07-2021    | 01-07-2021      |                           |
| кероте                                                     | DCV000     | 04516   | F*BMD-160551    |          | CLP98998  | 4867   | 60177    | 15      | 3365059     | REP_PARTICIP       | 10754 |             | 60006  |     | 02-07-2021    | 01-07-2021      |                           |
| 🖻 Prenda                                                   |            |         |                 |          |           |        |          |         |             |                    |       |             |        |     |               |                 |                           |
|                                                            |            |         |                 |          |           |        |          |         |             |                    |       |             |        |     |               |                 |                           |

#### d. Embargo menor a la primera prenda

En este caso, los valores afectos al evento de capital se encuentran bloqueados producto de una prenda y un embargo (segundo gravamen), siendo el monto del embargo menor al de la prenda. Dado lo anterior el beneficiario del evento de capital, por el monto del embargo, reflejado en el cálculo de los derechos, corresponderá al registrado en el embargo y el beneficiario de la diferencia entre los valores prendados y no embargados corresponderá al registrado en la prenda. En la fila destacada en la pantalla se refleja el cálculo de los derechos recibidos por el beneficiario y en la columna **Beneficiario**, es posible identificar quien recibe los derechos generados por el evento de capital.

| Asignaciones de eventos de capital 🗴 🚽                     | +      |                               |                    |           |              |          |       |                |                    |        |           |        |               |                 |          |                      |      |
|------------------------------------------------------------|--------|-------------------------------|--------------------|-----------|--------------|----------|-------|----------------|--------------------|--------|-----------|--------|---------------|-----------------|----------|----------------------|------|
| Q Search menu                                              | 4      | < > Asic                      | naciones de eve    | ntos de   | e capital    | Export   | ar as | signacione     | s                  |        |           |        |               |                 |          |                      | _    |
| 🗅 Mantenimiento de cuenta                                  | -      |                               | ·                  |           |              | <u> </u> |       | 5              |                    |        |           |        |               |                 |          |                      |      |
| Posiciones y operaciones                                   | Núm    | nero de cuenta                |                    | ٩,        | ID del Event | o DCV000 | 0451  | 6 🔍 🛛          | Operador           |        |           | ۹,     |               |                 |          |                      |      |
| Monitoreo de liguidación                                   |        | Buscar                        | Detener            | Borrar    | Cor          | nsulta   |       |                |                    |        |           |        |               | 11 elemen       | tos carg | jados en 0,15 segun  | ıdo  |
|                                                            | ID de  | el Evento                     | Instrumento subyao | ente ISIN | I subyacente | Operador |       | ID del Titular | Nombre del titular | Número | de cuenta | Emisor | Fecha de pago | Fecha de cierre | Instru   | mento con asignación | n IS |
| Eventos de capital                                         | ⊞ D(   | CV00004516                    | F*BMD-160551       | CLP       | 989984867    | 60179    |       | 07375433K      | REP_PARTICIP       | 10766  |           | 60006  | 02-07-2021    | 01-07-2021      |          |                      |      |
| <ul> <li>Eventos de capital</li> </ul>                     | ⊞ D(   | CV00004516                    | F*BMD-160551       | CLP       | 989984867    | 60178    |       | 2347323546     | REP_PARTICIP       | 10759  |           | 60006  | 02-07-2021    | 01-07-2021      |          |                      |      |
| <ul> <li>Saldos ologiblos do eventos do canital</li> </ul> | ⊞ D(   | CV00004516                    | F*BMD-160551       | CLP       | 989984867    | 60176    |       | 063650234      | REP_PARTICIP       | 10769  |           | 60006  | 02-07-2021    | 01-07-2021      |          |                      |      |
| · Saluos elegibles de eventos de capital                   | ' ⊞ D¢ | CV00004516                    | F*BMD-160551       | CLP       | 989984867    | 60175    |       | 19321522K      | REP_PARTICIP       | 10752  |           | 60006  | 02-07-2021    | 01-07-2021      |          |                      |      |
| <ul> <li>Ajustes de saldo de eventos de capital</li> </ul> |        | CV00004516                    | F*BMD-160551       | CLP       | 989984867    | 60177    |       | 153365059      | REP_PARTICIP       | 10770  |           | 60006  | 02-07-2021    | 01-07-2021      |          |                      |      |
| <ul> <li>Elecciones de eventos de capital</li> </ul>       |        | Detalles                      |                    |           |              |          |       |                |                    |        |           |        |               | _               | _        |                      |      |
| <ul> <li>Asignaciones de eventos de capital.</li> </ul>    |        | Abono                         | es-C Opc Fec       | Fec       | Inst ISI.    | Can      | Tipo  | Mon Mo         | nto Mon Tarifa     | Tax    | Est N     | loti   | Sub Ope       | C Ro Be         | enefi    | Referencia objetivo  |      |
| <ul> <li>Asignaciones de evenios de capital</li> </ul>     |        | <ul> <li>Receive 8</li> </ul> | Blocke #1          |           |              |          | GR    | . CLP          | 1 1                |        | Active    | 0      | Avai 22001    | D               | CV       | 000000000004764      | F.   |
| 🗅 Instrumento                                              |        | Receive /                     | Availa #1          |           |              |          | GR    | . CLP          | 197 197            |        | Active    | 0      |               |                 |          |                      |      |
| Administración de participantes                            | L      | Receive 8                     | Blocke #1          |           |              |          | GR    | . CLP          | 4 4                |        | Active    | 0      | Avai 60133    | R               | EP_B     | 0000000000004763     |      |
|                                                            | ⊞ D(   | CV00004516                    | F*BMD-160551       | CLP       | 989984867    | 60178    |       | 234732352K     | REP_MANDANT        | 10765  |           | 60006  | 02-07-2021    | 01-07-2021      | _        |                      |      |
| lablero                                                    | . D    | CV00004516                    | F*BMD-160551       | CLP       | 989984867    | 60179    |       | 07375433K      | REP_PARTICIP       | 10767  |           | 60006  | 02-07-2021    | 01-07-2021      |          |                      |      |
| Tarifas y facturas                                         | . D    | CV00004516                    | F*BMD-160551       | CLP       | 989984867    | 60178    |       | 2347323546     | REP_PARTICIP       | 10771  |           | 60006  | 02-07-2021    | 01-07-2021      |          |                      |      |
|                                                            | E D    | CV00004516                    | F*BMD-160551       | CLP       | 989984867    | 60175    |       | 19321522K      | REP_PARTICIP       | 10768  |           | 60006  | 02-07-2021    | 01-07-2021      |          |                      |      |
| 🗀 Reporte                                                  | E D    | CV00004516                    | F*BMD-160551       | CLP       | 989984867    | 60176    |       | 063650234      | REP_PARTICIP       | 10753  |           | 60006  | 02-07-2021    | 01-07-2021      |          |                      |      |
| ▷ Prenda                                                   | D D    | CV00004516                    | F*BMD-160551       | CLP       | 989984867    | 60177    |       | 153365059      | REP_PARTICIP       | 10754  |           | 60006  | 02-07-2021    | 01-07-2021      |          |                      |      |

## 5. Consultar instrucciones de liquidación de un evento de capital

La consulta de instrucción de liquidación le permite al usuario, visualizar todas las instrucciones de liquidación asociadas al evento de capital.

La consulta de una instrucción de liquidación se realiza en **Posiciones y** operaciones -> Instrucciones de liquidación.

![](_page_19_Picture_9.jpeg)

![](_page_20_Picture_0.jpeg)

Para realizar la búsqueda se pueden utilizar los filtros de búsqueda destacados en la siguiente pantalla y pueden ser modificados siguiendo la misma lógica de lo detallado en el punto <u>Consulta de Evento de Capital</u>, de este documento.

| Instrucciones de liquidación 🗙 Instrucc          | iones de liquida | ación +                     |                                 |                    |              |                 |                            |             |                  |            |
|--------------------------------------------------|------------------|-----------------------------|---------------------------------|--------------------|--------------|-----------------|----------------------------|-------------|------------------|------------|
| Q Search menu                                    | 🛦 < 🗲 Inst       | trucciones de liquidación   | Nueva instrucción o             | le liquidación Nue | va instrucci | ión calzad      | la Carga de archiv         | 0           |                  | *          |
| Mantenimiento de cuenta                          |                  | OREN                        | 9                               | OREN               |              |                 | OPEN                       |             | OPEN             | <u>e</u> ] |
| Posiciones y operaciones                         | Camara PH        | OPEN                        | Camara SM                       | OPEN               | Camara PM    |                 | OPEN                       | Camara RV   | OPEN             |            |
| <ul> <li>Instrucciones de liquidación</li> </ul> |                  | Confirmar                   | Confi                           | mar                |              | Confir          | mar                        |             | Confirmar        |            |
| <ul> <li>Operaciones de valores</li> </ul>       | Cancelar estado  | E Co                        | ntraparte                       |                    | Cuenta d     | e valores       |                            | 🖌 Estado de | la liquidación   |            |
| <ul> <li>Posiciones de valores</li> </ul>        | ID de sesión     | <ul> <li>In</li> </ul>      | trumento                        |                    | Liquidaci    | ón prevista     |                            | Moneda      |                  | _          |
| <ul> <li>Instrucciones de efectivo</li> </ul>    | Monto            | T Re                        | ferencia de Eventos de Capital  |                    | 🔍 Tipo de o  | peración        | Garantización Automática   | 8           |                  |            |
| <ul> <li>Operaciones de efectivo</li> </ul>      | Buscar           | Detener Borrar              | Consulta                        |                    |              |                 |                            |             |                  |            |
| <ul> <li>Saldos de efectivo</li> </ul>           | Referencia in    | terna Parte liquidadora DCV | de la contraparte Referencia in | terna Contraparte  | Nomb         | re de la contra | aparte Referencia de la in | strucción   | Referencia común | Referer    |
| <ul> <li>Medios de pago</li> </ul>               |                  |                             |                                 |                    |              |                 |                            |             |                  | *          |
| Eventos de capital                               |                  |                             |                                 |                    |              |                 |                            |             |                  |            |
| 🗅 Instrumento                                    |                  |                             |                                 |                    |              |                 |                            |             |                  |            |
| Administración de participantes                  |                  |                             |                                 |                    |              |                 |                            |             |                  |            |
| 🗅 Tablero                                        |                  |                             |                                 |                    |              |                 |                            |             |                  |            |
| 🗅 Reporte                                        |                  |                             |                                 |                    |              |                 |                            |             |                  |            |
| 🗅 Prenda                                         |                  |                             |                                 |                    |              |                 |                            |             |                  |            |
| 🗅 Operación del sistema                          |                  |                             |                                 |                    |              |                 |                            |             |                  |            |
| 🗅 Configuración del sistema                      |                  |                             |                                 |                    |              |                 |                            |             |                  |            |
| 🗅 Carga de archivo                               |                  |                             |                                 |                    |              |                 |                            |             |                  |            |
| Suscripciones de contenido                       |                  |                             |                                 |                    |              |                 |                            |             |                  |            |
|                                                  | 4                |                             |                                 |                    |              |                 |                            |             |                  | +          |

Una vez que se ejecute la consulta de las instrucciones de liquidación del evento de capital, en base a los parámetros de búsqueda establecidos y seleccionando la opción **Buscar**, se desplegará el listado de las instrucciones de liquidación relacionadas al evento de capital en cuestión, y para las cuales es posible visualizar el instrumento asociado, parte, contra parte, estado de la instrucción, entre otra información, tal como se muestra a continuación:

| Instrucciones de liquidación Instrucc            | ciones de liquidació | n +               |                |            |          |                       |           |                    |             |                 |            |                  |                 |   |
|--------------------------------------------------|----------------------|-------------------|----------------|------------|----------|-----------------------|-----------|--------------------|-------------|-----------------|------------|------------------|-----------------|---|
| Q Search menu                                    | 🔥 < 🗲 Instruc        | ciones de liquida | ción Nuev      | a instruc  | ción de  | liquidación Nue       | va instru | ucción calza       | da Carga    | a de archivo    |            |                  |                 |   |
| 🗅 Mantenimiento de cuenta                        | Cámara BU            | OPEN              | A cómor        |            |          | OPEN P                | 54mm 7    |                    | OPEN        | 9               | Cérere 194 |                  | DPEN            |   |
| Posiciones y operaciones                         |                      |                   | Camara         | 1 SM       |          | oren                  | Camara P  | M                  | 0.211       |                 | Camara KV  |                  |                 | _ |
| <ul> <li>Instrucciones de liquidación</li> </ul> |                      | ontirmar          |                |            | Contirma | ir                    |           | Con                | irmar       |                 |            | Contirmai        |                 |   |
| <ul> <li>Operaciones de valores</li> </ul>       | Cancelar estado      | 1                 | Contraparte    |            |          |                       | Cuen      | ita de valores     |             | ٩               | Estado de  | la liquidación   |                 |   |
| Posiciones de valores                            | ID de sesión         | -                 | Instrumento    |            |          |                       | Liqui     | dación prevista    |             | <b>#</b>        | Moneda     |                  |                 |   |
| <ul> <li>Instrucciones de efectivo</li> </ul>    | Monto                | ۲                 | Referencia de  | Eventos de | Capital  | OCV00001148 🔍         | 🕕 Tipo    | de operación       | Garantizaci | iónAutomática 🚦 |            |                  |                 |   |
| <ul> <li>Operaciones de efectivo</li> </ul>      | Buscar               | rener Bor         | rrar Co        | insulta    |          |                       |           |                    |             |                 | 3 ele      | ementos cargados | en 4,70 segundo | e |
| <ul> <li>Saldos de efectivo</li> </ul>           | Referencia interna   | Parte liquidadora | DCV de la cont | Re +       | Contrap  | Nombre de la contrapa | rte Refer | encia de la instru | cción       | Referencia com  | ún         | Referencia Repo  | Referencia d    | a |
| <ul> <li>Medios de pago</li> </ul>               | 710.7                | 94 10             | 22             |            | 001      | DCV                   | DCV0      | 0001148-20027      |             | DCV00001148-    | 20027      |                  | DCV00001148     |   |
| Eventos de capital                               |                      |                   |                |            | 501      | 501                   | 0010      | 0001110 20020      |             | Deroobilitio    | 20020      |                  | 000001110       |   |
| 🗅 Instrumento                                    |                      |                   |                |            |          |                       |           |                    |             |                 |            |                  |                 |   |
| Administración de participantes                  |                      |                   |                |            |          |                       |           |                    |             |                 |            |                  |                 |   |
| 🗅 Tablero                                        |                      |                   |                |            |          |                       |           |                    |             |                 |            |                  |                 |   |
| 🗅 Reporte                                        |                      |                   |                |            |          |                       |           |                    |             |                 |            |                  |                 |   |
| 🗅 Prenda                                         |                      |                   |                |            |          |                       |           |                    |             |                 |            |                  |                 |   |
| 🗅 Operación del sistema                          |                      |                   |                |            |          |                       |           |                    |             |                 |            |                  |                 |   |
| 🗅 Configuración del sistema                      |                      |                   |                |            |          |                       |           |                    |             |                 |            |                  |                 |   |
| 🗅 Carga de archivo                               |                      |                   |                |            |          |                       |           |                    |             |                 |            |                  |                 |   |
| 🗅 Suscripciones de contenido                     |                      |                   |                |            |          |                       |           |                    |             |                 |            |                  |                 |   |
|                                                  | 1                    |                   |                |            |          |                       |           |                    |             |                 |            |                  | •               | - |

Presionando el botón derecho sobre el registro de la instrucción de liquidación a consultar, se despliega un listado de opciones relacionadas con información respecto de la instrucción de liquidación del evento de capital y al cual es posible acceder

![](_page_20_Picture_7.jpeg)

![](_page_21_Picture_0.jpeg)

haciendo click sobre la información requerida. Las opciones que es posible visualizar se muestran en la siguiente pantalla:

| Instrucciones de liquidación Instrucc            | ciones de liquida | ación       |              |                           |                                      |                             |           |                |             |              |             |              |                |            |                  |                 |
|--------------------------------------------------|-------------------|-------------|--------------|---------------------------|--------------------------------------|-----------------------------|-----------|----------------|-------------|--------------|-------------|--------------|----------------|------------|------------------|-----------------|
| Q Search menu                                    | 🔥 < 🖒 Inst        | truccione   | es de liq    | uidación                  | Nueva instr                          | ucción de                   | e liquida | ación Nue      | eva in:     | strucció     | n calza     | da Carga     | de archivo     | )          |                  |                 |
| 🗅 Mantenimiento de cuenta                        | címu PU           |             | OPEN         | 9                         | с(то си Г                            |                             | OPEN      | 0              |             |              |             | OPEN         | 9              | Cárran Diá | 0                | DEN             |
| Posiciones y operaciones                         | Camara Pri        | e           |              |                           |                                      | 6 - F                       | or cit    |                | Cama        |              | 6           |              |                | Camara RV  |                  |                 |
| <ul> <li>Instrucciones de liquidación</li> </ul> | l                 | Contirma    | ar           |                           |                                      | Contin                      | har       |                |             |              | Con         | irmar        |                |            | Contirmar        |                 |
| <ul> <li>Operaciones de valores</li> </ul>       | Cancelar estado   |             |              | E Cont                    | raparte                              |                             |           |                |             | Cuenta de I  | ralores     |              | 9              | Estado de  | la liquidación   |                 |
| <ul> <li>Posiciones de valores</li> </ul>        | ID de sesión      |             |              | <ul> <li>Instr</li> </ul> | umento                               |                             |           |                | L           | Liquidación  | prevista    |              | í í            | Moneda     |                  |                 |
| <ul> <li>Instrucciones de efectivo</li> </ul>    | Monto             |             |              | T Refe                    | rencia de Evento:                    | de Capital                  | DCV00001  | .148 🔍         | <b>LO</b> Т | Tipo de ope  | ración      | Garantizacio | ónAutomática,  |            |                  |                 |
| <ul> <li>Operaciones de efectivo</li> </ul>      | Buscar            | Deten       | er           | Borrar                    | Consulta                             |                             |           |                |             |              |             |              |                | 3 ele      | ementos cargados | en 4,70 segundo |
| <ul> <li>Saldos de efectivo</li> </ul>           | Referencia in     | terna Par   | te liquidado | ra DCV de                 | la cont Re                           | <ul> <li>Contrap</li> </ul> | . Nombre  | de la contrapa | arte R      | Referencia d | e la instru | cción        | Referencia con | mún        | Referencia Repo  | Referencia d    |
| <ul> <li>Medios de pago</li> </ul>               |                   | 710.794 0   | 1            | Detalle                   | ĸ                                    |                             |           | -              | D           | DCV0000114   | 8-20027     |              | DCV00001148    | -20027     |                  | DCV00001148     |
| 🗅 Eventos de capital                             |                   | /10.796 . 0 |              | Histor                    | ial de estado                        |                             |           |                |             | JCV0000114   | 6-20026     |              | 000001148      | -20026     |                  | DCV00001148     |
| 🗅 Instrumento                                    |                   |             |              | Solicit                   | ar cancelación                       |                             |           |                |             |              |             |              |                |            |                  |                 |
| Administración de participantes                  |                   |             |              | Put on<br>Posicie         | i hold (Participan<br>ones de cuenta | t)                          |           |                |             |              |             |              |                |            |                  |                 |
| 🗅 Tablero                                        |                   |             |              | Posici                    | ones del instrum                     | ento                        |           |                |             |              |             |              |                |            |                  |                 |
| 🗅 Reporte                                        |                   |             | - 1          | Instrur                   | mento                                |                             |           |                |             |              |             |              |                |            |                  |                 |
| 🗅 Prenda                                         |                   |             |              | Copiai                    | r instrucción<br>cciones vinculada   | IS                          |           |                |             |              |             |              |                |            |                  |                 |
| 🗅 Operación del sistema                          |                   |             |              | Instruc                   | ciones del grupo                     |                             |           |                |             |              |             |              |                |            |                  |                 |
| 🗅 Configuración del sistema                      |                   |             |              | Copia                     | r                                    | Ct                          | rl+C      | ]              |             |              |             |              |                |            |                  |                 |
| 🗅 Carga de archivo                               |                   |             |              |                           |                                      |                             | _         |                |             |              |             |              |                |            |                  |                 |
| Suscripciones de contenido                       |                   |             |              |                           |                                      |                             |           |                |             |              |             |              |                |            |                  |                 |
|                                                  |                   |             |              |                           |                                      |                             |           |                |             |              |             |              |                |            |                  |                 |
|                                                  | 4                 |             |              |                           |                                      |                             |           |                |             |              |             |              |                |            |                  | +               |

Al seleccionar la opción de **Detalle** es posible visualizar información de la instrucción de liquidación del evento de capital en consulta, lo cual se representa en la siguiente pantalla:

| tos de liquidación generales   | Condiciones Información adicional Referencias e impuestos E     | stado                      |               |  |
|--------------------------------|-----------------------------------------------------------------|----------------------------|---------------|--|
| Elementos básicos de la instru | condiciones   montacion adicional   referencias e impoestos   c | Detalles de la contraparte |               |  |
| Parte instructora              | 22                                                              | DCV de la contraparte      | 01            |  |
| Parte liquidadora              | 100                                                             | Contraparte de             | 01            |  |
| Cuenta de valores              | 100                                                             | Cuenta de valores de la    |               |  |
| Información de cuenta          | BANCO                                                           | contraparte                | 10            |  |
| Referencia de la instrucción   | DCV00001148-20027                                               | Información de la fecha    | 5 ( 00 0000 ) |  |
| Referencia común               | DCV00001148-20027                                               | Fecha de operación         | 14-09-2020    |  |
| Instrumento                    | Recibir V ABEST07-OSA                                           | prevista                   | 15-09-2020    |  |
| Cantidad                       | Unidades 420.000                                                |                            |               |  |
| Tipo de operación              | Evento de capital                                               |                            |               |  |
| Tino do pago                   | Contra pago @ Libra de pago                                     |                            |               |  |
| npo de pago                    | Contra pago                                                     |                            |               |  |
| Monto de liquidación           | Cargo V                                                         |                            |               |  |
| létodo de pago                 | -                                                               |                            |               |  |
|                                |                                                                 |                            |               |  |
|                                |                                                                 |                            |               |  |
|                                |                                                                 |                            |               |  |
|                                |                                                                 |                            |               |  |
|                                |                                                                 |                            |               |  |
| ALZADO (Instruction is premate | ched) Calzado Sin liquidar                                      |                            |               |  |
|                                |                                                                 |                            |               |  |

### 6. Administración de consultas

En este punto se describen cómo pueden ser utilizadas algunas de las funcionalidades que provee el sistema para administrar las consultas y los resultados de dichas consultas.

![](_page_21_Picture_8.jpeg)

#### a. Agregar filtros de búsqueda adicionales

En el resultado de la consulta es factible incorporar para uno o más atributos de la tabla, filtros adicionales que permitan acotar los parámetros de búsqueda.

Lo anterior, se efectúa presionado sobre el atributo para el cual se requiere agregar un filtro adicional de búsqueda, lo cual se presenta en la siguiente pantalla:

|                                                            |                |             |                                              |           |                          |             | -  | macro ciem |                                   |                                |          |
|------------------------------------------------------------|----------------|-------------|----------------------------------------------|-----------|--------------------------|-------------|----|------------|-----------------------------------|--------------------------------|----------|
| Eventos de capital +                                       |                |             |                                              |           |                          |             |    |            |                                   |                                |          |
| Q Search menu                                              |                | wantos da s | apital                                       |           |                          |             |    |            |                                   |                                |          |
| Mantenimiento de cuenta                                    |                | ventos de c | apitai                                       |           |                          |             |    |            |                                   |                                |          |
| Posiciones y operaciones                                   | Categoría      |             | Instrumento con asignació                    | n         | ID del Eve               | nto         |    |            | ID Oficial                        |                                |          |
| P⇒ Eventos de capital                                      | Fecha de cierr | e           | Estado                                       |           | E Tipo                   |             |    | 8          | Instrumento subya                 | scente                         | ۹,       |
| Eventes de capital                                         | Buscar         | Detener     | r Borrar Consulta                            |           | _                        | _           |    |            | 1000 e                            | elementos cargados en 3,69 seg | gundo 📱  |
| Evenios de capital                                         | D del Evento   | ID Oficial  | Tipo                                         | Categoría | ISIN del instrumento su. | hstrumen    | N  | Fecha de   | <ul> <li>Fecha de pago</li> </ul> | Estado de asignación           | Estado   |
| <ul> <li>Saldos elegibles de eventos de capital</li> </ul> | DCV00001297    | DCV00001297 | Final maturity (REDM) - REOR                 | Mandatory | CLP989974686             | EMRE060420  | LH | 19-10-2020 | 20-10-2020                        | Eligible holdings extracted    | Active * |
| <ul> <li>Ajustes de saldo de eventos de capital</li> </ul> | DCV00001298    | DCV00001298 | Final maturity (REDM) - REOR                 | Mandatory | CLP989976905             | FNBCC-19    | D  | 16-10-2020 | 19-10-2020                        | Eligible holdings extracted    | Active   |
| <ul> <li>Elecciones de eventes de canital</li> </ul>       | DCV00001285    | DCV00001285 | Final maturity (REDM) - REOR                 | Mandatory | CLP989976897             | FNBCC-16    | D  | 15-10-2020 | 16-10-2020                        | Eligible holdings extracted    | Active   |
| <ul> <li>Elecciones de evenios de capital</li> </ul>       | DCV00001284    | DCV00001284 | Final maturity (REDM) - REOR                 | Mandatory | CLP989976889             | FNBCC-15    | D  | 14-10-2020 | 15-10-2020                        | Eligible holdings extracted    | Active   |
| <ul> <li>Asignaciones de eventos de capital</li> </ul>     | DCV00001234    | DCV00001234 | Final maturity (REDM) - REOR                 | Mandatory | CLP989978943             | FAL3400220  | F  | 09-10-2020 | 12-10-2020                        | Eligible holdings extracted    | Active   |
| <ul> <li>Calendario de eventos de capital</li> </ul>       | DCV00001233    | DCV00001233 | Final maturity (REDM) - REOR                 | Mandatory | CLP989974322             | EMRE050420  | LH | 09-10-2020 | 12-10-2020                        | Eligible holdings extracted    | Active   |
| Co. In standard and a                                      | DCV00001328    | DCV00001328 | Intermediate securities distribution (RHDI). | Mandatory | CLP989980410             | ABEST80     | Ac | 08-10-2020 | 12-10-2020                        | Eligible holdings not extr     | Active   |
|                                                            | DCV00001316    | DCV00001316 | Interest payment (INTR) - DISN               | Mandatory | CLP989976137             | PDC10A0620  | Le | 07-10-2020 | 08-10-2020                        | Eligible holdings extracted    | Active   |
| Administración de participantes                            | DCV00001317    | DCV00001317 | Interest payment (INTR) - DISN               | Mandatory | CLP989973225             | BBCI-A0120P | в  | 07-10-2020 | 08-10-2020                        | Eligible holdings extracted    | Active   |
|                                                            | DCV00001327    | Evento Cha  | Change - (CHAN) - REOR                       | Mandatory | CLP989980444             | COLACAO     | C  | 07-10-2020 | 08-10-2020                        | Eligible holdings extracted    | Active   |
| Iablero                                                    | DCV00001219    | DCV00001219 | Final maturity (REDM) - REOR                 | Mandatory | CLP989973852             | LCTL300420  | LC | 07-10-2020 | 08-10-2020                        | Eligible holdings extracted    | Active   |
| Reporte                                                    | DCV00001324    | Evento Mca  | Full call (MCAL) - REOR                      | Mandatory | CLP989976301             | BBCINC0520  |    | 07-10-2020 | 08-10-2020                        | Eligible holdings extracted    | Active   |
|                                                            | DCV00001304    | DCV00001304 | Interest payment (INTR) - DISN               | Mandatory | CLP989973225             | BBCI-A0120P | в  | 06-10-2020 | 07-10-2020                        | Eligible holdings extracted    | Cance    |
| 🗅 Prenda                                                   | DCV00001310    | DCV00001310 | Drawing - (DRAW) - REOR                      | Mandatory | CLP989980253             | RPLG0D0719  | R  | 06-10-2020 | 07-10-2020                        | Settlement instructions c      | Execu    |
| 🗅 Operación del sistema                                    | DCV00001307    | DCV00001307 | Change - (CHAN) - REOR                       | Mandatory | CLP989980337             | FAL3400319  | F  | 06-10-2020 | 07-10-2020                        | Settlement instructions c      | Execu    |
|                                                            | DCV00001306    | DCV00001306 | Drawing - (DRAW) - REOR                      | Mandatory | CLP989980329             | FAL3400219  | F  | 06-10-2020 | 07-10-2020                        | Settlement instructions c      | Execu    |
| Configuración del sistema                                  | DCV00001305    | DCV00001305 | Drawing - (DRAW) - REOR                      | Mandatory | CLP989980311             | FAL3400119  | F  | 06-10-2020 | 07-10-2020                        | Settlement instructions c      | Execu    |
| D. Carga da archiva                                        | DCV00001308    | DCV00001308 | Stock dividend (DVSE) - DISN                 | Mandatory | CLP989978059             | ATHENA-A    | A  | 06-10-2020 | 07-10-2020                        | Settlement instructions c      | Execu    |
|                                                            | DCV00001295    | DCV00001295 | Interest payment (INTR) - DISN               | Mandatory | CLP989973381             | BBEST2020   | в  | 05-10-2020 | 06-10-2020                        | No settlement instruction      | . Execu  |
| Suscripciones de contenido                                 | DCV00001302    | DCV00001302 | Reverse stock split (SPLR) - REOR            | Mandatory | PEP214005006             | PEP21400    | A  | 05-10-2020 | 06-10-2020                        | Settlement instructions c      | Execu    |
|                                                            | DCV00001299    | DCV00001299 | Full call (MCAL) - REOR                      | Mandatory | CLP989979800             | BMD-SB705   |    | 05-10-2020 | 06-10-2020                        | Settlement instructions c      | Execu 🗸  |

Luego presionado el botón derecho sobre la opción destacada en la pantalla anterior se desplegará el cuadro destacado en la siguiente pantalla y el cual tiene dos opciones **Valores** y **Filtro de texto**:

| Eventos de capital +                                       |                 |                   |                                             |             |                   |               |               |              |                 |          |                           |         |
|------------------------------------------------------------|-----------------|-------------------|---------------------------------------------|-------------|-------------------|---------------|---------------|--------------|-----------------|----------|---------------------------|---------|
| Q Search menu                                              | the comp        | ventos de car     | oital                                       |             |                   |               |               |              |                 |          |                           |         |
| Mantenimiento de cuenta                                    |                 | incluices are car |                                             |             |                   |               |               |              |                 |          |                           |         |
| P3 Posiciones y operaciones                                | Categoria       |                   | Instrumento con asignación                  |             | ۹,                | ID del Evento |               |              | ID Oficial      |          |                           |         |
| E Posiciones y operaciones                                 | Fecha de cierre |                   | Estado                                      |             |                   | Tino          |               |              | Instrumento sul | hvacente |                           |         |
| Eventos de capital                                         | real de cienc   | ·                 | Existe                                      |             |                   | 100           |               |              |                 | oyuccinc |                           |         |
| <ul> <li>Eventos de capital</li> </ul>                     | Buscar          | Detener           | Borrar Consulta                             |             |                   |               |               |              | 100             | 0 elemen | tos cargados en 3,69 se   | gundo   |
|                                                            | ID del Evento   | ID Oficial        | Tipo                                        | Categoría   | ISIN del instrume | ento su 🧰     |               |              |                 | o E      | stado de asignación       | Estade  |
| <ul> <li>Saldos elegibles de eventos de capital</li> </ul> | DCV00001297     | DCV00001297       | Final maturity (REDM) - REOR                | Mandatory   | CLP989974686      | Va            | alores Fil    | ros de texto |                 | E        | igible holdings extracted | Active  |
| <ul> <li>Ajustes de saldo de eventos de capital</li> </ul> | DCV00001298     | DCV00001298       | Final maturity (REDM) - REOR                | Mandatory   | CLP989976905      |               |               |              |                 | E        | igible holdings extracted | Active  |
| <ul> <li>Elecciones de eventos de capital</li> </ul>       | DCV00001285     | DCV00001285       | Final maturity (REDM) - REOR                | Mandatory   | CLP989976897      | b.            | ngresar texto | de búsqueda  | Q               | E        | igible holdings extracted | Active  |
|                                                            | DCV00001284     | DCV00001284       | Final maturity (REDM) - REOR                | Mandatory   | CLP989976889      | 1             | (Todos)       |              | *               | E        | igible holdings extracted | Active  |
| <ul> <li>Asignaciones de eventos de capital</li> </ul>     | DCV00001234     | DCV00001234       | Final maturity (REDM) - REOR                | Mandatory   | CLP989978943      |               | CL000000      | 0100         | 0               | E        | igible holdings extracted | Active  |
| <ul> <li>Calendario de eventos de capital</li> </ul>       | DCV00001233     | DCV00001233       | Final maturity (REDM) - REOR                | Mandatory   | CLP989974322      | 0             | CL000000      | 0183         |                 | E        | igible holdings extracted | Active  |
| Co Instrumento                                             | DCV00001328     | DCV00001328       | Intermediate securities distribution (RHDI) | . Mandatory | CLP989980410      | 1             | CL000000      | 1801         |                 | E        | igible holdings not extr  | Active  |
|                                                            | DCV00001316     | DCV00001316       | Interest payment (INTR) - DISN              | Mandatory   | CLP989976137      |               | CL000000      | 1835         |                 | E        | igible holdings extracted | Active  |
| Administración de participantes                            | DCV00001317     | DCV00001317       | Interest payment (INTR) - DISN              | Mandatory   | CLP989973225      |               | CL000000      | 2346         |                 | E        | igible holdings extracted | Active  |
|                                                            | DCV00001327     | Evento Cha        | Change - (CHAN) - REOR                      | Mandatory   | CLP989980444      |               | CL000000      | 5057         |                 | E        | igible holdings extracted | Active  |
|                                                            | DCV00001219     | DCV00001219       | Final maturity (REDM) - REOR                | Mandatory   | CLP989973852      |               | CL000000      | 5172         |                 | E        | igible holdings extracted | Active  |
| C Reporte                                                  | DCV00001324     | Evento Mca        | Full call (MCAL) - REOR                     | Mandatory   | CLP989976301      |               |               |              |                 | E        | igible holdings extracted | Active  |
|                                                            | DCV00001304     | DCV00001304       | Interest payment (INTR) - DISN              | Mandatory   | CLP989973225      |               | Damas Cilina  |              | Comm            | E        | igible holdings extracted | Cance   |
| 🗅 Prenda                                                   | DCV00001310     | DCV00001310       | Drawing - (DRAW) - REOR                     | Mandatory   | CLP989980253      |               | borrar Filu o |              | Certar          | S        | ettlement instructions c  | . Execu |
| Operación del sistema                                      | DCV00001307     | DCV00001307       | Change - (CHAN) - REOR                      | Mandatory   | CLP989980337      |               | NL3400319     | 00-10-20     | 20 07-10-2020   | S        | ettlement instructions c  | . Execu |
| El operación del sistema                                   | DCV00001306     | DCV00001306       | Drawing - (DRAW) - REOR                     | Mandatory   | CLP989980329      | F/            | AL3400219     | F 06-10-20   | 20 07-10-2020   | S        | ettlement instructions c  | . Execu |
| Configuración del sistema                                  | DCV00001305     | DCV00001305       | Drawing - (DRAW) - REOR                     | Mandatory   | CLP989980311      | F             | AL3400119     | F 06-10-20   | 20 07-10-2020   | S        | ettlement instructions c  | . Execu |
| Pa Cargo do archivo                                        | DCV00001308     | DCV00001308       | Stock dividend (DVSE) - DISN                | Mandatory   | CLP989978059      | A             | THENA-A       | A 06-10-20   | 20 07-10-2020   | S        | ettlement instructions c  | . Execu |
| Li Carga de archivo                                        | DCV00001295     | DCV00001295       | Interest payment (INTR) - DISN              | Mandatory   | CLP989973381      | BE            | BEST2020      | B 05-10-20   | 20 06-10-2020   | N        | o settlement instruction  | . Execu |
| Suscripciones de contenido                                 | DCV00001302     | DCV00001302       | Reverse stock split (SPLR) - REOR           | Mandatory   | PEP214005006      | Pt            | EP21400       | A 05-10-20   | 20 06-10-2020   | S        | ettlement instructions c  | . Execu |
|                                                            | DCV00001299     | DCV00001299       | Full call (MCAL) - REOR                     | Mandatory   | CLP989979800      | Bř            | MD-S8705      | 05-10-20     | 20 06-10-2020   | S        | ettlement instructions c  | . Execu |
|                                                            | 4               |                   |                                             |             |                   |               |               |              |                 |          |                           | ÷.      |

En la pantalla anterior, en la opción **Valores** se pueden seleccionar el o los datos requeridos para la consulta. En la medida que se van seleccionado los valores el sistema filtra inmediatamente los datos en la consulta en curso:

![](_page_22_Picture_9.jpeg)

![](_page_23_Picture_0.jpeg)

| Eventos de capital +                                       |                                                                                                    |                               |
|------------------------------------------------------------|----------------------------------------------------------------------------------------------------|-------------------------------|
| Q Search menu                                              |                                                                                                    | *                             |
| 🗅 Mantenimiento de cuenta                                  |                                                                                                    |                               |
| Posiciones y operaciones                                   | Categoría II Instrumento con asignación III del Evento IID Oficial                                                                                                 |                               |
| 🖻 Eventos de capital                                       | Fecha de cierre         Estado         Instrumento subyacente                                                                                                    | ٩                             |
| Eventos de capital                                         | Buscar Detener Borrar Consulta 1000 elementos                                                                                                    | cargados en 3,69 segundo  🖺   |
| <ul> <li>Opides elseibles de sussian de sesitat</li> </ul> | ID del Evento ID Oficial Tpo Categoría ISIN del instrumento su. La construmento N Ferna ne na pogo Esta                                                            | do de asignación Estado       |
| <ul> <li>Saldos elegibles de eventos de capital</li> </ul> | DCV00000803         DCV00000803         Stock dividend (DVSE) - DISN         Mandatory         CL000000100         Valores         Filtros de texto         Eligib | le holdings extracted Cance ~ |
| <ul> <li>Ajustes de saldo de eventos de capital</li> </ul> | al DCV00000785 DCV00000785 Stock dividend (DVSE) - DISN Mandatory CL000000100                                                                                      | le holdings extracted Cance   |
| <ul> <li>Elecciones de eventos de capital</li> </ul>       | DCV00000494 DCV00000494 Stock dividend (DVSE) - DISN Mandatory CL000000183 Ingresar texto de busqueda P Setti                                                      | ement instructions c Execu    |
| <ul> <li>Asignaciones de eventos de capital</li> </ul>     | (Todos) ^ ^                                                                                                    |                               |
| <ul> <li>Calendario de eventos de capital</li> </ul>       | ☑ CL000000183                                                                                                    |                               |
| 🗅 Instrumento                                              | CL000001891                                                                                                    |                               |
| 🗅 Administración de participantes                          | CL0000002346                                                                                                    |                               |
| 🗅 Tablero                                                  |                                                                                                    |                               |
| 🗅 Reporte                                                  |                                                                                                    |                               |
| 🗅 Prenda                                                   | Borrar Filtro Cerrar                                                                                                    |                               |
| 🗅 Operación del sistema                                    |                                                                                                    |                               |
| 🗅 Configuración del sistema                                |                                                                                                    |                               |
| 🗅 Carga de archivo                                         |                                                                                                    |                               |
| 🗅 Suscripciones de contenido                               |                                                                                                    | Ψ.                            |
|                                                            | × 📈 [ISIN del instrumento subyacente] En (°CL0000000 100', °CL0000000 183') →                                                                                      | Editar filtro                 |

En pie de página de la consulta se muestran los filtros activos.

Mediante la opción **Filtro de texto** se tienen más opciones para poder buscar valores específicos dentro de la consulta.

|                                                             |                  |              |                         |                     |           |                         |                     |                  |               |          |                            | _       |
|-------------------------------------------------------------|------------------|--------------|-------------------------|---------------------|-----------|-------------------------|---------------------|------------------|---------------|----------|----------------------------|---------|
| Eventos de capital +                                        |                  |              |                         |                     |           |                         |                     |                  |               |          |                            |         |
| Q Search menu                                               | A C > Ev         | entos de c   | anital                  |                     |           |                         |                     |                  |               |          |                            |         |
| 🗅 Mantenimiento de cuenta                                   |                  | entos de ci  | aprea -                 |                     |           |                         |                     |                  |               |          |                            |         |
| C Posiciones y operaciones                                  | Categoría        |              | Instrum                 | ento con asignación |           | 🔍 ID de                 | I Evento            |                  | ID Oficial    |          |                            |         |
| D. Eventes de capital                                       | Fecha de cierre  |              | 🛗 Estado                |                     |           | E Tipo                  |                     |                  | Instrumento s | ubyacent | te                         |         |
|                                                             | Buscar           | Detener      | Borrar                  | Consulta            |           |                         |                     |                  |               |          |                            |         |
| <ul> <li>Eventos de capital</li> </ul>                      |                  |              |                         |                     | a         | 1011111111              | _                   |                  | 1             | 00 eleme | entos cargados en 3,69 seg | jundo 🚍 |
| <ul> <li>Saldos elegibles de eventos de capital</li> </ul>  | ID del Evento IL | D Undai .    | Tipo                    | 0.701               | Categoria | ISIN del Instrumento su | Valorer             | Eltros de texto  | • Perna de De | 0        | Estado de asignación       | Estado  |
| <ul> <li>Aiustes de saldo de eventos de capital.</li> </ul> | DCV00000785 D    | CV00000785   | Eul cal (MCAL) - REO    | P DISN              | Mandatory | CL0000000100            | Values              |                  |               |          | Eigble holdings extracted  | Cance ~ |
| - Ajustes de saldo de eventos de capital                    | DCV00000730 D    | CV00000780 . | Interest navment (IN    | TP) - DISN          | Mandatory | CLP 989974611           | Comienz             | a nor            |               |          | No settlement instruction  | Execu   |
| <ul> <li>Elecciones de eventos de capital</li> </ul>        | DCV00000774 D    | CV00000774   | Interest payment (IN    | TR) - DISN          | Mandatory | CLP989973076            | Esiqual             | a                |               |          | No settlement instruction  | Execu   |
| <ul> <li>Asignaciones de eventos de capital</li> </ul>      | DCV00000772 D    | CV00000772   | Interest payment (IN    | TR) - DISN          | Mandatory | CLP989971302            | No es igr           | ual a            |               |          | No settlement instruction  | Execu   |
| <ul> <li>Calendario de eventos de capital</li> </ul>        | DCV00000771 D    | CV00000771   | Interest payment (IN    | TR) - DISN          | Mandatory | CLP989971229            | Comienz             | a por            |               |          | No settlement instruction  | Execu   |
| On Instance at a                                            | DCV00000773 D    | CV00000773   | Interest payment (IN    | TR) - DISN          | Mandatory | CLP989972359            | Contiene            | :                |               |          | No settlement instruction  | Execu   |
|                                                             | DCV00000777 D    | CV00000777   | Cash dividend (DVCA)    | - DISN              | Mandatory | CLP989971146            | No conti            | ene              |               |          | No settlement instruction  | Execu   |
| Administración de participantes                             | DCV00000763 D    | CV00000763   | Interest payment (IN    | TR) - DISN          | Mandatory | CLP989976467            | Esta vac<br>No está | varío            |               |          | No settlement instruction  | . Execu |
| On Tablass                                                  | DCV00000765 D    | CV00000765   | Interest payment (IN    | TR) - DISN          | Mandatory | CLP989972045            | Filtro pe           | rsonalizado      |               |          | No settlement instruction  | . Execu |
|                                                             | DCV00000760 D    | CV00000760   | Interest payment (IN    | TR) - DISN          | Mandatory | CLP989971096            | 1                   |                  |               |          | No settlement instruction  | . Execu |
| 🗅 Reporte                                                   | DCV00000761 D    | CV00000761   | Interest payment (IN    | TR) - DISN          | Mandatory | CLP989971153            |                     |                  |               |          | No settlement instruction  | . Execu |
|                                                             | DCV00000756 D    | CV00000756   | Interest payment (IN    | TR) - DISN          | Mandatory | CLP989973373            | Borrar B            |                  | Cerrar        |          | No settlement instruction  | . Execu |
| 🗅 Prenda                                                    | DCV00000757 D    | CV00000757   | Interest payment (IN    | TR) - DISN          | Mandatory | CLP989973563            | Contart             |                  | cond          |          | No settlement instruction  | . Execu |
| D Operación del sistema                                     | DCV00000758 D    | CV00000758   | Stock split (SPLF) - RE | OR                  | Mandatory | US0378331005            | 03/0332             | A 15-07-202      | 1107-2020     |          | Settlement instructions c  | Execu   |
|                                                             | DCV00000759 D    | CV00000759   | Spin-Off (SOFF-MANE     | )                   | Mandatory | US0028241000            | 0028241             | 100 A 13-07-202  | 14-07-2020    |          | Settlement instructions c  | Execu   |
| Configuración del sistema                                   | DCV00000745 D    | CV00000745   | Interest payment (IN    | TR) - DISN          | Mandatory | CLP989974322            | EMRE050             | 420 LH 09-07-202 | 10-07-2020    |          | No settlement instruction  | Exec.   |
| Carga de archivo                                            | DCV0000742 D     | CVUUUU0742   | interest payment (IN    | IR) - DISN          | Mandatory | CLP989974264            | LCTR020             | 420 Le 09-07-202 | 10-07-2020    |          | No settlement instruction  | Execu   |
|                                                             | DCV00000747 D    | CV00000747   | Interest payment (IN    | IR) - DISN          | Mandatory | CLP989974405            | BMDMB-0             | 01 09-07-202     | 0 10-07-2020  |          | No settlement instruction  | Execu   |
| Suscripciones de contenido                                  | DCV0000746 D     | CV00000746   | Interest payment (IN    | IKJ - DISN          | Mandatory | CLP969974348            | LCTR030             | 420 LC 09-07-202 | 0 10-07-2020  |          | No settlement instruction  | . execu |
|                                                             | DC100000754 D    | CV00000754   | Paripassu - (PARI) -    | LON                 | mandatory | CLP 909973738           | DCIN07-             | 20 0 09-07-202   | 10-07-2020    |          |                            | rieim + |

A continuación, se presenta un ejemplo:

![](_page_23_Picture_7.jpeg)

![](_page_24_Picture_0.jpeg)

| Eventos de capital +                                       |                             |                     |                                                                                                    |                     |           |                      |            |           |            |                 |             |                       |               |
|------------------------------------------------------------|-----------------------------|---------------------|----------------------------------------------------------------------------------------------------|---------------------|-----------|----------------------|------------|-----------|------------|-----------------|-------------|-----------------------|---------------|
| Q Search menu                                              | a < > Eve                   | entos de car        | pital                                                                                                    |                     |           |                      |            |           |            |                 |             |                       |               |
| Mantenimiento de cuenta                                    |                             | entos de cup        | , and a second second sec |                     |           |                      |            |           |            |                 |             |                       |               |
| On Desision and the second                                 | Categoría                   |                     | E Instrum                                                                                                    | ento con asignación |           | 🔍 ID (               | del Evento |           |            | ID Oficial      |             |                       |               |
| Posiciones y operaciones                                   | Participation of the second |                     | ee consta                                                                                                    |                     |           |                      | . –        |           |            |                 |             |                       |               |
| Eventos de capital                                         | recha de cierre             |                     | Estado                                                                                                    |                     |           | = 110                | •          |           |            | instrumento suc | byacence    |                       |               |
| Eventos de canital                                         | Buscar                      | Detener             | Borrar                                                                                                    | Consulta            |           |                      |            |           |            | 1000            | 0 elementos | cargados en 3,69 seg  | jundo 💾       |
| - Evenios de cupital                                       | ID del Evento ID            | Oficial             | Тіро                                                                                                    |                     | Categoría | ISIN del instrumento | su         |           |            |                 | Estad       | do de asignación      | Estado        |
| <ul> <li>Saldos elegibles de eventos de capital</li> </ul> | DCV00001234 D               | CV00001234          | Final maturity (REDM)                                                                                                    | - REOR              | Mandatory | CLP989978943         | Valores    | Filtro    | s de texto |                 | Eligibi     | le holdings extracted | Active 🔶      |
| <ul> <li>Ajustes de saldo de eventos de capital</li> </ul> | DCV00001310 D               | CV00001310          | Drawing - (DRAW) - RE                                                                                                    | EOR                 | Mandatory | CLP989980253         |            |           |            |                 | Settle      | ement instructions c  | Execu         |
| <ul> <li>Elecciones de eventos de capital</li> </ul>       | DCV00001224 D               | CV00001224          | Final maturity (REDM)                                                                                                    | - REOR              | Mandatory | CLP989976533         | Termin     | a con     |            | -               | Settle      | ement instructions c  | Execu         |
| <ul> <li>Asignasiones de eventes de capital</li> </ul>     | DCV00001245 D               | CV00001245          | Interest payment (INT                                                                                                    | R) - DISN           | Mandatory | CLP989974553         | 3          |           |            | 8               | No se       | ettlement instruction | Execu         |
| <ul> <li>Asignaciones de eventos de capital</li> </ul>     | DCV00001221 D               | CV00001221          | Final maturity (REDM)                                                                                                    | - REOR              | Mandatory | CLP989971823         |            |           |            |                 | Settle      | ement instructions c  | Execu         |
| <ul> <li>Calendario de eventos de capital</li> </ul>       | DCV00001243 D               | CV00001243          | Stock split (SPLF) - RE                                                                                                    | OR                  | Mandatory | ES0A01429323         |            |           |            |                 | Settle      | ement instructions c  | In Exe        |
| D Instrumento                                              | DCV00001206 D               | CV00001206          | Interest payment (INT                                                                                                    | R) - DISN           | Mandatory | CLP989975733         | Α          |           |            |                 | No se       | ettlement instruction | Execu         |
|                                                            | DCV00001164 D               | CV00001164          | Pari-passu - (PARI) - R                                                                                                    | leor                | Mandatory | CLP989980063         |            |           |            |                 | Settle      | ement instructions c  | Execu         |
| Administración de participantes                            | DCV00001093 D               | CV00001093          | Drawing - (DRAW) - R                                                                                                    | EOR                 | Mandatory | CLP989978943         |            |           |            |                 | Elgb        | le holdings locked    | Cance         |
| Tablero                                                    | DCV00001024 D               | CV00001024          | Final maturity (REDM)                                                                                                    | - REUK              | Mandatory | CLP989978445         | -          |           |            |                 | Eigo        | ie noidings locked    | Cance         |
| - 100.010                                                  | DCV00001007 D               | CV00001007          | Drawing - (DRAW) - Rit                                                                                                    | EUK                 | Mandatory | CLP98997 543         | _          |           |            |                 | Settle      | ement instructions c  | Execu         |
| Reporte                                                    | DCV00001003 D               | CV00001003          | Chappen (CHAN) DE                                                                                                    | OD                  | Mandatory | EEP 50 170033        | -          |           |            |                 | Settle      | ement instructions c  | Execu         |
| ר Prenda                                                   | DCV00000954 D               | CV00000954          | Interest payment (INI                                                                                                    | P) - DISN           | Mandatory | 0 0080073423         | Borra      | r Filtro  |            | Cerrar          | Flab        | le holdings locked    | In Pro        |
|                                                            | DCV00000985 D               | CV00000985          | Partial redemotion with                                                                                                    | nominal value redu  | Mandatory | CLP989978703         |            |           |            | 11              | Eligib      | le holdings locked    | In Pro        |
| Operación del sistema                                      | DCV00000977 E               | vento pan           | Reverse stock split (SP                                                                                                    | LR) - REOR          | Mandato   | ES0A01524933         | ESOAO      | 152 CI    | 12-08-202  | 0 13-08-2020    | Eligib      | le holdings locked    | In Pro        |
| Configuración del sistema                                  | DCV00000976 D               | CV00000976          | Stock dividend (DVSE)                                                                                                    | - DISN              | Mand Jory | CLP989972003         | ABEST      | LO Ac     | 12-08-202  | 0 13-08-2020    | Elgb        | le holdings locked    | Cance         |
|                                                            | DCV00000951 E               | vento pan           | Stock split (SPLF) - RE                                                                                                    | OR                  | Ma datory | ES0A01007533         | ES0A0      | 100 CI.   | 11-08-202  | 0 12-08-2020    | Settle      | ement instructions c  | Execu         |
| Carga de archivo                                           | DCV00000929 E               | vento pan           | Reverse stock split (SP                                                                                                    | PLR) - REOR         | andatory  | ES0A01055763         | CIBEAN     | 1-F CI.   | 10-08-202  | 0 11-08-2020    | Settle      | ement instructions c  | Execu         |
| 🗅 Suscripciones de contenido                               | DCV00000888 D               | CV00000888          | Pari-passu - (PARI) - R                                                                                                    | LEOR                | Mandatory | CLP989978133         | ESTA1      | 78806 Le. | 06-08-202  | 0 07-08-2020    | Eligib      | le holdings locked    | In Pro +      |
|                                                            | × 🗸 Acaba con               | n(fISIN del instrum | ento subvacentel, '3')                                                                                                    |                     |           |                      | 0          |           |            |                 |             | F                     | iditar filtro |

En pie de página de la consulta se muestran los filtros adicionales activos.

#### b. Eliminar filtros de búsqueda adicionales

Para realizar la eliminación del filtro adicional de búsqueda configurado, se debe presionar sobre la **X** destacada en la siguiente pantalla:

| Eventos de capital +                                        |                              |              |                        |                        |           |                    |              |             |    |            |                                   |          |                        |              |
|-------------------------------------------------------------|------------------------------|--------------|------------------------|------------------------|-----------|--------------------|--------------|-------------|----|------------|-----------------------------------|----------|------------------------|--------------|
| Q Search menu                                               | A C Eventos                  | : de cani    | ital                   |                        |           |                    |              |             |    |            |                                   |          |                        |              |
| 🗅 Mantenimiento de cuenta                                   |                              | ac cap       |                        |                        |           |                    |              |             |    |            |                                   |          |                        |              |
| Co. Posiciones y operaciones                                | Categoría                    |              | Instru                 | mento con asignación   |           | ۹. 1               | ID del Event | D           |    |            | ID Oficial                        | [        |                        |              |
| E Posiciones y operaciones                                  | Fecha de cierre              |              | Estad.                 | 0                      |           |                    | Tino         |             |    |            | Instrumento subva                 | cente    |                        |              |
| Eventos de capital                                          |                              |              |                        |                        |           |                    |              |             |    |            | ]                                 | L        |                        |              |
| Eventos de capital                                          | Buscar                       | Detener      | Borrar                 | Consulta               |           |                    |              |             |    |            | 1000 e                            | lementos | s cargados en 3,69 seg | undo 🖺       |
| <ul> <li>Caldes elegibles de eventes de capital.</li> </ul> | ID del Evento ID Oficia      | · · · · ·    | Tipo                   |                        | Categoría | ISIN del instrumer | nto su 📍 I   | instrumen   | N  | Fecha de   | <ul> <li>Fecha de pago</li> </ul> | Esta     | do de asignación       | Estado       |
| <ul> <li>Saldos elegibles de eventos de capital</li> </ul>  | DCV00001234 DCV0000          | 1234         | Final maturity (REDM   | 1) - REOR              | Mandatory | CLP989978943       | 1            | AL3400220   | F  | 09-10-2020 | 12-10-2020                        | Eligit   | ole holdings extracted | Active 🔶     |
| <ul> <li>Ajustes de saldo de eventos de capital</li> </ul>  | DCV00001310 DCV0000          | 1310         | Drawing - (DRAW) -     | REOR                   | Mandatory | CLP989980253       | 8            | RPLG0D0719  | R  | 06-10-2020 | 07-10-2020                        | Sett     | lement instructions c  | Execu        |
| <ul> <li>Elecciones de eventos de capital</li> </ul>        | DCV00001224 DCV0000          | 1224         | Final maturity (REDN   | 1) - REOR              | Mandatory | CLP989976533       | 1            | NBCC-01     | F  | 30-09-2020 | 01-10-2020                        | Sett     | lement instructions c  | Execu        |
| · Asignasianas de suentes de senitel                        | DCV00001245 DCV0000          | 1245         | Interest payment (II   | NTR) - DISN            | Mandatory | CLP989974553       | 1            | MACR070     | LH | 29-09-2020 | 30-09-2020                        | No s     | ettlement instruction  | Execu        |
| <ul> <li>Asignaciones de eventos de capital</li> </ul>      | DCV00001221 DCV0000          | 1221         | Final maturity (REDM   | 1) - REOR              | Mandatory | CLP989971823       | l            | CT0000120   | LC | 29-09-2020 | 01-10-2020                        | Sett     | lement instructions c  | Execu        |
| <ul> <li>Calendario de eventos de capital</li> </ul>        | DCV00001243 DCV0000          | 1243         | Stock split (SPLF) - R | EOR                    | Mandatory | ES0A01429323       |              | CIBEAM-FG 1 | CI | 28-09-2020 | 30-09-2020                        | Sett     | lement instructions c  | In Ext       |
| Co. Instrumento                                             | DCV00001206 DCV0000          | 1206         | Interest payment (I    | NTR) - DISN            | Mandatory | CLP989975733       | 8            | ESTA240320  | Le | 21-09-2020 | 22-09-2020                        | No s     | ettlement instruction  | Execu        |
|                                                             | DCV00001164 DCV0000          | 01164        | Pari-passu - (PARI)    | - REOR                 | Mandatory | CLP989980063       | 8            | ESTA95**20  | LH | 14-09-2020 | 15-09-2020                        | Sett     | lement instructions c  | Execu        |
| Administración de participantes                             | DCV00001093 DCV0000          | 1093         | Drawing - (DRAW) -     | REOR                   | Mandatory | CLP989978943       | 8            | AL3400220   | F  | 02-09-2020 | 03-09-2020                        | Eligit   | ole holdings locked    | Cance        |
| C Tablara                                                   | DCV00001024 DCV0000          | 01024        | Final maturity (REDN   | 1) - REOR              | Mandatory | CLP989978463       | 8            | 3MD-88-301  |    | 20-08-2020 | 21-08-2020                        | Eligit   | ole holdings locked    | Cance        |
|                                                             | DCV00001007 DCV0000          | 01007        | Drawing - (DRAW) -     | REOR                   | Mandatory | CLP989978943       | 1            | AL3400220   | F  | 18-08-2020 | 19-08-2020                        | Sett     | lement instructions c  | Execu        |
| Reporte                                                     | DCV00001005 DCV0000          | 01005        | Partial redemption w   | ith nominal value redu | Mandatory | CLP989978653       | 8            | R83130820   | B  | 18-08-2020 | 19-08-2020                        | Sett     | lement instructions c  | Execu        |
| Dr. Draw da                                                 | DCV00000991 DCV0000          | 0991         | Change - (CHAN) - F    | EOR                    | Mandatory | ES0A01524933       | 8            | ESOA0152    | CI | 17-08-2020 | 18-08-2020                        | Sett     | lement instructions c  | Execu        |
| 🗅 Prenda                                                    | DCV00000964 DCV0000          | 0964         | Interest payment (II   | NTR) - DISN            | Mandatory | CLP989973423       | 6            | EST 1800319 |    | 12-08-2020 | 13-08-2020                        | Eligit   | ole holdings locked    | In Prc       |
| Operación del sistema                                       | DCV00000985 DCV0000          | 0985         | Partial redemption w   | ith nominal value redu | Mandatory | CLP989978703       | 8            | R 1J121220  | Bo | 12-08-2020 | 13-08-2020                        | Eligit   | ole holdings locked    | In Pro       |
|                                                             | DCV00000977 Evento p         | an           | Reverse stock split (  | SPLR) - REOR           | Mandatory | ES0A01524933       |              | SUA0152     | CI | 12-08-2020 | 13-08-2020                        | Eligit   | se holdings locked     | In Prc       |
| Configuración del sistema                                   | DCV00000976 DCV0000          | 0976 :       | Stock dividend (DVS    | E) - DISN              | Mandatory | CLP989972003       | -            | ABEST 10    | AC | 12-08-2020 | 13-08-2020                        | Eligit   | ole holdings locked    | Cance        |
| Carga de archivo                                            | DCV00000951 Evento p         | an           | Stock split (SPLF) - H | EOK                    | Mandatory | ESUA01007533       |              | SUAU 100    | CI | 11-08-2020 | 12-08-2020                        | Sett     | lement instructions c  | Execu        |
|                                                             | DCV00000929 Evento p         | an I         | Reverse stock split (  | SPLR) - REUK           | Mandatory | ESUAU1055763       |              | LIBEAM-F    | U  | 10-08-2020 | 11-08-2020                        | Sett     | lement instructions c  | Execu        |
| Suscripciones de contenido                                  | DCV0000088 DCV0000           | 0000         | rainpassu - (PARL)     | REOR                   | manuatory | CLF9099/8133       |              | 131H1/8806  | .e | 00-03-2020 | 07-06-2020                        | Eligit   | ne norungs looked      | arero +      |
|                                                             | X Acaba con(fISIN            | del instrume | ento subvacente), '3   | 0 -                    |           |                    |              |             |    |            |                                   |          | F                      | ditar filtro |
|                                                             | and the second second second |              | , secret, y            | ·                      |           |                    |              |             | _  |            |                                   |          |                        |              |

Una vez seleccionada la **X**, se elimina el filtro adicional registrado y se despliega el resultado de la consulta original, lo que se visualiza a continuación:

![](_page_24_Picture_8.jpeg)

![](_page_25_Picture_0.jpeg)

| Eventos de capital +                                       |                  |               |                         |                       |           |                  |              |             |    |            |                                   |        |                             |          |
|------------------------------------------------------------|------------------|---------------|-------------------------|-----------------------|-----------|------------------|--------------|-------------|----|------------|-----------------------------------|--------|-----------------------------|----------|
| Q Search menu                                              | the construction | entos de can  | ital                    |                       |           |                  |              |             |    |            |                                   |        |                             |          |
| Mantenimiento de cuenta                                    |                  | rentos de cap |                         |                       |           |                  |              |             |    |            |                                   |        |                             |          |
| -                                                          | Categoría        |               | Instrum                 | ento con asignación   |           | 0,               | ID del Event | to          |    |            | ID Oficial                        |        |                             |          |
| Posiciones y operaciones                                   |                  |               | <u> </u>                |                       |           |                  |              |             |    |            |                                   |        |                             | _        |
| Eventos de capital                                         | Fecha de cierre  |               | Estado                  |                       |           | -                | про          |             |    |            | Instrumento suby                  | acenti | ·                           |          |
| Eventos de canital                                         | Buscar           | Detener       | Borrar                  | Consulta              |           | $\sim$           |              |             |    |            | 1000                              | eleme  | ntos cargados en 3,69 seg   | gundo 🖺  |
| Eventos de capital                                         | ID del Evento I  | ID Oficial    | Tipo                    |                       | Categoría | ISIN del instrum | ento suby    | Instrumen   | N  | Fecha de   | <ul> <li>Fecha de pago</li> </ul> |        | Estado de asignación        | Estado   |
| <ul> <li>Saldos elegibles de eventos de capital</li> </ul> | DCV00001297      | DCV00001297   | Final maturity (REDM)   | - REOR                | Mandatory | LP989974686      |              | EMRE060420  | LH | 19-10-2020 | 20-10-2020                        | 1      | Eligible holdings extracted | Active + |
| <ul> <li>Ajustes de saldo de eventos de capital</li> </ul> | DCV00001298 D    | DCV00001298   | Final maturity (REDM)   | - REOR                | Mandatory | CLP989976905     |              | FNBCC-19    | D  | 16-10-2020 | 19-10-2020                        |        | Eligible holdings extracted | Active 🛛 |
| <ul> <li>Elecciones de eventos de capital</li> </ul>       | DCV00001285 0    | DCV00001285   | Final maturity (REDM)   | - REOR                | Mandatory | CLP989976897     |              | FNBCC-16    | D  | 15-10-2020 | 16-10-2020                        |        | Eligible holdings extracted | Active   |
|                                                            | DCV00001284 D    | DCV00001284   | Final maturity (REDM)   | - REOR                | Mandatory | CLP989976889     |              | FNBCC-15    | D  | 14-10-2020 | 15-10-2020                        |        | Eligible holdings extracted | Active   |
| <ul> <li>Asignaciones de eventos de capital</li> </ul>     | DCV00001234      | DCV00001234   | Final maturity (REDM)   | - REOR                | Mandator  | CLP989978943     |              | FAL3400220  | F  | 09-10-2020 | 12-10-2020                        | 1      | Eligible holdings extracted | Active   |
| <ul> <li>Calendario de eventos de capital</li> </ul>       | DCV00001233 D    | DCV00001233   | Final maturity (REDM)   | - REOR                | Mandatory | CLP989974322     |              | EMRE050420  | LH | 09-10-2020 | 12-10-2020                        |        | Eligible holdings extracted | Active   |
| C Instrumente                                              | DCV00001328 D    | DCV00001328   | Intermediate securitie  | s distribution (RHDI) | Mandato y | CLP989980410     |              | ABEST80     | Ac | 08-10-2020 | 12-10-2020                        |        | Eligible holdings not extr  | Active   |
|                                                            | DCV00001316 D    | DCV00001316   | Interest payment (INT   | R) - DISN             | Mandatory | CLP989976137     |              | PDC10A0620  | Le | 07-10-2020 | 08-10-2020                        |        | Eligible holdings extracted | Active   |
| Administración de participantes                            | DCV00001317 0    | DCV00001317   | Interest payment (INT   | R) - DISN             | Mandatory | CLP989973225     |              | BBCI-A0120P | в  | 07-10-2020 | 08-10-2020                        | 1      | Eligible holdings extracted | Active   |
|                                                            | DCV00001327 E    | Evento Cha    | Change - (CHAN) - RE    | OR                    | Mandatory | CLP989980444     |              | COLACAO     | c  | 07-10-2020 | 08-10-2020                        |        | Eligible holdings extracted | Active   |
|                                                            | DCV00001219 0    | DCV00001219   | Final maturity (REDM)   | - REOR                | Mandatory | CLP989973852     |              | LCTL300420  | LC | 07-10-2020 | 08-10-2020                        |        | Eligible holdings extracted | Active   |
| 🗅 Reporte                                                  | DCV00001324 E    | Evento Mca    | Full call (MCAL) - REOF | 2                     | Mandatory | CLP989976301     |              | BBCINC0520  |    | 07-10-2020 | 08-10-2020                        |        | Eligible holdings extracted | Active   |
|                                                            | DCV00001304 D    | DCV00001304   | Interest payment (INT   | R) - DISN             | Mandatory | CLP989973225     |              | BBCI-A0120P | в  | 06-10-2020 | 07-10-2020                        |        | Eligible holdings extracted | Cance    |
| 🗅 Prenda                                                   | DCV00001310 C    | DCV00001310   | Drawing - (DRAW) - R    | EOR                   | Mandatory | CLP989980253     |              | RPLG0D0719  | R  | 06-10-2020 | 07-10-2020                        |        | Settlement instructions c   | Execu    |
| 🗅 Operación del sistema                                    | DCV00001307 C    | DCV00001307   | Change - (CHAN) - RE    | OR                    | Mandatory | CLP989980337     |              | FAL3400319  | F  | 06-10-2020 | 07-10-2020                        | 1      | Settlement instructions c   | Execu    |
| E operación del sistema                                    | DCV00001306 D    | DCV00001306   | Drawing - (DRAW) - R    | EOR                   | Mandatory | CLP989980329     |              | FAL3400219  | F  | 06-10-2020 | 07-10-2020                        | 1      | Settlement instructions c   | Execu    |
| Configuración del sistema                                  | DCV00001305 D    | DCV00001305   | Drawing - (DRAW) - R    | EOR                   | Mandator  | CLP989980311     |              | FAL3400119  | F  | 06-10-2020 | 07-10-2020                        | 1      | Settlement instructions c   | Execu    |
| D Carga da archivo                                         | DCV00001308 D    | DCV00001308   | Stock dividend (DVSE)   | - DISN                | Mandatory | CLP989978059     |              | ATHENA-A    | A  | 06-10-2020 | 07-10-2020                        |        | Settlement instructions c   | Execu    |
|                                                            | DCV00001295 C    | DCV00001295   | Interest payment (INT   | R) - DISN             | Mandatory | CLP989973381     |              | BBEST2020   | в  | 05-10-2020 | 06-10-2020                        |        | No settlement instruction   | . Execu  |
| Suscripciones de contenido                                 | DCV00001302      | DCV00001302   | Reverse stock split (SP | PLR) - REOR           | Mandatory | PEP214005006     |              | PEP21400    | A  | 05-10-2020 | 06-10-2020                        |        | Settlement instructions c   | Execu    |
|                                                            | DCV00001299 D    | DCV00001299   | Full call (MCAL) - REOF | 2                     | Mandatory | Q.P989979800     |              | BMD-SB705   |    | 05-10-2020 | 06-10-2020                        |        | Settlement instructions c   | Execu 🛫  |
|                                                            | 4                |               |                         |                       |           |                  |              |             |    |            |                                   |        |                             |          |

#### c. Cambiar orden tabla de resultado de consulta

El usuario podrá cambiar el orden en el cual se despliegan las columnas del resultado de una consulta, debiendo para ello arrastrar el título de la columna a cambiar desde su posición original a la posición requerida, lo cual se presente en las siguientes pantallas:

| Eventos de capital 🔸                                        |                |             |     |                         |                     |           |                   |              |             |    |            |                                   |                            |          |
|-------------------------------------------------------------|----------------|-------------|-----|-------------------------|---------------------|-----------|-------------------|--------------|-------------|----|------------|-----------------------------------|----------------------------|----------|
| Q Search menu                                               | * < >          | ventos de   | can | ital                    |                     |           |                   |              |             |    |            |                                   |                            |          |
| Mantenimiento de cuenta                                     |                | ventos de   | cup | itai                    |                     |           |                   |              |             |    |            |                                   |                            |          |
| - Desisiones y energeiones                                  | Categoría      |             |     | Instrum:                | ento con asignación |           | ۹,                | ID del Event | to 0        |    |            | ID Oficial                        |                            |          |
| Posiciones y operaciones                                    | Forder de dese |             |     | Catalan .               |                     |           |                   | Time         |             |    |            |                                   |                            |          |
| Eventos de capital                                          | recia de cien  | •           |     | cstado                  |                     |           | -                 | npo          |             |    |            | instrumento subya                 | cente                      | -        |
| Eventos de capital                                          | Buscar         | Deter       | er  | Borrar                  | Consulta            |           |                   |              |             |    |            | 1000 e                            | ementos cargados en 3,69   | egundo 🚦 |
| o. Coldes elegibles de suestes de conital                   | ID del Evento  | ID Oficial  | +   | Tipo                    |                     | Categoría | ISIN del instrume | ento suby    | Instrumen   | N  | Fecha de   | <ul> <li>Fecha de pago</li> </ul> | Estado de asignación       | Estado   |
| <ul> <li>Saluos elegibles de evenitos de capital</li> </ul> | DCV00001297    | DCV00001297 |     | Final maturity (REDM)   | REOR                | Mandatory | CLP989974686      |              | EMRE060420  | LH | 19-10-2020 | 20-10-2020                        | Eligible holdings extracte | d Active |
| <ul> <li>Ajustes de saldo de eventos de capital</li> </ul>  | DCV00001298    | DCV00001298 |     | Final maturity (REDM)   | REOR                | Mandatory | CLP989976905      |              | FNBCC-19    | D  | 16-10-2020 | 19-10-2020                        | Eligible holdings extracte | d Active |
| <ul> <li>Elecciones de eventos de capital</li> </ul>        | DCV00001285    | DCV00001285 |     | Final maturity (REDM)   | REOR                | Mandatory | CLP989976897      |              | FNBCC-16    | D  | 15-10-2020 | 16-10-2020                        | Eligible holdings extracte | d Active |
| - Animanaianan da susakan da sasital                        | DCV00001284    | DCV00001284 |     | Final maturity (REDM)   | REOR                | Mandatory | CLP989976889      |              | FNBCC-15    | D  | 14-10-2020 | 15-10-2020                        | Eligible holdings extracte | d Active |
| <ul> <li>Asignaciones de eventos de capital</li> </ul>      | DCV00001234    | DCV00001234 |     | Final maturity (REDM)   | REOR                | Mandatory | CLP989978943      |              | FAL3400220  | F  | 09-10-2020 | 12-10-2020                        | Eligible holdings extracte | d Active |
| <ul> <li>Calendario de eventos de capital</li> </ul>        | DCV00001233    | DCV00001233 |     | Final maturity (REDM)   | REOR                | Mandatory | CLP989974322      |              | EMRE050420  | LH | 09-10-2020 | 12-10-2020                        | Eligible holdings extracte | d Active |
|                                                             | DCV00001328    | DCV00001328 |     | Intermediate securities | distribution (RHDI) | Mandatory | CLP989980410      |              | ABEST80     | Ac | 08-10-2020 | 12-10-2020                        | Eligible holdings not extr | Active   |
|                                                             | DCV00001316    | DCV00001316 |     | Interest payment (INT   | R) - DISN           | Mandatory | CLP989976137      |              | PDC10A0620  | Le | 07-10-2020 | 08-10-2020                        | Eligible holdings extracte | d Active |
| Administración de participantes                             | DCV00001317    | DCV00001317 |     | Interest payment (INT   | R) - DISN           | Mandatory | CLP989973225      |              | BBCI-A0120P | в  | 07-10-2020 | 08-10-2020                        | Eligible holdings extracte | d Active |
| On Tablasa                                                  | DCV00001327    | Evento Cha  |     | Change - (CHAN) - RE    | DR.                 | Mandatory | CLP989980444      |              | COLACAO     | C  | 07-10-2020 | 08-10-2020                        | Eligible holdings extracte | d Active |
|                                                             | DCV00001219    | DCV00001219 |     | Final maturity (REDM)   | REOR                | Mandatory | CLP989973852      |              | LCTL300420  | LC | 07-10-2020 | 08-10-2020                        | Eligible holdings extracte | d Active |
| C Reporte                                                   | DCV00001324    | Evento Mca  |     | Full call (MCAL) - REOR |                     | Mandatory | CLP989976301      |              | BBCINC0520  |    | 07-10-2020 | 08-10-2020                        | Eligible holdings extracte | d Active |
|                                                             | DCV00001304    | DCV00001304 |     | Interest payment (INT   | R) - DISN           | Mandatory | CLP989973225      |              | BBCI-A0120P | в  | 06-10-2020 | 07-10-2020                        | Eligible holdings extracte | d Cance  |
| 🗅 Prenda                                                    | DCV00001310    | DCV00001310 |     | Drawing - (DRAW) - RE   | OR                  | Mandatory | CLP989980253      |              | RPLG0D0719  | R  | 06-10-2020 | 07-10-2020                        | Settlement instructions of | Execu    |
| Coneración del sistema                                      | DCV00001307    | DCV00001307 |     | Change - (CHAN) - REI   | DR                  | Mandatory | CLP989980337      |              | FAL3400319  | F  | 06-10-2020 | 07-10-2020                        | Settlement instructions of | Execu    |
| El operación del sistema                                    | DCV00001306    | DCV00001306 |     | Drawing - (DRAW) - RE   | OR                  | Mandatory | CLP989980329      |              | FAL3400219  | F  | 06-10-2020 | 07-10-2020                        | Settlement instructions of | Execu    |
| Configuración del sistema                                   | DCV00001305    | DCV00001305 |     | Drawing - (DRAW) - RE   | OR                  | Mandatory | CLP989980311      |              | FAL3400119  | F  | 06-10-2020 | 07-10-2020                        | Settlement instructions of | Execu    |
| D. Carea da arabiya                                         | DCV00001308    | DCV00001308 |     | Stock dividend (DVSE)   | - DISN              | Mandatory | CLP989978059      |              | ATHENA-A    | A  | 06-10-2020 | 07-10-2020                        | Settlement instructions of | Execu    |
|                                                             | DCV00001295    | DCV00001295 |     | Interest payment (INT   | R) - DISN           | Mandatory | CLP989973381      |              | BBEST2020   | в  | 05-10-2020 | 06-10-2020                        | No settlement instruction  | Execu    |
| Suscripciones de contenido                                  | DCV00001302    | DCV00001302 |     | Reverse stock split (SP | LR) - REOR          | Mandatory | PEP214005006      |              | PEP21400    | A  | 05-10-2020 | 06-10-2020                        | Settlement instructions of | Execu    |
|                                                             | DCV00001299    | DCV00001299 |     | Full call (MCAL) - REOR |                     | Mandatory | CLP989979800      |              | BMD-SB705   |    | 05-10-2020 | 06-10-2020                        | Settlement instructions of | Execu    |

Luego de arrastrarlo el nombre de la columna se visualizará en su nueva posición, lo que se presenta a continuación:

![](_page_25_Picture_7.jpeg)

![](_page_26_Picture_0.jpeg)

| Eventos de capital 🗶 🕂                                     |                 |             |                              |                                             |             |             |    |            |                                   |                               |          |
|------------------------------------------------------------|-----------------|-------------|------------------------------|---------------------------------------------|-------------|-------------|----|------------|-----------------------------------|-------------------------------|----------|
| Q Search menu                                              | + < > F         | ventos de c | canital                      |                                             |             |             |    |            |                                   |                               |          |
| 🗅 Mantenimiento de cuenta                                  |                 | ventos de e | apital                       |                                             |             |             |    |            |                                   |                               |          |
|                                                            | Categoría       |             | Instrumento                  | con asignación                              | ID del Even | to          |    |            | ID Oficial                        |                               |          |
| Posiciones y operaciones                                   | -               |             | Colored a                    |                                             | 1           |             |    |            | tester entre entre                |                               |          |
| Eventos de capital                                         | recha de cierre | ·           | Estado                       |                                             | l ubo       |             |    | -          | instrumento suby                  | acente                        |          |
| Eventos de capital                                         | Buscar          | Detene      | er Borrar C                  | onsulta                                     |             |             |    |            | 1000 (                            | elementos cargados en 3,69 se | gundo 💾  |
|                                                            | ID del Evento   | ID Oficial  | . ISIN del instrumento suby. | Tipo                                        | Categoría   | Instrumen   | N  | Fecha de   | <ul> <li>Fecha de pago</li> </ul> | Estado de asignación          | Estado   |
| <ul> <li>Saldos elegibles de eventos de capital</li> </ul> | DCV00001297     | DCV00001297 | CLP989974686                 | Final maturity (REDM) - REOR                | Mandatory   | EMRE060420  | LH | 19-10-2020 | 20-10-2020                        | Eligible holdings extracted   | Active + |
| <ul> <li>Ajustes de saldo de eventos de capital</li> </ul> | DCV00001298     | DCV00001298 | CLP989976905                 | Final maturity (REDM) - REOR                | Mandatory   | FNBCC-19    | D  | 16-10-2020 | 19-10-2020                        | Eligible holdings extracted   | Active   |
| <ul> <li>Elecciones de eventos de capital</li> </ul>       | DCV00001285     | DCV00001285 | CLP989976897                 | Final maturity (REDM) - REOR                | Mandatory   | FNBCC-16    | D  | 15-10-2020 | 16-10-2020                        | Eligible holdings extracted   | Active   |
| <ul> <li>Asignasiones de eventes de capital</li> </ul>     | DCV00001284     | DCV00001284 | CLP989976889                 | Final maturity (REDM) - REOR                | Mandatory   | FNBCC-15    | D  | 14-10-2020 | 15-10-2020                        | Eligible holdings extracted   | Active   |
| <ul> <li>Asignaciones de eventos de capital</li> </ul>     | DCV00001234     | DCV00001234 | CLP989978943                 | Final maturity (REDM) - REOR                | Mandatory   | FAL3400220  | F  | 09-10-2020 | 12-10-2020                        | Eligible holdings extracted   | Active   |
| <ul> <li>Calendario de eventos de capital</li> </ul>       | DCV00001233     | DCV00001233 | CLP989974322                 | Final maturity (REDM) - REOR                | Mandatory   | EMRE050420  | UH | 09-10-2020 | 12-10-2020                        | Eligible holdings extracted   | Active   |
| C Instrumento                                              | DCV00001328     | DCV00001328 | CLP989980410                 | Intermediate securities distribution (RHDI) | Mandatory   | ABEST80     | Ac | 08-10-2020 | 12-10-2020                        | Eligible holdings not extr    | Active   |
|                                                            | DCV00001316     | DCV00001316 | CLP989976137                 | Interest payment (INTR) - DISN              | Mandatory   | PDC10A0620  | Le | 07-10-2020 | 08-10-2020                        | Eligible holdings extracted   | Active   |
| Administración de participantes                            | DCV00001317     | DCV00001317 | CLP989973225                 | Interest payment (INTR) - DISN              | Mandatory   | BBCI-A0120P | в  | 07-10-2020 | 08-10-2020                        | Eligible holdings extracted   | Active   |
| Pa Tablara                                                 | DCV00001327     | Evento Cha  | CLP989980444                 | Change - (CHAN) - REOR                      | Mandatory   | COLACAO     | c  | 07-10-2020 | 08-10-2020                        | Eligible holdings extracted   | Active   |
|                                                            | DCV00001219     | DCV00001219 | CLP989973852                 | Final maturity (REDM) - REOR                | Mandatory   | LCTL300420  | LC | 07-10-2020 | 08-10-2020                        | Eligible holdings extracted   | Active   |
| Reporte                                                    | DCV00001324     | Evento Mca  | CLP989976301                 | Full call (MCAL) - REOR                     | Mandatory   | BBCINC0520  |    | 07-10-2020 | 08-10-2020                        | Eligible holdings extracted   | Active   |
|                                                            | DCV00001304     | DCV00001304 | CLP989973225                 | Interest payment (INTR) - DISN              | Mandatory   | BBCI-A0120P | B  | 06-10-2020 | 07-10-2020                        | Eligible holdings extracted   | Cance    |
| 🗅 Prenda                                                   | DCV00001310     | DCV00001310 | CLP989980253                 | Drawing - (DRAW) - REOR                     | Mandatory   | RPLG0D0719  | R  | 06-10-2020 | 07-10-2020                        | Settlement instructions c     | . Execu  |
| Operación del sistema                                      | DCV00001307     | DCV00001307 | CLP989980337                 | Change - (CHAN) - REOR                      | Mandatory   | FAL3400319  | F  | 06-10-2020 | 07-10-2020                        | Settlement instructions c     | . Execu  |
| - openenen eerente                                         | DCV00001306     | DCV00001306 | CLP989980329                 | Drawing - (DRAW) - REOR                     | Mandatory   | FAL3400219  | F  | 06-10-2020 | 07-10-2020                        | Settlement instructions c     | . Execu  |
| Configuración del sistema                                  | DCV00001305     | DCV00001305 | CLP989980311                 | Drawing - (DRAW) - REOR                     | Mandatory   | FAL3400119  | F  | 06-10-2020 | 07-10-2020                        | Settlement instructions c     | . Execu  |
| Carga de archivo                                           | DCV00001308     | DCV00001308 | CLP989978059                 | Stock dividend (DVSE) - DISN                | Mandatory   | ATHENA-A    | A  | 06-10-2020 | 07-10-2020                        | Settlement instructions c     | . Execu  |
| E carga ac arcinto                                         | DCV00001295     | DCV00001295 | CLP989973381                 | Interest payment (INTR) - DISN              | Mandatory   | BBEST2020   | B  | 05-10-2020 | 06-10-2020                        | No settlement instruction     | . Execu  |
| Suscripciones de contenido                                 | DCV00001302     | DCV00001302 | PEP214005006                 | Reverse stock split (SPLR) - REOR           | Mandatory   | PEP21400    | A  | 05-10-2020 | 06-10-2020                        | Settlement instructions c     | . Execu  |
|                                                            | DCV00001299     | DCV00001299 | CLP989979800                 | Full call (MCAL) - REOR                     | Mandatory   | BMD-SB705   |    | 05-10-2020 | 06-10-2020                        | Settlement instructions c.    | Execu -  |

El cambio de orden se mantendrá para futuras conexiones que realice el usuario.

#### d. Exportar resultado de la consulta

El resultado de una consulta puede ser exportada a un archivo en formato CVS, para esto el usuario, en la pantalla de resultado de la consulta debe seleccionar el icono con la imagen de diskette y lo que se destaca en la siguiente pantalla:

| Eventos de capital 🗙 🔸                                          |                |             |                          |                   |                              |             |             |    |            |                                   |                                |          |
|-----------------------------------------------------------------|----------------|-------------|--------------------------|-------------------|------------------------------|-------------|-------------|----|------------|-----------------------------------|--------------------------------|----------|
| Q Search menu                                                   |                | ventos de c | apital                   |                   |                              |             |             |    |            |                                   |                                | ,        |
| Mantenimiento de cuenta                                         |                |             | apital                   |                   |                              |             |             |    |            |                                   |                                |          |
| Posiciones y operaciones                                        | Categoría      |             | Instrumen                | to con asignación | ٩                            | ID del Even | to          |    |            | ID Oficial                        |                                |          |
| Eventos de capital                                              | Fecha de cierr | e           | 🛗 Estado                 |                   |                              | Tipo        |             |    |            | Instrumento suby                  | acente                         | <u>_</u> |
| Eventos de capital                                              | Buscar         | Detene      | r Borrar                 | Consulta          |                              |             |             |    |            | 1000                              | elementos cargados en 3,69 seg | gun o 📱  |
| <ul> <li>Optides stabilities de supertes de samiliei</li> </ul> | ID del Evento  | ID Oficial  | ISIN del instrumento sub | y Tipo            |                              | Categoría   | Instrumen   | N  | Fecha de   | <ul> <li>Fecha de pago</li> </ul> | Estado de asignación           | Estado   |
| <ul> <li>Saldos elegibles de eventos de capital</li> </ul>      | DCV00001297    | DCV00001297 | CLP989974686             | Final maturity (  | REDM) - REOR                 | Mandatory   | EMRE060420  | LH | 19-10-2020 | 20-10-2020                        | Eligible holdings extracted    | Active * |
| <ul> <li>Ajustes de saldo de eventos de capital</li> </ul>      | DCV00001298    | DCV00001298 | CLP989976905             | Final maturity (  | REDM) - REOR                 | Mandatory   | FNBCC-19    | D  | 16-10-2020 | 19-10-2020                        | Eligible holdings extracted    | Active   |
| <ul> <li>Elecciones de eventos de capital</li> </ul>            | DCV00001285    | DCV00001285 | CLP989976897             | Final maturity (  | REDM) - REOR                 | Mandatory   | FNBCC-16    | D  | 15-10-2020 | 16-10-2020                        | Eligible holdings extracted    | Active   |
|                                                                 | DCV00001284    | DCV00001284 | CLP989976889             | Final maturity (  | REDM) - REOR                 | Mandatory   | FNBCC-15    | D  | 14-10-2020 | 15-10-2020                        | Eligible holdings extracted    | Active   |
| <ul> <li>Asignaciones de eventos de capital</li> </ul>          | DCV00001234    | DCV00001234 | CLP989978943             | Final maturity (  | REDM) - REOR                 | Mandatory   | FAL3400220  | F  | 09-10-2020 | 12-10-2020                        | Eligible holdings extracted    | Active   |
| <ul> <li>Calendario de eventos de capital</li> </ul>            | DCV00001233    | DCV00001233 | CLP989974322             | Final maturity (  | REDM) - REOR                 | Mandatory   | EMRE050420  | UH | 09-10-2020 | 12-10-2020                        | Eligible holdings extracted    | Active   |
| D Instrumente                                                   | DCV00001328    | DCV00001328 | CLP989980410             | Intermediate se   | curities distribution (RHDI) | Mandatory   | ABEST80     | Ac | 08-10-2020 | 12-10-2020                        | Eligible holdings not extr     | Active   |
|                                                                 | DCV00001316    | DCV00001316 | CLP989976137             | Interest payme    | nt (INTR) - DISN             | Mandatory   | PDC10A0620  | Le | 07-10-2020 | 08-10-2020                        | Eligible holdings extracted    | Active   |
| Administración de participantes                                 | DCV00001317    | DCV00001317 | CLP989973225             | Interest payme    | nt (INTR) - DISN             | Mandatory   | BBCI-A0120P | в  | 07-10-2020 | 08-10-2020                        | Eligible holdings extracted    | Active   |
| Ch. Tablasa                                                     | DCV00001327    | Evento Cha  | CLP989980444             | Change - (CHA     | <ul> <li>REOR</li> </ul>     | Mandatory   | COLACAO     | C  | 07-10-2020 | 08-10-2020                        | Eligible holdings extracted    | Active   |
|                                                                 | DCV00001219    | DCV00001219 | CLP989973852             | Final maturity (  | REDM) - REOR                 | Mandatory   | LCTL300420  | LC | 07-10-2020 | 08-10-2020                        | Eligible holdings extracted    | Active   |
| C Reporte                                                       | DCV00001324    | Evento Mca  | CLP989976301             | Full call (MCAL)  | - REOR                       | Mandatory   | BBCINC0520  |    | 07-10-2020 | 08-10-2020                        | Eligible holdings extracted    | Active   |
|                                                                 | DCV00001304    | DCV00001304 | CLP989973225             | Interest payme    | nt (INTR) - DISN             | Mandatory   | BBCI-A0120P | в  | 06-10-2020 | 07-10-2020                        | Eligible holdings extracted    | Cance    |
| 🗅 Prenda                                                        | DCV00001310    | DCV00001310 | CLP989980253             | Drawing - (DRA    | W) - REOR                    | Mandatory   | RPLG0D0719  | R  | 06-10-2020 | 07-10-2020                        | Settlement instructions c      | Execu    |
| 🗅 Operación del sistema                                         | DCV00001307    | DCV00001307 | CLP989980337             | Change - (CHA     | <ul> <li>REOR</li> </ul>     | Mandatory   | FAL3400319  | F  | 06-10-2020 | 07-10-2020                        | Settlement instructions c      | Execu    |
|                                                                 | DCV00001306    | DCV00001306 | CLP989980329             | Drawing - (DRA    | W) - REOR                    | Mandatory   | FAL3400219  | F  | 06-10-2020 | 07-10-2020                        | Settlement instructions c      | . Execu  |
| 🗅 Configuración del sistema                                     | DCV00001305    | DCV00001305 | CLP989980311             | Drawing - (DRA    | W) - REOR                    | Mandatory   | FAL3400119  | F  | 06-10-2020 | 07-10-2020                        | Settlement instructions c      | . Execu  |
| D. Cargo do archivo                                             | DCV00001308    | DCV00001308 | CLP989978059             | Stock dividend    | DVSE) - DISN                 | Mandatory   | ATHENA-A    | A  | 06-10-2020 | 07-10-2020                        | Settlement instructions c      | . Execu  |
|                                                                 | DCV00001295    | DCV00001295 | CLP989973381             | Interest payme    | nt (INTR) - DISN             | Mandatory   | BBEST2020   | в  | 05-10-2020 | 06-10-2020                        | No settlement instruction      | . Execu  |
| Suscripciones de contenido                                      | DCV00001302    | DCV00001302 | PEP214005006             | Reverse stock :   | plit (SPLR) - REOR           | Mandatory   | PEP21400    | A  | 05-10-2020 | 06-10-2020                        | Settlement instructions c      | Execu    |
|                                                                 | DCV00001299    | DCV00001299 | CLP989979800             | Full call (MCAL)  | - REOR                       | Mandatory   | BMD-SB705   |    | 05-10-2020 | 06-10-2020                        | Settlement instructions c      | Execu 🖕  |

Al seleccionar el icono destacado, se desplegará en pantalla el cuadro para realizar la búsqueda de la ruta en el PC del usuario en la cual se desea guardar el archivo y detallar el nombre con el cual se guardará:

![](_page_26_Picture_8.jpeg)

![](_page_27_Picture_0.jpeg)

| ♀ Guardar como                                                       |                                                                           |             | × |
|----------------------------------------------------------------------|---------------------------------------------------------------------------|-------------|---|
| 😋 🔵 🗢 📙 🕨 Descargar Consulta                                         | ✓ <sup>4</sup> → Buscar Descarge                                          | ar Consulta | م |
| Organizar 🔻 Nueva carpeta                                            |                                                                           | •== •       | 0 |
| Favoritos<br>Descargas<br>Escritorio<br>Sitios recientes<br>OneDrive | Fecha de modifica<br>Ningún elemento coincide con el criterio de búsqueda | Tipo        |   |
| ➢ Bibliotecas ➢ Documentos ☑ Imágenes Música                         |                                                                           |             |   |
| Vídeos 🗸 🗸                                                           | 11                                                                        |             | ÷ |
| N <u>o</u> mbre:<br><u>T</u> ipo: CSV file (*.csv)                   |                                                                           |             | • |
| <ul> <li>Ocultar carpetas</li> </ul>                                 | Guardar                                                                   | Cancela     | r |

Una vez registrado el nombre del archivo y mediante la opción **Guardar**, de la pantalla anterior, el sistema confirmará la exportación de la consulta.

| <b>×</b>              |  |
|-----------------------|--|
| 1000 filas exportadas |  |
| Aceptar               |  |

Cabe indicar, que en el archivo generado sólo se encontrará disponible la información visible de manera directa en pantalla, es decir, la información disponible para la consulta en pantalla mediante la opción "+", no será cargada en el archivo generado.

![](_page_27_Picture_6.jpeg)